# NOKIA 6630

# **CE** 168

MEGFELELŐSÉGI NYILATKOZAT A NOKIA CORPORATION kizárólagos felelősségére kijelenti, hogy az RM-1 termék megfelel az alábbi tanácsi irányelv rendelkezéseinek: 1999/5/EC. A Megfelelőségi nyilatkozat egy példánya megtalálható a http://www.nokia.com/phones/declaration\_of\_conformity/ webhelyen.

Copyright © 2004-2005 Nokia, Minden jog fenntartva,

A dokumentum vagy bármely része nem másolható, nem továbbítható, nem terieszthető és nem tárolható a Nokia előzetes írásbeli engedélye nélkül. A Nokia, a Nokia Connecting People és a Pop-Port a Nokia Corporation védjegye, illetve bejegyzett védjegye. Az említett egyéb termékek és cégek neve tulajdonosuk védjegye lehet.

A Nokia tune a Nokia Corporation hang védjegye.

### symbian

This product includes software licensed from Symbian Software Ltd (c) 1998-200(4). Symbian and Symbian OS are trademarks of Symbian Ltd.

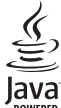

#### POWERED

Java<sup>™</sup> and all Java-based marks are trademarks or registered trademarks of Sun Microsystems. Inc.

Bluetooth is a registered trademark of Bluetooth SIG. Inc.

Stac @, LZS @, @1996, Stac, Inc., @1994-1996 Microsoft Corporation. Includes one or more U.S. Patents: No. 4701745, 5016009, 5126739, 5146221, and 5414425. Other patents pending.

Hi/fn ®, LZS ®, ©1988-98, Hi/fn. Includes one or more U.S. Patents: No. 4701745, 5016009, 5126739, 5146221, and 5414425. Other patents pending.

Part of the software in this product is © Copyright ANT Ltd. 1998. All rights reserved.

US Patent No 5818437 and other pending patents. T9 text input software Copyright (C) 1997-2004. Tegic Communications, Inc. All rights reserved. A TERMÉK MPEG-4 KÉPI SZABVÁNYBAN FOGLALTAKNAK MEGFELELŐ HASZNÁLATA TILOS, KIVÉVE HA AZ KÖZVETLENÜL (A) OLYAN ADATOK VAGY INFORMÁCIÓ FELHASZNÁLÁSA SORÁN TÖRTÉNIK, (i) MELYEKET A VEVŐ NEM MINT CÉG ALKALMAZOTTJA KÉSZÍTETT ÉS TÉRÍTÉSMENTESEN ADOTT ÁT, ÉS (ii) HA A FELHASZNÁLÁS KIZÁRÓLAG MAGÁNCÉLRA TÖRTÉNIK; (B) AZ MPEG LA, L.L.C. ÁLTAL KÜLÖN ÉS KIFEJEZETTEN ENGEDÉLYEZETT EGYÉB MÁS CÉLRA TÖRTÉNIK.

A Nokia folyamatosan feileszti termékeit. Emiatt fenntartja magának a jogot, hogy a jelen dokumentumban ismertetett termékek jellemzőit előzetes bejelentés nélkül módosítsa vagy továbbfeilessze.

A Nokia semmilyen körülmények között nem felelős adatok elvesztéséért, anyagi veszteségért vagy bármely más véletlen, következmény vagy közvetett kárért, akárhogyan is történt.

A jelen dokumentum tartalmát ebben a formában kell elfogadni. Az érvényes jogszabályok által meghatározottakon kívül a Nokia semmiféle kifejezett vagy vélelmezett garanciát nem vállal a dokumentum pontosságával, megbízhatóságával vagy tartalmával kapcsolatban, beleértve, de nem kizárólagosan, az értékesíthetőségre vagy egy adott célra való alkalmasságra vonatkozó garanciát. A Nokia fenntartja a jogot, hogy bármikor, előzetes értesítés nélkül átdolgozza vagy visszavonja a jelen dokumentumot. A termékek választéka országonként eltérhet, Kériük, tájékozódion a legközelebbi Nokia kereskedőnél.

#### Exportszabályok

Ez az eszköz olyan alkatrészt, technológiát vagy szoftvert tartalmazhat, amelyre az Egyesült Államok vagy más ország exportjogszabályai vonatkozhatnak. A jogszabályok megsértése tilos.

#### FCC/INDUSTRY CANADA-NYILATKOZAT

A készülék televízió- vagy rádióinterferenciát okozhat (például ha a telefont a vevőkészülék közelében használjuk). Ha ez az interferencia nem küszöbölhető ki, az FCC vagy az Industry Canada megkövetelheti a telefon használatának leállítását. Ha segítségre van szükségün kn, forduljunk a helyi márkaszervizhez. A készülék megfelel az FCCelőírások 15. részének. Üzemeltetésének feltétele, hogy a készülék nem okoz káros interferenciát.

3. KIADÁS HU, 9234417

# Tartalomjegyzék

| Konferenciahívás kezdeményezése                                                                                                    |  |
|----------------------------------------------------------------------------------------------------|--|
| (hálózati szolgáltatás)24                                                                                                    |  |
| lívás fogadása és elutasítása25                                                                                                    |  |
| Videohívás fogadása és elutasítása                                                                                                    |  |
| Hívásvárakoztatás (hálózati szolgáltatás)                                                                                                    |  |
| Lehetőségek hívás közben                                                                                                    |  |
| Napló                                                                                                    |  |
| Utolsó hívások27                                                                                                    |  |
| Hívás időtartama27                                                                                                    |  |
| Csomagkapes                                                                                                    |  |
| Az összes kommunikációs esemény figyelése 28                                                                                                    |  |
| Návianuzák (Talafankönyy) 20                                                                                                    |  |
| vevjegyzek (Telefonkonyv)                                                                                                    |  |
| Vevjegyzek (Telefonkonyv)                                                                                                    |  |
| Vevjegyzek (Telefonkonyv)                                                                                                    |  |
| Vevjegyzek (Telefonkonyv)                                                                                                    |  |
| Vevek és telefonszámok mentése                                                                                                    |  |
| Vevek és telefonszámok mentése                                                                                                    |  |
| Vevek és telefonszámok mentése                                                                                                    |  |
| Nevek és telefonszámok mentése       30         Alapértelmezett telefonszámok       31         vévjegykártyák másolása a SIM-kártya       31         SIM-tel.könyv és más SIM-szolgáltatások       31         Simortel.könyv és más SIM-szolgáltatások       31         Szengőhang hozzárendelése névjegyhez       32         Hanghívás       32                                                                  |  |
| Nevek és telefonszámok mentése       30         Alapértelmezett telefonszámok       31         vévjegykártyák másolása a SIM-kártya       31         SIM-tel.könyv és más SIM-szolgáltatások       31         Szengőhang hozzárendelése névjegyhez       32         Hangminta hozzárendelése telefonszámhoz       33                                                                                              |  |
| Nevek és telefonszámok mentése       30         Alapértelmezett telefonszámok       31         vévjegykártyák másolása a SIM-kártya       31         SIM-tel.könyv és más SIM-szolgáltatások       31         Sigargőhang hozzárendelése névjegyhez       32         Hangminta hozzárendelése telefonszámhoz       33         Hívás hangminta kimondásával       33                                               |  |
| Nevek és telefonszámok mentése       30         Alapértelmezett telefonszámok       31         Vévjegykártyák másolása a SIM-kártya       31         SIM-tel.könyv és más SIM-szolgáltatások       31         Sigargőhang hozzárendelése névjegyhez       32         Hangminta hozzárendelése telefonszámhoz       33         Hívás hangminta kimondásával       33         Vévjegycsoportok létrehozása       34 |  |

| Kamera és Galéria                         | 35       |
|-------------------------------------------|----------|
| Kamera                                    | 35       |
| Fényképezés                               | 35       |
| Sorozatképek készítése                    | 37       |
| Önmagunk fényképezése – önkioldó          | 37       |
| A fényképezőgép beállításainak megadása   | 37       |
| Videofelvétel                             | 38       |
| A videófelvevő beállításainak megadása    | 39       |
| Galéria                                   | 39       |
| Képek megtekintése                        | 40       |
| Multimédia                                | 42       |
| Videoszerkesztő                           | 40       |
| Videoklip, hang és áttűnések szerkesztése | 42<br>42 |
| Filmrendező                               | 42<br>12 |
| Beállítások                               | 43<br>45 |
| Kénkezelő                                 | 10       |
| Hangrögzítő                               |          |
| RealPlayer <sup>™</sup>                   | 45       |
|                                           | 46       |
| Folyamatos letöltésű tartalom             | 46       |
| A RealPlayer beállításainak fogadása      | 47       |
| Üzenetek                                  | 49       |
| Szöveg írása                              | 50       |
| Hagyományos szövegbevitel                 | 50       |
| Prediktív szövegbevitel – Szótár          | 51       |
| Szöveg másolása a vágólapra               | 53       |

| Üzenetek írása és küldése                     |   |
|-----------------------------------------------|---|
|                                               | , |
| Bejovo – uzenetek togadasa                    | , |
| Willimedia uzenetek Togadasa                  |   |
| Logok, csengohangok, nevjegyek, naptari       |   |
| bejegyzések és beállítások fogadása58         | 5 |
| Szolgáltatói hírüzenetek fogadása             |   |
| Saját mappák59                                | 1 |
| Postafiók59                                   | ) |
| A postafiók megnyitása59                      | ) |
| E-mail üzenetek letöltése60                   | ) |
| E-mail üzenetek törlése61                     |   |
| A kapcsolat bontása a postafiókkal61          |   |
| Kimenő – elküldésre váró üzenetek             | 2 |
| A SIM-kártyán lévő üzenetek megtekintése      | 2 |
| Üzenetek beállításai63                        | 1 |
| Szöveges üzenetek beállításai63               |   |
| Multimédia üzenetek beállításai64             | F |
| E-mail beállításai65                          | , |
| Szolgáltatói hírüzenetek beállításai67        | ' |
| Hálózati hírszolgálat (hálózati szolgáltatás) |   |
| beállításai68                                 | 5 |
| Egyebek beállítások68                         |   |
| Naptár és Teendőlista69                       |   |
| Naptár – naptárbejegyzések létrehozása        | ) |
| Nantárnézetek 70                              |   |
|                                               | • |
| Naptári hangjelzés beállítása70               | ) |

| A naptár beállításai                  |
|---------------------------------------|
| Internet72                            |
| Az internet elérése                   |
| A böngésző beállításainak fogadása    |
| A beállítások kézi beírása73          |
| Könvvielzők nézet 73                  |
| Úi könyvielzők létrehozása manuálisan |
| Könyvielzők elküldése 74              |
| Kapcsolat létrehozása 74              |
| A kapcsolat biztonsága                |
| Böngészés                             |
| Mentett oldalak megtekintése          |
| Elemek letöltése és vásárlása         |
| A kapcsolat bontása                   |
| A cache ürítése78                     |
| Az internet beállításai78             |
| Szervező80                            |
| Számológép                            |
| Százalékszámítás                      |
| Jegyzetek                             |
| Kedvencek – hivatkozások felvétele    |
| Hivatkozás törlése81                  |
| Átváltó – mértékegységek átváltása    |
| Alappénznem és árfolyamok beállítása  |
| Mobiltárca                            |
| Mobiltárcakód létrehozása 83          |

| Személyes kártyaadatok tárolása           | 84 |
|-------------------------------------------|----|
| Személyes jegyzetek létrehozása           | 84 |
| Mobiltárcaprofil létrehozása              | 85 |
| Jegyekkel kapcsolatos adatok megtekintése | 85 |
| A mobiltárca beállításai                  | 86 |
| A mobiltárca és a mobiltárcakód           |    |
| alaphelyzetbe állítása                    | 86 |
| annali jizanatkiildás (asavarás)          | 07 |

#### Azonnali üzenetküldés (csevegés)......87

| A csevegés beállításainak fogadása        |    |
|-------------------------------------------|----|
| Kapcsolódás csevegőszerverhez             |    |
| A csevegési beállítások módosítása        |    |
| Csevegőcsoportok és felhasználók keresése | 89 |
| Belépés csevegőcsoportba és a csoport     |    |
| elhagyása                                 | 89 |
| Csevegés                                  | 89 |
| Csevegés rögzítése                        |    |
| Beszélgetések megtekintése és indítása    |    |
| Csevegőpartnerek                          | 91 |
| Csevegőcsoportok kezelése                 | 92 |
| Csevegőcsoportok felügyelete              |    |
| Új csevegőcsoport létrehozása             |    |
| Csoporttagok felvétele és eltávolítása    |    |
| Csevegőszerver beállításai                | 94 |
| Kapcsolatok                               |    |
|                                           |    |
| Bluetooth-kapcsolat                       |    |
| Bluetooth-beállítások                     | 96 |

Adatok küldése Bluetooth-kapcsolaton......96

| Készülékek párosítása                  | 97  |
|----------------------------------------|-----|
| Adatok fogadása Bluetooth-kapcsolaton  | 98  |
| A Bluetooth kikapcsolása               | 98  |
| Számítógépes kapcsolat Bluetooth       |     |
| vagy USB használatával                 | 99  |
| A CD-lemez használata                  | 99  |
| A telefon használata modemként         | 99  |
| Kapcsolatkezelő                        | 99  |
| Kapcsolatra vonatkozó adatok           |     |
| megtekintése                           | 100 |
| SyncML – távoli szinkronizálás         | 101 |
| Új szinkronizálási üzemmód létrehozása | 101 |
| Adatok szinkronizálása                 | 102 |
|                                        |     |

### Eszközök.....104

| Beállítások                            |     |
|----------------------------------------|-----|
| Telefonbeállítások                     |     |
| Hívásbeállítások                       | 105 |
| Kapcsolat beállításai                  | 107 |
| Dátum és idő                           |     |
| Biztonság                              | 110 |
| Hívásátirányítás                       | 114 |
| Híváskorlátoz. (hálózati szolgáltatás) | 115 |

| lelése<br>117<br>117<br>relepítése118 |
|---------------------------------------|
|                                       |
| 117<br>elepítése118                   |
| elepítése118                          |
|                                       |
| ltávolítása119                        |
| i119                                  |
| védett fájlok kezelése 120            |
| másik telefonról121                   |
| konfigurálása122                      |
| 122                                   |
| információk 123                       |
| 123                                   |
| TARTÁS 124                            |
| 1                                     |
| 1                                     |
| ı<br>125                              |
| TARTÁS 124                            |

# **BIZTONSÁGUNK ÉRDEKÉBEN**

Olvassuk el az alábbi egyszerű útmutatót. Az itt leírtak be nem tartása veszélyekkel járhat, sőt törvénysértő lehet. Bővebb információt a részletes felhasználói kézikönyv tartalmaz.

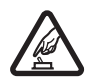

BEKAPCSOLÁSKOR ÜGYELJÜNK A BIZTONSÁGRA Ne kapcsoljuk be a telefont

olyan helyen, ahol a rádiótelefonok használata tilos, illetve ahol azok interferenciát vagy veszélyt okozhatnak.

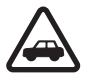

AZ ÚTON ELSŐ A BIZTONSÁG Tartsuk be a helyi törvényeket. Vezetés közben mindig hagyjuk szabadon kezeinket, hogy a járművet irányíthassuk. A biztonság legyen vezetés közben a legfontosabb szempont.

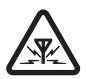

INTERFERENCIA A rádiótelefonok interferencia-érzékenyek lehetnek, ami a teljesítmény romlását okozhatja.

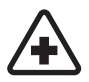

KÓRHÁZBAN KAPCSOLJUK KI Tartsuk be az előírásokat. Orvosi berendezések közelében kapcsoljuk ki a telefont.

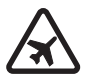

REPÜLŐGÉPEN KAPCSOLJUK KI Tartsuk be az előírásokat. A mobilkészülékek interferenciát okozhatnak a repülőgépen.

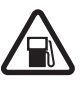

TANKOLÁSKOR KAPCSOLJUK KI Ne használiuk a telefont üzemanyagtöltő

hasznaljuk a telefont uzemanyagtolto állomásokon. Üzemanyag vagy vegyszerek közelében ne használjuk.

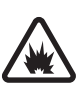

ROBBANTÁSI MŰVELETEK HELYSZÍNÉN KAPCSOLJUK KI Tartsuk be az előírásokat. Ne használjuk a telefont olyan helyen, ahol robbantási műveletet készítenek elő.

| ~ |   |
|---|---|
|   | ł |
| ( | ł |
| 2 | ļ |
| 5 | , |

**MEGFELELŐ HASZNÁLAT** A készüléket csak normál helyzetben használjuk, a termék dokumentációjában leírtaknak megfelelően. Feleslegesen ne érjünk az antennához.

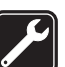

SZAKSZERVIZ A termék üzembe helyezését és javítását csak szakember végezheti.

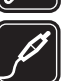

TARTOZÉKOK ÉS AKKUMULÁTOROK Csak a gyártó által jóváhagyott tartozékokat és akkumulátorokat használjunk. Ne csatlakoztassunk inkompatibilis termékeket.

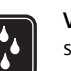

VÍZÁLLÓSÁG A telefon nem vízálló. Tartsuk szárazon.

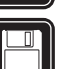

**BIZTONSÁGI MÁSOLATOK** A fontos adatokról ne felejtsünk el biztonsági másolatot vagy írásos feljegyzést készíteni.

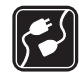

### CSATLAKOZTATÁS MÁS KÉSZÜLÉKEKHEZ

Más készülékekhez való csatlakoztatás előtt a biztonsági előírások megismerése érdekében olvassuk el annak ismertetőjét is. Ne csatlakoztassunk inkompatibilis termékeket.

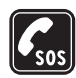

SEGÉLYKÉRŐ HÍVÁSOK Győződjünk meg arról, hogy a készülék telefonfunkcióia be van kapcsolva és működik. A kijelző törléséhez és a kezdőképernyőhöz való visszatéréshez nyomiuk meg a J gombot, ahányszor csak szükséges. Írjuk be a segélyszolgálat számát, majd nyomjuk meg a ( gombot. Adjuk meg a tartózkodási helvünket. Ne szakítsuk meg a kapcsolatot, amíg erre engedélyt nem kapunk.

# A KÉSZÜLÉKRŐL

Az ebben a kézikönyvben ismertetett vezeték nélküli készülék az EGSM 900/1800/1900-as és az UMTS 2000-s hálózaton képes üzemelni. A hálózatokról szóló további tájékoztatásért keressük fel a szolgáltatót.

A készülék funkcióinak használatakor tartsuk be a törvényeket, és tartsuk tiszteletben mások személyiségi és egyéb törvényes jogait.

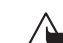

Figyelmeztetés: A készülék funkcióinak használatához (az ébresztőórát kivéve) a telefonnak bekapcsolt állapotban kell lennie. Ne kapcsoljuk be a készüléket olyan helyen, ahol a vezeték nélküli eszközök használata interferenciát vagy veszélyt okozhat.

# Hálózati szolgáltatások

A telefon használatához szükség van egy rádiótelefonszolgáltatóval kötött szolgáltatási szerződésre. A készülék számos funkciója a rádiófrekvenciás hálózat szolgáltatásaitól függően működik. Ezek a hálózati szolgáltatások nem biztos, hogy minden hálózatban elérhetők, illetve előfordulhat, hogy azokat külön meg kell rendelni a saját szolgáltatónknál. Szükség esetén a szolgáltatás használatára és díjszabására vonatkozóan további tájékoztatást is kérni kell a szolgáltatótól. Egyes hálózatokban a hálózati szolgáltatások használata esetleg csak korlátozott módon lehetséges. Egyes hálózatok például nem támogatnak minden nyelvtől függő karaktert és szolgáltatást.

Lehet, hogy a készüléken a szolgáltató kérésére bizonyos funkciók nem érhetők el vagy nem aktívak. Az ilven funkciók meg sem jelennek az eszköz menüiben. További tájékoztatásért forduljunk a szolgáltatóhoz.

A készülék megfelel a GPRS szolgáltatást is támogató Release 99 3GPP szabványnak, valamint tervezésénél a Release 97 szabványú GPRS-hálózatok támogatását is figyelembe vették. Ennek ellenére egyes Release 97 szabványú GPRS-hálózatok esetében előfordulhatnak kompatibilitási problémák. További tájékoztatásért forduljunk a szolgáltatóhoz.

Ez a készülék támogatja a TCP/IP protokollon alapuló WAP 2.0-s protokollokat (a HTTP-t és az SSL-t). A készülék egyes funkciói, például MMS, böngészés, e-mail és böngészőn keresztüli letöltés számára nélkülözhetetlen ezen szolgáltatások hálózati támogatása.

# Tartozékok, akkumulátorok és töltők

Mielőtt a készülékkel használjuk, ellenőrizzük a töltő típusszámát. A készülék az ACP-12 és LCH-12 típusjelű akkumulátorokkal működik.

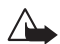

**Figyelmeztetés:** Ehhez a típusú készülékhez kizárólag a Nokia által jóváhagyott akkumulátorokat, töltőkészülékeket és tartozékokat használjunk. Más típusok alkalmazása érvényteleníti az engedélyeket és garanciákat, s emellett veszélyes is lehet. A gyártó által engedélyezett tartozékokról a márkakereskedőktől kaphatunk bővebb felvilágosítást. A tartozékok hálózati kábelét mindig a csatlakozónál (ne a kábelnél) fogva húzzuk ki a konnektorból.

A készülék és annak tartozékai apró alkatrészeket is tartalmazhatnak. Tartsuk ezeket kisgyermekektől távol.

# A telefon testreszabása

- Megjegyzés: Elképzelhető, hogy a szolgáltató vagy a hálózat üzemeltetője más sorrendet kért a telefon menüjéhez, esetleg más ikonok megjelenítését kérte a menüben. Az útmutatóban ismertetettektől eltérő szolgáltatásokkal kapcsolatban forduljon a hálózat üzemeltetőjéhez, a szolgáltatóhoz vagy a Nokia ügyfélszolgálatához.
- A készenléti állapothoz tartozó háttérkép, illetve a kijelzővédő tartalmának módosításáról lásd: <u>'Témák – a telefon egyéni kinézete'</u> című rész (<u>13</u>. oldal).
- A csengőhangok egyéni beállításáról lásd: <u>'Üzemmódok hangbeállítások'</u> című rész (<u>12</u>. oldal).
- A készenléti állapotban a választógombokhoz rendelt funkciók módosításához válasszuk az Eszközök→ Beállítások→ Telefon→ Készenléti állapot→ Bal választógomb vagy Jobb választógomb menüpontot.
- A készenléti állapotban a lapozógomb különböző irányú megnyomásához rendelt funkciók módosításáról lásd: <u>'Készenléti állapot'</u> című rész (<u>105</u>. oldal).
- A készenléti állapotban látható óra módosításához válasszuk az Óra→ Opciók→ Beállítások lehetőséget. Lapozzunk az Óratípus ponthoz, és válasszuk az Analóg vagy a Digitális lehetőséget.
- Az ébresztőóra hangjának megváltoztatásához válasszuk az Óra→ Opciók→ Beállítások menüpontot. Lapozzunk az Ébresztőóra hangja elemre, és válasszunk hangot.
- A Naptár jelzőhangjának módosításához válasszuk a Naptár Opciók Beállítások menüpontot.
- Az üdvözlőszöveg helyett kép vagy animáció megjelenítéséhez válasszuk az Eszközök→ Beállítások→ Telefon→ Általános→ Üdvözlősz. vagy logó menüpontot.

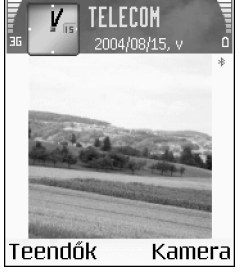

1. ábra Készenléti állapot új háttérképpel, a választógombhoz rendelt új funkcióval, az UMTShálózat és a Bluetooth bekapcsolt állapotával

### 11

12

☆ Tipp! Hang választásakor a Hangletöltések

könyvjelzők listáját nyitja meg. Ekkor kijelölhetünk egy könyvjelzőt, és a hangok letöltéséhez elindíthatjuk a weblaphoz csatlakozást.

- A névjegyekhez egyedi csengőhang hozzárendeléséhez válasszuk a Névjegyz. menüpontot. Lásd: <u>30</u>. oldal.
- A névjegyekhez gyorshívás hozzárendeléséhez készenléti állapotban nyomjuk meg valamelyik számgombot (az 1 ₀₀ a hangpostafiókhoz van fenntartva), majd a gombot. Válasszunk egy névjegyet. A gyorshívás (készenléti állapotban egy gyorshívási gomb lenyomva tartása) Ki állapotba kapcsolásához válasszuk az Eszközök→ Beállítások→ Hívás→ Gyorshívás menüpontot.
- A főmenü átrendezéséhez a főmenüben válasszuk az Opciók→ Áthelyezés, Áthely. mappába vagy Új mappa menüpontot. A ritkábban használt alkalmazásokat áthelyezhetjük mappákba, míg a gyakrabban használt alkalmazásokat áthelyezhetjük a főmenübe.

# 🕀 Üzemmódok – hangbeállítások

A csengőhangok, az üzenetjelző hangok és az egyéb hangok különböző eseményeknek, környezeteknek és hívócsoportoknak megfelelő beállításához és testreszabásához nyomjuk meg a gombot, és válasszuk az Üzemmód menüpontot. A jelenleg kiválasztott üzemmódot készenléti állapotban a kijelző felső részén láthatjuk. Ha az Általános üzemmódot használjuk, csak az aktuális dátum látható.

- Másik üzemmód választásához készenléti állapotban nyomjuk meg a () gombot. Lapozzunk a kívánt üzemmódra, és nyomjuk meg az OK gombot.
- Új üzemmód létrehozásához válasszuk az Opciók→ Új létrehozása menüpontot.

# Offline üzemmód

Az Offline üzemmód segítségével a vezeték nélküli hálózatra csatlakozás nélkül használhatjuk a telefont. Az Offline üzemmód bekapcsolásakor megszűnik a hálózati kapcsolat, ezt a kikon jelzi a térerőjelzőnél. A telefonra ezután nem érkeznek és onnan nem indulnak rádiójelek. Ha ekkor üzenetek küldését kíséreljük meg, ezek későbbi elküldésre a Kimenő mappába kerülnek.

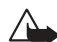

Figyelmeztetés: Offline üzemmódban – egyes segélyhívások kivételével – nem használhatjuk a készüléket telefonhívásokra és egyéb, hálózati lefedettséget igénylő funkciókra. Hívás kezdeményezéséhez módosítsuk az üzemmódot a telefonfunkció bekapcsolásához. Ha a készülék le van zárva, az üzemmód megváltoztatásához és hívások kezdeményezéséhez meg kell adnunk a kioldó kódot.

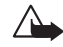

**Figyelmeztetés:** Az Offline üzemmód használatához a telefont be kell kapcsolni. Ne kapcsoljuk be a készüléket olyan helyen, ahol a rádiótelefonok használata tilos, illetve ahol azok interferenciát vagy veszélyt okozhatnak.

Az Offline üzemmód kikapcsolásához válasszunk másik üzemmódot, majd az Opciók→ Aktiválás menüpontot. Nyomjuk meg az Igen gombot. A telefon újból engedélyezi a vezeték nélküli adatátvitelt (ha a térerő megfelelő). Ha az Offline üzemmódba lépés előtt a Bluetooth funkció be volt kapcsolva, akkor az kikapcsolásra kerül. A Bluetooth funkció automatikusan visszakapcsolásra kerül az Offline üzemmódból való kilépéskor. Lásd: 'Bluetooth-kapcsolat' című rész (89. oldal).

# 👍 Témák – a telefon egyéni kinézete

A telefon kijelzőjén megjelenő elemek jellemzőinek, például háttérkép, színpaletta és ikonok, módosításához nyomjuk meg a g gombot, és válasszuk az Eszközök→ Témák menüpontot. Az aktív témát g jelzi. A Témák alkalmazásban különböző témák elemeit csoportosíthatjuk, illetve a Galériából képeket választva a témákat egyéni igényeink szerint alakíthatjuk át. A memóriakártyán tárolt témákat a 🔄 ikon jelzi.

Tipp! A Naptár vagy az Óra figyelmeztető hangjelzéseinek beállításáról lásd: '<u>A telefon testreszabása'</u> című rész (<u>11</u>. oldal). Lehetőségek a Témák alapnézetében: Megtekintés/ Témaletöltések, Bekapcsolás, Szerkesztés, Másolás m.kártyára, Másolás tel.mem.–ba, Súgó és Kilépés. A memóriakártyán található témák nem érhetők el, ha a memóriakártya nincs a telefonba helyezve. Ha a memóriakártya nélkül szeretnénk használni a memóriakártyára mentett témákat, előbb másoljuk át azokat a telefonra.

- Valamelyik téma bekapcsolásához lapozzunk a kívánt témára, és válasszuk az Opciók→ Bekapcsolás menüpontot.
- Valamelyik téma megtekintéséhez lapozzunk a kívánt témára, és válasszuk az Opciók→ Megtekintés menüpontot.
- Téma szerkesztéséhez lapozzunk a kívánt témára, és válasszuk az Opciók -> Szerkesztés menüpontot. Ekkor a következő beállítások módosíthatók:
  - Háttérkép a készenléti állapotban háttérképként megjelenő kép.
  - Színpaletta a kijelzőn használt színek.
  - Kijelzővédő a kijelzővédő típusa: dátum és idő, vagy a saját magunk által beírt szöveg. Lásd még a kijelzővédő időzítésének beállítását (<u>105</u>. oldal).
  - Kép a Kedvencekben a Kedvencek alkalmazás háttérképe.
- Téma szerkesztésekor a kijelölt téma eredeti beállításainak visszaállításához válasszuk az Opciók –> Ered. téma vissza. menüpontot.

# A telefon

# Alapvető ikonok

 $\mathbb{T}$  – A telefon használata GSM-hálózatban.

**I** (hálózati szolgáltatás) – A telefon használata UMTShálózatban. Lásd: <u>'Hálózat'</u> című rész (<u>115</u>. oldal).

– Az Üzenetek alkalmazás Bejövő mappájába egy vagy több új üzenet érkezett.

★ – A Kimenő mappában üzenetek várakoznak elküldésre. Lásd: <u>62</u>. oldal.

😵 és 🛃 – Nem fogadott hívások. Lásd: <u>'Utolsó hívások'</u> című rész (<u>27</u>. oldal).

 Akkor jelenik meg, ha a Csengés típusa beállítás értéke Néma, valamint az Üzenetjelző hang, Csev. figyelm.hangja és
 E-mail figyelm. hang beállítás értéke Ki. Lásd: <u>Üzemmódok</u> <u>– hangbeállítások'</u> című rész (<u>12</u>. oldal).

**+O** – A telefon billentyűzára be van kapcsolva. Lásd az Üzembe helyezési útmutatóban a Billentyűzár című részt.

Ébresztést állítottunk be. Lásd: <u>'Óra'</u> című rész (<u>16</u>. oldal).

A második telefonvonal van használatban. Lásd: 'Használt vonal' című rész (<u>106</u>. oldal).

— Minden bejövő hívást másik számra irányítottunk át. Ha két telefonvonalunk van, akkor az első vonal átirányításjelzője

az 📘 🗖, a második vonalé pedig a 👱 💂 lesz.

- Fülhallgató van csatlakoztatva a telefonhoz.
- 互 Indukciós hurok van csatlakoztatva a telefonhoz.
- 🙀 Megszakadt a kapcsolat a Bluetooth fülhallgatóval.
- Aktív adathívás
- 🛣 Elérhető GPRS vagy EDGE alapú csomagkapcsolt kapcsolat.
- $\underline{\Xi}\,$  Aktív GPRS vagy EDGE alapú csomagkapcsolt kapcsolat.

- A csomagkapcsolt adatátviteli kapcsolat tartásban van. Ezek az ikonok a jelerősség jelzője helyett jelennek meg (készenléti állapotban a kijelző bal felső sarában). Lásd: <u>'Csomagkapcsolat adatátviteli kapcsolatok GSM- és UMTShálózatokban'</u> című rész (<u>107</u>. oldal).

- Elérhető UMTS alapú csomagkapcsolt kapcsolat.
- 프 Aktív UMTS alapú csomagkapcsolt kapcsolat.

- Tartásban lévő UMTS alapú csomagkapcsolt kapcsolat.

🙀 – A Bluetooth aktív.

(+) – Adatátvitel Bluetooth-kapcsolaton. Lásd: <u>'Bluetooth-kapcsolat'</u> című rész (<u>95</u>. oldal).

📩 – Aktív USB-kapcsolat

Lehetőségek az Órában: Ébr. beállítása, Ébr. módosítása, Ébresztés törlése, Beállítások, Súgó és Kilépés.

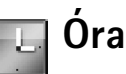

Nyomjuk meg a 🔓 gombot, és válasszuk az Óra menüpontot.

- Új ébresztés beállításához válasszuk az Opciók→ Ébr. beállítása menüpontot. Írjuk be az ébresztés időpontját, és nyomjuk meg az OK gombot. Az ébresztés bekapcsolásakor a w ikon látható.
- Az ébresztés kikapcsolásához nyomjuk meg a Leállít gombot. Amikor megszólal a hangjelzés, nyomjuk meg bármelyik gombot, vagy a hangjelzés öt perces kikapcsolásához a Szundi gombot (az öt perc elteltével a hangjelzés újraindul). Ezt legfeljebb ötször tehetjük meg.

Ha a beállított ébresztési időpontban a készülék ki van kapcsolva, akkor bekapcsol, és megszólaltatja az ébresztési hangot. Ha megnyomjuk a Leállít gombot, a készülék megkérdezi, hogy be akarjuk-e kapcsolni. A készülék kikapcsolásához nyomjuk meg a Nem gombot, vagy a bekapcsolásához az Igen gombot. Ne nyomjuk meg az Igen gombot olyan helyen, ahol a rádiótelefonok használata interferenciát vagy veszélyt okozhat.

 Beállított ébresztés törléséhez válasszuk az Óra→ Opciók→ Ébresztés törlése menüpontot.

# Az Óra beállításai

- A beállítások módosításához az Óra alkalmazásban válasszuk az Opciók→ Beállítások menüpontot.
- Ha engedélyezni kívánjuk, hogy a mobiltelefon-hálózat frissítse az időt, a dátumot és az időzóna adatait a telefonon (hálózati szolgáltatás), lapozás után válasszuk az ldő autom. frissítése beállítást. Az ldő autom. frissítése beállítás életbe léptetéséhez a telefon újraindul.

- Az ébresztési hang beállításához lapozás után válasszuk az Ébresztőóra hangja menüpontot.
- A nyári időszámításra vonatkozó beállítás állapotának módosításához lapozzunk lefelé, és válasszuk a Nyári időszámítás menüpontot. A Be lehetőség választásával egy órával növelhetjük a Saját város idejének értékét. Lásd: 'Saját város című rész (<u>17</u>. oldal). A nyári időszámítás bekapcsolásakor az Óra menü fő nézetében a -<u>id</u>- ikon látható.

## Világóra

Nyissuk meg az Óra alkalmazást, és a Világóra nézet megnyitásához nyomjuk meg a ) gombot. Itt különböző városokban nézhetjük meg a pontos időt.

- A listát új városokkal bővíthetjük az Opciók→ Város hozzáadása menüpont választásával. Írjuk be a város nevének első betűit. A keresőmező automatikusan megnyílik, és a talált városok megjelennek. Jelöljük ki a kívánt várost. Legfeljebb 15 várost vehetünk fel a listára.
- Tartózkodási helyünk megadásához lapozzunk a megfelelő városhoz, és válasszuk az Opciók -> Saját város menüpontot. A város megjelenik az Óra alapnézetében, és a telefonon az idő kijelzése is ennek megfelelően változik. Ellenőrizzük, hogy ez helyes-e, és megfelel-e az időzónának.

# Hangerő-szabályozás és a beépített hangszóró

 Aktív hívás vagy hangfájl hallgatása közben a vagy a megnyomásával növelhetjük vagy csökkenthetjük a hangerőt.

A beépített hangszóró lehetővé teszi, hogy a telefonon beszélgessünk anélkül, hogy a készüléket a fülünkhöz kellene tartani, így akár letehetjük egy közelünkben lévő asztalra is. Az audioalkalmazások alapértelmezés szerint a hangszórót használják.

#### 

2. ábra A navigációs sor az éppen használt hangszórót mutatja: Kézibeszélő vagy Hangsz.

- A hangszóró helyét az Üzembe helyezési útmutatóban a telefon gombjait és részeit bemutató képen azonosíthatjuk.
- A hangszóró hívás közbeni használatához indítsuk el a hívást, és nyomjuk meg a 

   gombot.

Fontos: Kihangosításkor ne tegyük a telefont a fülünkhöz, mert a hangerő nagyon nagy lehet.

# 🚽 Fájlkezelő – a memória kezelése

A telefon számos szolgáltatása használja adattárolásra a memóriát. Ilyenek például a névjegyzék, az üzenetek, a képek, a csengőhangok, a naptár és a teendők listája, a dokumentumok és a letöltött alkalmazások. A rendelkezésre álló szabad memória attól függ, hogy mennyi adatot mentettünk a telefon memóriájába. További tárterületként memóriakártyát használhatunk. A memóriakártyák

újraírhatók, így azokon adatokat lehet törölni, és más adatokat lehet menteni.

- A telefon memóriájában vagy a memóriakártyán (ha be van helyezve) lévő fájlok és mappák tallózásához nyomjuk meg a g gombot, és válasszuk az Szervező→ Fájlkezelő menüpontot. Ekkor a telefon memóriájának nézete (:::■) nyílik meg.
  - A ( gomb megnyomásával a memóriakártya nézetét ( [11]) nyithatjuk meg.
- Fájlok mappába való áthelyezéséhez vagy másolásához a Ø és gomb egyidejű lenyomásával jelöljük ki a fájlt, és válasszuk az Opciók→ Áthely. mappába vagy Másolás mappába menüpontot.
- Ikonok a Fájlkezelőben: Fá
- mappa,
   almappát
   tartalmazó mappa.
- Fájlok kereséséhez válasszuk az Opciók→ Keresés menüpontot, adjuk meg a keresés helvét és a keresett fájlok nevét.

## A memóriafelhasználás megtekintése

- Ha látni szeretnénk, hogy milyen típusú adatok vannak a telefonon, és a különböző adattípusok mennyi memóriahelyet foglalnak el, válasszuk az Opciók→ Memória adatai menüpontot. A telefon szabad memóriájának megtekintéséhez lapozzunk a Szabad mem. ponthoz.

### Kevés a memória – memória felszabadítása

A telefon figyelmeztető üzenetet jelenít meg, ha a telefon memóriája vagy a memóriakártya kezd megtelni.

- A telefonon memória felszabadításához a Fájlkezelő alkalmazással helyezzünk át adatokat egy memóriakártyára. Jelöljük ki az áthelyezni kívánt fájlokat, válasszuk az Áthely. mappába menüpontot, és jelöljük ki a memóriakártyát és a mappát.
- Adatok eltávolításához és így memória felszabadításához használjuk a Fájlkezelő vagy az adatoknak megfelelő alkalmazást. Például a következő adatokat távolíthatjuk el:
  - az Üzenetek alkalmazás Bejövő, Piszkozatok és Elküldött mappáiban lévő üzenetek;
  - a postafiókból a telefon memóriájába letöltött e-mail üzenetek;
  - mentett weblapok;
  - mentett képeket, video- és hangfájlok;
  - névjegykártyák;
  - naptárbejegyzések;
  - letöltött alkalmazások, lásd még: <u>'Alkalmazáskezelő'</u> című rész (<u>117</u>. oldal);
  - minden egyéb, feleslegessé vált adat.

Tipp! A telefon különböző memóriáinak kezeléséhez a Nokia PC Suite 6 programcsomag megfelelő alkalmazása is használható. Lásd az értékesítési csomag CDlemezét.

### 19

20

### Memóriakártya:

#### 2079 kB Foglalt mem.

- 59 MB Szabad mem.
- 12 B Naptár
- 55 B Névieavzék
- 3218 Dokumentum
- 0K
  - 3. ábra A memóriakártya memóriafelhasználása
- A Memóriakártya lehetőségei: Tel.mem. másolása. Visszaáll. kártyáról, Mem.kártya formáz., A mem.kártya neve, Memória részletei, Súgó és Kilépés.

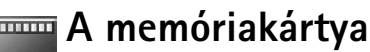

Megjegyzés: A készülék csökkentett méretű, kétfeszültségű (1,8/3 V-os) Multimédia kártyát (MMC-t) használ. A biztos működés érdekében csak kétfeszültségű MMC-kártyákat használjunk. Ellenőrizzük az MMC-kártya kompatibilitását a gyártónál vagy az értékesítőnél.

Nyomjuk meg a 🔓 gombot, és válasszuk az Szervező -> Memória menüpontot. További tárterületként memóriakártyát használhatunk. Lásd az Üzembe helyezési útmutatóban a memóriakártya behelyezését bemutató részt. A telefon memóriájában lévő adatokról biztonsági másolatot készíthetünk a memóriakártyán, amelyet később visszatölthetünk a telefonra.

Nem használható a memóriakártva, ha nvitva van a kártvanvílás fedele.

A memóriakártyákat tartsuk kisgyermekektől elzárva.

Műveletek végrehajtása közben ne nyissuk ki a memóriakártya-nyílás fedelét. A kártyanyílás fedelének kinyitása kárt okozhat a kártyában és a készülékben, emellett megsérülhetnek a kártyán tárolt adatok.

A készülékkel csak kompatibilis multimédia kártyát (MMC) használjunk. Más memóriakártyák, mint például a Secure Digital (SD) kártyák nem kompatibilisek a készülékkel, ráadásul bele sem férnek az MMC-kártya tartójába. Nem kompatibilis memóriakártya használata kárt okozhat a memóriakártyában és a készülékben egyaránt, valamint a nem kompatibilis kártyán tárolt adatok is megsérülhetnek.

- A telefon memóriájában lévő adatokról biztonsági másolatot készíthetünk a memóriakártyán, ehhez válasszuk az Opciók -> Tel.mem. másolása menüpontot.
- A memóriakártyáról az adatok visszatölthetők a telefon memóriájába, ehhez válasszuk az Opciók -> Visszaáll. kártyáról menüpontot.

## Memóriakártya formázása

A memóriakártya formázásakor minden adat végérvényesen törlődik.

Egyes memóriakártyák előre formázott állapotban kerülnek forgalomba, másokat formázni kell. Érdeklődjön az eladótól, hogy használat előtt formázni kell-e a memóriakártyát.

Memóriakártya formázáshoz válasszuk az Opciók→ Mem.kártya formáz. menüpontot. Az Igen választásával hagyjuk jóvá a műveletet. A formázás befejezése után adjunk nevet a memóriakártyának, és nyomjuk meg az OK gombot.

☆ Tipp! Memóriakártya átnevezéséhez lépjünk a memóriakártya menüjébe, és válasszuk az Opciók→ A mem.kártya neve menüpontot.

# Híváskezdeményezés

# Hanghívás kezdeményezése

 Készenléti állapotban írjuk be a telefonszámot a körzetszámmal együtt. Szám törléséhez nyomjuk meg a C gombot.

Nemzetközi hívásnál nyomjuk meg kétszer a **\*** + gombot (a + karakter jelenti a nemzetközi hívókódot), ezután írjuk be az ország hívókódját, a körzetszámot (a vezető nulla nélkül), végül a telefonszámot.

- 2 A telefonszám hívásához nyomjuk meg a 🕻 gombot.
- 3 A hívás befejezéséhez (vagy a hívási kísérlet megszakításához) nyomjuk meg a gombot.

A **)** gomb megnyomásával mindig befejezzük a hívást, még akkor is, ha egy másik alkalmazás aktív.

**Hívás kezdeményezése a Névjegyzék alkalmazásból** – Nyomjuk meg a **G** gombot, és válasszuk a Névjegyz. menüpontot. Lapozzunk a kívánt névre, vagy a Keresés mezőbe írjuk be a név első betűit. A talált nevek megjelennek egy listán. A híváshoz nyomjuk meg a **L** gombot. Válasszuk a **Hanghívás** hívástípust.

Hangpostafiók hívása (hálózati szolgáltatás) – Készenléti állapotban nyomjuk meg és tartsuk lenyomva a  $1_{00}$  gombot. Lásd még: <u>'Hívásátirányítás'</u> című rész (<u>114</u>. oldal).

A legutóbb tárcsázott számok hívása – Készenléti állapotban nyomjuk meg a 🕻 gombot a legutóbb hívott 20 szám megjelenítéséhez. Lapozzunk a kívánt számra, és hívásához nyomjuk meg a 🕻 gombot.

Tipp! Hívás közben a hangerősség növeléséhez vagy csökkentéséhez nyomjuk meg a vagy a gombot.

#### ★ Tipp! A hangpostafiók számának módosításához nyomjuk meg a g gombot, és válasszuk az Eszközök→ Hangposta menüpontot, majd az Opciók→ Szám módosítása menüpontot. Írjuk be a számot (amelyet a szolgáltatótól kaptunk), és nyomjuk meg az OK gombot.

22

## Videohívás kezdeményezése

A videohíváskor valós idejű, kétirányú videokapcsolat létesül a saját telefonunk és a hívott fél telefonja között. Lásd: <u>4</u>. ábra. A telefonunk kamerájával felvett videokép a hívott fél kijelzőjén jelenik meg.

Tipp! A Nokia PT-8 videohívás-állvány segítségével a saját magunkról készített, illetve a hívottról készült kép jeleníthető meg a videohívásnál.

Videohívás kezdeményezéséhez USIM-kártyával kell rendelkeznünk, és egy UMTS-hálózat lefedettségi területén kell tartózkodnunk. A videohívás szolgáltatás elérhetőségével és előfizetésével kapcsolatban forduljunk a hálózat üzemeltetőjéhez vagy a szolgáltatóhoz. Videohívás csak két fél között létesíthető. Videohívás csak kompatibilis mobiltelefonra vagy ISDN-ügyfélre kezdeményezhető. Nem kezdeményezhető videohívás aktív hang-, video-vagy adathívás közben.

- Videohívás indításához készenléti üzemmódban írjuk be a telefonszámot, vagy a névjegyzékben jelöljük ki a kívánt nevet. Ezután válasszuk az Opciók→ Hívás→ Videohívás menüpontot.
- 2 A videohívás megvalósítása hosszabb időt vesz igénybe. A kijelzőn a Várakozás képre felirat jelenik meg. Ha sikertelen a hívás, például azért, mert a hálózat nem támogatja a videohívásokat, vagy a fogadó készülék nem kompatibilis, a telefon megkérdezi, hogy kívánunk-e helyette hanghívást kezdeményezni vagy üzenetet küldeni.
- 3 A videohívás akkor aktív, amikor két videoképet látunk, és a hangot pedig halljuk a hangszórón. A hívás fogadója letilthatja a videoküldést (22), ebben az esetben egy állókép jelenik meg, vagy egyáltalán nem jelenik meg kép a kijelzőn. A hangot ekkor is halljuk.

Ha csak a képet szeretnénk megjeleníteni, vagy csak a hangot hallgatni, válasszunk az Engedélyezés/Letiltás: Videó küldése, Hang küldése vagy Hang és videó küldése beállítások közül. A saját kép nagyításához vagy kicsinyítéséhez válasszuk a Nagyítás vagy Kicsinyítés menüpontot, illetve nyomjuk meg a vagy a gombot. A nagyítás mértéke a kijelző tetején jelenik meg.

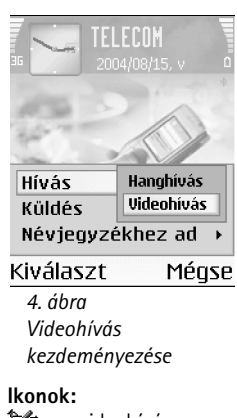

 - a videohívás fogadója letiltotta a videoküldést a készülékén.
 - letiltottuk a videoküldést a telefonunkon

24

★ Tipp! Az egyetlen gomb lenyomva tartásával megvalósítható gyorshívási funkció bekapcsolásához nyomjuk meg a G gombot, és válasszuk az Eszközök→ Beállítások→ Hívás menüpontot, majd adjuk meg a Gyorshívás→ Be értéket. 4 A videohívás befejezéséhez nyomjuk meg a 🕽 gombot.

Megjegyzés: Még ha a videohívás esetén le is tiltottuk a videoküldést, a hívás videonívásként kerül kiszámlázásra. Ellenőrizzük az ide vonatkozó díjakat a hálózat üzemeltetőjénél vagy a szolgáltatónál.

### Telefonszámok gyorshívása

- A gyorshívógombokhoz (2abc wxyz 9) telefonszám hozzárendeléséhez nyomjuk meg a G gombot, és válasszuk az Eszközök→ Gyorshív. menüpontot. Az 1 ₀₀ a hangpostafiók számára van fenntartva.
- A híváshoz készenléti állapotban nyomjuk meg a megfelelő gyorshívógombot, majd a gombot.

# Konferenciahívás kezdeményezése (hálózati szolgáltatás)

- 1 Hívjuk fel az első résztvevőt.
- 2 Egy másik résztvevő felhívásához válasszuk az Opciók→ Új hívás menüpontot. Az első hívás automatikusan tartásba kerül.
- 3 Amikor a hívott fél fogadta az új hívást, kapcsoljuk be az első résztvevőt a konferenciahívásba. Válasszuk az Opciók→ Konferencia menüpontot.
  - Ha új résztvevőt szeretnénk bevonni a konferenciahívásba, ismételjük meg a 2. lépést, és válasszuk az Opciók Konferencia Konferenciába menüpontot. A telefon velünk együtt legfeljebb hat résztevő közötti konferenciahívást tesz lehetővé.
  - Ha valamelyik résztvevővel magánbeszélgetést szeretnénk folytatni, válasszuk az Opciók→ Konferencia→ Magán menüpontot. Jelöljük ki a résztvevőt, és nyomjuk meg a Magán gombot. A konferenciahívás tartásba kerül a telefonon. A többi résztvevő tovább folytathatja a konferenciabeszélgetést. Miután befejeztük a

magánbeszélgetést, és vissza szeretnénk térni a konferenciahívásba, válasszuk az Opciók $\rightarrow$  Konferenciába menüpontot.

- Ha a konferenciahívás egyik résztvevőjének vonalát bontani szeretnénk, válasszuk az Opciók – Konferencia – Résztvevő bontása menüpontot, lapozzunk a résztvevőre, és nyomjuk meg a Bont gombot.
- 4 Az aktív konferenciahívás befejezéséhez nyomjuk meg a 🕽 gombot.

# Hívás fogadása és elutasítása

- Hívás fogadásához nyomjuk meg a l gombot.
- A bejövő hívás csengetésének elnémításához nyomjuk meg a Némít gombot.
- Ha nem akarjuk fogadni a hívást, elutasításához nyomjuk meg a j gombot. A hívó fél a foglalt hangjelzést hallja. Ha bekapcsoltuk a Hívásátirányít.→ Ha foglalt funkciót, a hívás elutasítása egyúttal átirányítást is jelent. Lásd: <u>'Hívásátirányítás'</u> című rész (<u>114</u>. oldal).

Bejövő hívás elutasításakor a hívás elutasításának okát tartalmazó SMS-t küldhetünk a hívónak. Válasszuk az Opciók→ SMS küldése menüpontot. Elküldése előtt szerkeszthetjük a szöveget. Lásd még: H.elutasítás SMS-sel (106. oldal).

## Videohívás fogadása és elutasítása

Videohívás érkezésekor az 🐔 ikon jelenik meg.

- 1 A videohívás fogadásához nyomjuk meg a (gombot. Az Engedélyezi videokép hívónak való küldését? kérdés jelenik meg. Az Igen választásakor a telefonunk kamerájával felvett kép jelenik meg a hívó kijelzőjén. A Nem választásakor nem lesz videoküldés, és egy állókép látható, vagy egyáltalán nem jelenik meg kép. A hangot ekkor is halljuk. Lásd: <u>'Eszközök'</u> című fejezet, Kép a videohívásban című rész (<u>106</u>. oldal).
- 2 A videohívás befejezéséhez nyomjuk meg a 🌙 gombot.

☆ Tipp! Ha kompatibilis fülhallgató csatlakozik a telefonhoz, a hívást a fülhallgató gombjával is fogadhatjuk és befejezhetjük. Tipp! A telefon hangjait beállíthatjuk a különböző eseményeknek és körülményeknek megfelelően, például úgy, hogy a telefon halkan szólaljon meg. Bővebben lásd: <u>Üzemmódok –</u> hangbeállítások' című rész (12. oldal).

☆ Tipp! DTMF-jeleket a névjegykártya Telefonszám vagy DTMF mezőjébe menthetünk.

# Hívásvárakoztatás (hálózati szolgáltatás)

Folyamatban lévő hívás közben is fogadhatunk hívást, ha bekapcsoljuk a Hívásvárakoztatás funkciót az Eszközök→ Beállítások→ Hívás→ Hívásvárakoztatás menüpontban (Lásd még: <u>105</u>. oldal).

- A várakozó hívás fogadásához nyomjuk meg a 🕻 gombot. Az első hívás tartásba kerül.
- A két hívás közötti váltáshoz nyomjuk meg a Felcserél gombot. Az Opciók→ Átadás menüpont választásával a bejövő hívást vagy a tartott hívást összekapcsolhatjuk az aktív hívással, és kiléphetünk mindkét hívásból. Az aktív hívás befejezéséhez nyomjuk meg a ) gombot. Mindkét hívás befejezéséhez válasszuk az Opciók→ Minden hívás vége menüpontot.

# Lehetőségek hívás közben

Számos, hívás közben használható lehetőség hálózati szolgáltatás. Az alábbi lehetőségek eléréséhez hívás közben nyomjuk meg az Opciók gombot: Mikrofon ki vagy Bekapcs., Fogadás, Elutasítás, Felcserélés, Tartás vagy Visszavétel, Kézibeszélő be, Hangszóró be vagy Kihangosító be (ha kompatibilis Bluetooth fülhallgató csatlakozik a készülékhez), Aktív hívás vége vagy Minden hívás vége, Új hívás, Konferencia és Átadás. Az alábbiak közül választhatunk:

- Felcserélés az aktív hívás befejezése és a várakozó hívás fogadása.
- MMS küldése (csak UMTS-hálózatokban) kép vagy videó küldése multimédia üzenetben a hívás másik résztvevőjének. Küldés előtt az üzenetet szerkeszthetjük, és módosíthatjuk a címzettet. A fájl kompatibilis készülékre küldéséhez nyomjuk meg a gombot (hálózati szolgáltatás).
- DTMF küldése DTMF-jelsorok, például jelszó küldése. Írjuk be a DTMF-jelsort, vagy keressük ki azt a Névjegyzékből. Várakozás karakter (w) vagy szünet karakter (p) beviteléhez ismételten nyomjuk meg a \* + gombot. A jelsor elküldéséhez nyomjuk meg az OK gombot.

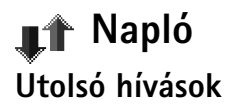

A nem fogadott, a fogadott és a tárcsázott hívások megjelenítéséhez nyomjuk meg a gombot, és válasszuk a Napló $\rightarrow$  Utolsó hívások menüpontot. A telefon csak akkor rögzíti a nem fogadott és a fogadott hívásokat, ha a hálózat támogatja ezt a funkciót, a telefon be van kapcsolva és a hálózati szolgáltatás területén belül van.

Az utolsó hívások listájának törlése – Az utolsó hívások listájának törléséhez válasszuk az Opciók→ Utolsó hívások törl. menüpontot az Utolsó hívások alapnézetében. Adott híváslista törléséhez nyissuk meg a kívánt listát, és válasszuk az Opciók→ Lista törlése menüpontot. Egyedi esemény törléséhez nyissuk meg a listát, lapozzunk az eseményre, és nyomjuk meg a C gombot.

### Hívás időtartama

A bejövő és a kimenő hívások közelítő időtartamának megjelenítéséhez nyomjuk meg a 😏 gombot, és válasszuk a Napló→ Hívásidőtartam menüpontot.

Megjegyzés: A szolgáltató által ténylegesen számlázott hívási idő a hálózat jellemzőitől, az alkalmazott kerekítésektől, illetve más tényezőktől is függhet.

**ldőtartam-számlálók törlése** – Válasszuk az Opciók→ Számlálók nullázása. Ehhez meg kell adnunk a kioldó kódot, lásd: <u>'Biztonság', 'Telefon és SIM'</u> (<u>110</u>. oldal).

## Csomagkapcs.

A csomagkapcsolt adatátvitel során elküldött és fogadott adatok mennyiségének megtekintéséhez nyomjuk meg a  ${}^{c}$ g gombot, és válasszuk a Napló $\rightarrow$  Csomagkapcs. menüpontot. Előfordulhat, hogy a csomagkapcsolt kapcsolatok díjait az elküldött és fogadott adatok mennyisége alapján számítják.

Tipp! Ha készenléti állapotban a kijelzőn nem fogadott hívásról szóló üzenetet látunk, a nem fogadott hívások listájának előhívásához nyomjuk meg a Megjelen. gombot. A visszahíváshoz lapozzunk a kívánt telefonszámhoz vagy névhez, és nyomjuk meg a gombot.

#### Ikonok:

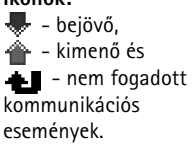

Tipp! Az elküldött üzenetek listájának megtekintéséhez nyomjuk meg a gombot, és válasszuk az Üzenetek –> Elküldött menüpontot.

| T A    | Napló<br>∙( +®©æ( | 1.      |
|--------|-------------------|---------|
| 👚 Adat | WAP               |         |
| 🖶 Hang | 9876543           | 21      |
| 👚 Hang | Leist Hel         | mut     |
| 👚 Hang | Spencer           | Mia     |
| 👚 Adat | 1234567           | 89      |
| 👚 Hang | Moncour           | t Anaïs |
| Opciók | (                 | Kilép   |
| - //   |                   |         |

5. ábra Kommunikációs események általános naplója

## Az összes kommunikációs esemény figyelése

A telefon által rögzített összes hang- és videohívás, szöveges üzenet vagy adatkapcsolat megtekintéséhez nyomjuk meg a G gombot, válasszuk a Napló menüpontot, és az általános napló megnyitásához nyomjuk meg a gombot. Lásd: <u>5</u>. ábra. Minden kommunikációs eseménynél megnézhetjük a küldö vagy a címzett nevét, a telefonszámát, a szolgáltató nevét vagy a hozzáférési pontot. A naplót szűrhetjük úgy, hogy csak adott típusú műveletet lássunk, és a napló adatai alapján új névjegyet is létrehozhatunk.

A részeseményeket, például a több részben elküldött SMS-eket, valamint a csomagkapcsolt adatátviteli kapcsolatokat a napló egy eseményként rögzíti. A csatlakozások a távoli postafiókra, multimédia üzenetközpontra vagy a böngészőoldalakra csomagkapcsolt adatátviteli kapcsolatként jelenik meg.

 Megjegyzés: Üzenetek küldésekor a telefon kijelzőjén az Elküldve szó jelenhet meg.
 Ez azt jelenti, hogy az üzenetet a telefon a telefonba beprogramozott üzenetközpont számára küldte el. Ez nem azt jelenti, hogy az üzenet megérkezett a címzetthez. Az üzenetszolgáltatásról bővebb tájékoztatásért forduljunk a szolgáltatóhoz.

- A napló szűréséhez válasszuk az Opciók Szűrés menüpontot. Lapozzunk egy szűrőhöz, és nyomjuk meg a Kiválaszt gombot.
- A napló tartalmának, az Utolsó hívások listájának és az Üzenetek kézbesítési jelentéseinek végleges törléséhez válasszuk az Opciók→ Napló törlése menüpontot. A művelet megerősítéséhez nyomjuk meg az Igen gombot.
- A Napló időtartama beállításához válasszuk az Opciók→ Beállítások→ Napló időtartama menüpontot. A naplóesemények a megadott ideig (napig) maradnak a telefon memóriájában, azután automatikusan törlődnek, így memóriahely szabadul fel. A Nincs napló választásával véglegesen töröljük a napló tartalmát, az Utolsó hívások listáját és az Üzenetek kézbesítési jelentéseit.

Csomagkapcsolt adatátvitel számlálója és csatlakozási időmérő: Ha meg akarjuk nézni, hogy kilobájtban megadva mekkora mennyiségű adatot továbbítottunk, és bizonyos csomag alapú csatlakozások mennyi ideig tartottak, lapozzunk egy Csom. jelzéssel ellátott bejövő vagy kimenő eseményhez, és válasszuk az Opciók→ Adatok megjelenít. lehetőséget.

Lehetőségek a Névjegyzékben: Megnyitás, Hívás, Üzenet létrehozása, Új névjegy, Csevegés megjelen. Szerkesztés, Törlés, Megkettőzés, Hozzáad. csop.-hoz (akkor jelenik meg, ha már létrehoztunk csoportot), Csoportjai (akkor jelenik meg, ha már létrehoztunk csoportot), Kijelölés/ elvetés, Másolás, SIMnévjegyzék, Webcím megnyitása, Küldés, Névjegyzék-infó, Beállítások, Súgó és Kilépés.

# Névjegyzék (Telefonkönyv)

Nyomjuk meg a **G** gombot, és válasszuk a Névjegyz. menüpontot. A Névjegyzékben egyedi csengőhangokat, hangmintát vagy indexképet rendelhetünk névjegyekhez. Létrehozhatunk névjegykártya-csoportokat is, amellyel lehetőségünk nyílik arra, hogy egyszerre több címzettnek küldjünk SMS-t vagy e-mailt. A kapott névjegykártyákat felvehetjük a Névjegyzékbe. Lásd: <u>'Logók, csengőhangok, névjegyek, naptári bejegyzések és beállítások fogadása</u>' című rész (<u>58</u>. oldal). Névjegyeket csak kompatibilis készülékre küldhetünk, illetve ilyenről fogadhatunk.

# Nevek és telefonszámok mentése

- 1 Válasszuk az Opciók  $\rightarrow$  Új névjegy menüpontot.
- 2 Töltsük ki a kívánt mezőket, és nyomjuk meg a Kész gombot.
- A Névjegyzék valamelyik bejegyzésének szerkesztéséhez lapozzunk a kívánt névjegyhez, és válasszuk az Opciók -> Szerkesztés menüpontot.
- Ha kisméretű indexképet szeretnénk egy névjegyhez csatolni, nyissuk meg a névjegykártyát, és válasszuk az Opciók –> Szerkesztés menüpontot. Ezután válasszuk az Opciók –> Új indexkép menüpontot. Az indexkép megjelenik, amikor a névjegykártyához tartozó telefonszámról érkezik hívás.

### Alapértelmezett telefonszámok és címek használata

A névjegykártyákhoz alapértelmezett telefonszámot és címet rendelhetünk. Így a több telefonszámmal vagy címmel rendelkező partnereket egyszerűen hívhatjuk adott számon, illetve küldhetünk nekik üzenetet adott címre.

- 1 A Névjegyzékben jelöljünk ki egy névjegyet, és nyomjuk meg a 💿 gombot.
- 2 Válasszuk az Opciók→ Alapbeállítások menüpontot.
- 3 Jelöljük ki azt az alapbeállítást, amelyhez telefonszámot vagy címet szeretnénk rendelni, és nyomjuk meg a Kijelöl gombot.
- 4 Jelöljük ki az alapértelmezettként használni kívánt telefonszámot vagy címet, és nyomjuk meg a Kiválaszt gombot.

Az alapértelmezett telefonszám és cím aláhúzva jelenik meg a névjegykártyán.

# Névjegykártyák másolása a SIM-kártya és a készülék memóriája között

- A SIM-kártyáról a telefonra nevek és telefonszámok másolásához nyomjuk meg a gombot, és válasszuk a Névjegyz.→ Opciók→ SIM-névjegyzék→SIM menüpontot. Jelöljük ki az átmásolni kívánt neveket, és válasszuk az Opciók→ Másolás a Névj.-be menüpontot.
- Ha telefon-, fax- vagy személyhívószámot szeretnénk a Névjegyzékből a SIM-kártyára másolni, a Névjegyzékben nyissuk meg a kívánt névjegykártyát. Lapozzunk a számhoz, és válasszuk az Opciók→ Másolás SIM-re menüpontot.

## SIM-tel.könyv és más SIM-szolgáltatások

**Megjegyzés:** A SIM-szolgáltatások elérhetőségével, tarifáival és használatával kapcsolatban forduljunk a SIM-kártya értékesítőjéhez (a hálózat üzemeltetőjéhez, a szolgáltatóhoz vagy egyéb értékesítőhöz).

Lehetőségek névjegykártya szerkesztésekor: Új indexkép, Indexkép törlése, Adatok hozzáadása, Adatok törlése, Címke módosítása, Súgó és Kilépés.

Tipp! Névjegyek felvételéhez és szerkesztéséhez a Nokia PC Suite programcsomag megfelelő alkalmazása is használható. Ez az értékesítési csomag CDlemezén található.

☆ Tipp! Névjegykártyaadatok elküldéséhez jelöljük ki a kívánt kártyát. Válasszuk az Opciók→ Küldés→ SMS-ben, MMS-ben vagy Bluetooth-on menüpontot. Lásd: <u>'Üzenetek'</u> című fejezet, illetve <u>'Adatok küldése</u> Bluetooth-kapcsolaton' cím rész (96. oldal). Tipp! A gyorshívással gyorsan hívhatjuk a leggyakrabban használt telefonszámokat. Gyorshívógombot nyolc telefonszámhoz rendelhetünk hozzá. Lásd: "Telefonszámok gyorshívása" című rész (24. oldal).

Tipp! A Névjegyzék és kompatibilis számítógép adatait szinkronizálhatjuk a Nokia PC Suite programcsomag segítségével. Ez az értékesítési csomag CD-lemezén található. Nyomjuk meg a ♀ gombot, és válasszuk a Névjegyz.→ Opciók→SIM-névjegyzék→ SIM-tel.könyv menüpontot a SIM-kártyán tárolt nevek és telefonszámok megtekintéséhez. A SIM-telefonkönyvben számokat vehetünk fel, módosíthatjuk azokat, átmásolhatjuk a Névjegyzékbe, és fel is hívhatjuk.

# Csengőhang hozzárendelése névjegyhez

Amikor adott névjegykártyához vagy csoporthoz tartozó telefonszámról hívásunk érkezik, a telefon a kiválasztott csengőhangot szólaltatja meg (feltéve, ha a hívó fél elküldi a telefonszámát és a telefonunk azonosítani tudja).

- 1 Névjegykártya megnyitásához nyomjuk meg a 
   gombot, vagy lépjünk a Csoportok listába, és jelöljünk ki egy csoportot.
- 2 Válasszuk az Opciók→ Csengőhang menüpontot. A csengőhangok listája jelenik meg.
- 3 Jelöljük ki a névjegykártyához vagy csoporthoz használni kívánt csengőhangot.

A csengőhang eltávolításához válasszuk az Alap csengőhang elemet a csengőhangok listáján.

# Hanghívás

Telefonhívást kezdeményezhetünk úgy is, hogy kimondunk egy előzőleg a névjegykártyához hozzárendelt hangmintát. Hangmintaként tetszőleges szavakat használhatunk.

A hangminták használata előtt vegyük figyelembe a következőket:

- A hangminták nem függnek a kiválasztott nyelvtől. A hangminták a beszélő hangjától függnek.
- A nevet ugyanúgy kell kimondanunk, mint ahogyan azt a rögzítéskor tettük.
- A hangminták érzékenyek a háttérzajra. A hangmintákat csendes környezetben rögzítsük és használjuk.
- A nagyon rövid neveket a készülék nem tudja elfogadni. Használjunk hosszú neveket, és a különböző telefonszámokhoz ne használjunk hasonló hangzásúakat.

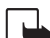

**Megjegyzés:** A hangminták használata nehézségekbe ütközhet, például akkor, ha zajos környezetben vagyunk, vagy vészhelyzet esetén, ezért ne számítsunk minden körülmények között a hanghívásra.

### Hangminta hozzárendelése telefonszámhoz

Minden névjegyhez csak egy hangminta tartozhat. Akár 50 telefonszámhoz is felvehetünk hangmintát.

- 1 A Névjegyzékben nyissuk meg azt a névjegykártyát, amelyhez hangmintát szeretnénk felvenni.
- 2 Lapozzunk ahhoz a telefonszámhoz, amelyhez a hangmintát kívánjuk rendelni, és válasszuk az Opciók→ Új hangminta menüpontot.

# Hívás hangminta kimondásával

A hangmintát ugyanúgy kell kimondanunk, ahogyan azt a rögzítéskor tettük. Amikor hangminta kimondásával kezdeményezünk hívást, a készülék a hangszórót használja. A telefont tartsuk rövid távolságra magunk elé, és a hangmintát tisztán mondjuk ki.

 Nyomjuk meg és tartsuk lenyomva a 
 () gombot. Egy rövid hangjelzés hallható, és a Most beszéljen felirat jelenik meg. A telefon lejátssza az eredeti hangmintát, a kijelzőn megjeleníti a nevet és a telefonszámot, majd hívja az azonosított hangmintához tartozó telefonszámot.
 Félda: Hangmintaként használhatjuk valakinek a nevét, például "János mobilja".

☆ Tipp! A megadott hangminták listájának megtekintéséhez a Névjegyzékben válasszuk az Opciók → Névjegyzékinfó → Hangminták menüpontot. ★ Tipp! Hangminta meghallgatásához, módosításához vagy törléséhez nyissuk meg a névjegykártyát, és lapozzunk a hangmintával rendelkező telefonszámhoz (ezt a ) ikon jelzi). Válasszuk az Opciók→ Hangminta menüpontot. Ezután válasszuk a Visszajátszás, Módosítás vagy Törlés műveletet.

Lehetőségek a Csoportok lista nézetben: Megnyitás, Új csoport, Törlés, Átnevezés, Csengőhang, Névjegyzékinfó, Beállítások, Súgó és Kilépés.

# Névjegycsoportok létrehozása

- 1 A Névjegyzékben a Csoportok lista megnyitásához nyomjuk meg a 🔵 gombot.
- 2 Válasszuk az Opciók  $\rightarrow$  Új csoport menüpontot.
- 3 Adjunk nevet a csoportnak, vagy használjuk a %N. csoport alapértelmezett nevet, és nyomjuk meg az OK gombot.
- 4 Nyissuk meg a csoportot, és válasszuk az Opciók $\rightarrow$  Új tagok menüpontot.
- 6 A tagok felvételéhez nyomjuk meg az OK gombot.

Csoport átnevezéséhez válasszuk az Opciók $\rightarrow$ Átnevezés menüpontot. Írjuk be az új nevet, és nyomjuk meg az OK gombot.

## Tagok törlése egy csoportból

- 1 A Csoportok listán nyissuk meg a módosítani kívánt csoportot.
- 2 Lapozzunk a kívánt taghoz, és válasszuk az Opciók→ Törlés a csoportból menüpontot.
- 3 Az lgen gomb megnyomásával töröljük a tagot a csoportból.
  - Tipp! Megnézhetjük, hogy adott névjegy melyik csoportba tartozik. Ehhez lapozzunk a névjegyre, és válasszuk az Opciók -> Csoportjai menüpontot.

# Kamera és Galéria

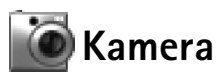

A Kamera alkalmazással fényképeket készíthetünk és videoklipet vehetünk fel útközben. A fényképeket és a videoklipeket a készülék automatikusan a Galéria alkalmazásba menti. A kamera JPEG formátumú képeket készít, míg a felvett videoklip 3GPP fájlformátumú lesz a .3gp kiterjesztéssel. Multimédia üzenetben, e-mail mellékleteként vagy Bluetooth kapcsolaton keresztül a képeket el is küldhetjük.

A Nokia 6630-as készülék 1280 x 960 képpont felbontású képeket képes felvenni. A kézikönyv ábrái más képfelbontásúnak tűnhetnek.

# Fényképezés

1 Készenléti állapotban nyomjuk meg a **form**gombot. Megnyílik a Kamera alkalmazás, és láthatjuk a rögzítendő képet. Lásd az ábrát. A o vagy a o gombbal a Kép és a Videó nézet között válthatunk.

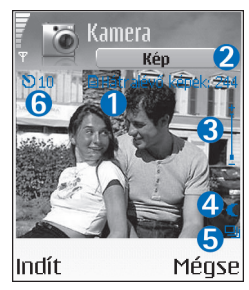

- Ikon jelzi, hogy hová kerülnek a képek: a telefon memóriájába () vagy memóriakártyára ().
   Itt egy megközelítő érték látható arról, hogy a választott képminőségtől függően hány kép fér el a telefon memóriájában vagy a memóriakártyán. Lásd: 'Képminőség című rész (<u>37</u>. oldal.)
   Itt látható a nagyítás mértéke. A ) gombbal a kép nagyítható, a ) gombbal kicsinyíthető.
- 4. Az éjszakai üzemmód bekapcsolását a 🌔 ikon jelzi.
- 5. A sorozatmódot a 🛄 ikon jelzi. Lásd: <u>37</u>. oldal.
- 6. Az önkioldó jelzőjén (N) látható, hogy mennyi idő van hátra a fénykép elkészítéséig. Lásd: <u>37</u>. oldal.

Tipp! A képeket névjegykártyára is beszúrhatjuk. Lásd: <u>'Nevek és</u> telefonszámok mentése' című rész (<u>30</u>. oldal).

Lehetőségek a fényképezés előtt: Fényképezés, Új, Éjszakai mód be / Éjszakai mód ki, Sorozatmód / Normál mód, Önkioldó, Galéria, Módosítás, Beállítások, Súgó és Kilépés.

#### Gyors váltás:

A 1 <sub>ΩD</sub> gombbal az éjszakai üzemmód kapcsolható be és ki. A 4 ghi gombbal a sorozatmód kapcsolható be és ki. A def 3 gombbal a

fényerősség állítható. A <sub>mno</sub> **6** gombbal a kontraszt állítható.

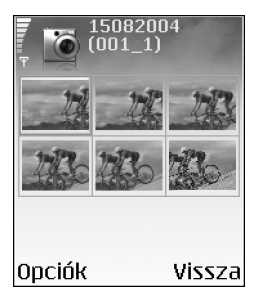

6. ábra Sorozatmódban készült képek.

2 A fényképezéshez nyomjuk meg a gombot. A telefont ne mozgassuk, amíg a Kamera alkalmazás el nem kezdi a kép mentését. A kép mentése automatikusan a Galéria Képek mappájába történik. Lásd: <u>'Galéria'</u> című rész (<u>39</u>. oldal).

A rögzített kép mentése hosszabb ideig is eltarthat, ha módosítottuk a nagyításra, a fényerősségre vagy a kontrasztra vonatkozó beállításokat. Lásd: "<u>Fénykép készítésekor</u>." című rész – <u>36</u>. oldal (a nagyítással kapcsolatban) és 'Fénykép készítésekor' című rész – <u>36</u>. oldal (a fényerősséggel és a kontraszttal kapcsolatban).

#### Fénykép készítésekor:

- Célszerű mindkét kezünket használni, hogy a telefon nem mozduljon el.
- Kedvezőtlen fényviszonyoknál használjuk az éjszakai üzemmódot. Ekkor hosszabb lesz az expozíciós idő, és hosszabb ideig kell mozdulatlanul tartani a készüléket.
- Fénykép készítése előtt a fényerő vagy a kontraszt beállításához válasszuk az Opciók→ Módosítás→ Fényerősség vagy Kontraszt menüpontot.
- A nagyított kép felbontása kisebb lesz az eredetinél, de a kép mérete nem változik. A képminőség eltérése jól látható, ha például számítógépen nézzük meg a képeket.
- A Kamera akkumulátorkímélő üzemmódba kapcsol, ha egy percen belül nem nyomjuk meg valamelyik gombot. Ekkor a fényképezés folytatásához nyomjuk meg a gombot.

#### Fénykép készítése után:

- Ha nem akarjuk megtartani a képet, nyomjuk meg a C gombot.
- Ha új képet szeretnénk készíteni, a kameranézetbe való visszatéréshez nyomjuk meg a

   gombot.
- A kép elküldéséhez MMS-ben, E-mailben vagy Bluetooth-on nyomjuk meg a gombot. A további tudnivalókat lásd: <u>'Üzenetek'</u> című fejezet (<u>49</u>. oldal) és <u>'Bluetooth-kapcsolat'</u> című rész (<u>95</u>. oldal).
### Sorozatképek készítése

Ha hat képet szeretnénk készíteni sorozatban, válasszuk az Opciók→ Sorozatmód menüpontot. A képek az elkészítés után automatikusan a Galériába kerülnek, és sorozatként jelennek meg. Lásd: <u>6</u>. ábra.

### Önmagunk fényképezése – önkioldó

Az önkioldó használatával késleltethetjük a fénykép elkészítését, így magunk is szerepelhetünk azon. Az önkioldó késleltetésének beállítása: Opciók→ Önkioldó→ 10 másodperc, 20 másodperc vagy 30 másodperc. Ezután nyomjuk meg az Indít gombot. Az önkioldó ikonja ()) villogni kezd, és az időzítő működése alatt síphang hallható. A beállított késleltetési idő leteltekor a kamera elkészíti a képet.

### A fényképezőgép beállításainak megadása

- 1 Válasszuk az Opciók→ Beállítások→ Kép menüpontot.
- 2 Lapozzunk a módosítani kívánt beállításhoz:
  - Képminőség Kiváló, Jó és Átlagos. Minél jobb a képminőség, a kép annál nagyobb helyet foglal el a memóriában. A nagyított kép felbontása kisebb lesz az eredetinél, de a kép mérete nem változik. A képminőség eltérése jól látható, ha például számítógépen nézzük meg a képeket. Ha később ki szeretnénk nyomtatni a képet, a Kiváló vagy a Jó képminőséget válasszuk.
  - Rögz. kép megjelenít. Válasszuk az Igen beállítást, ha elkészülte után meg szeretnénk tekinteni a képet, illetve a Nem beállítást, ha azonnal folytatni szeretnénk a fényképezést.
  - Kép felbontása Adjuk meg az elkészítendő képeknél használni kívánt felbontást.
  - Alapértelm. képnév Adjuk meg az ezután készítendő képek alapértelmezett nevét. Itt saját szövegre cserélhetjük az alapbeállítást (például 'Nyaralás\_2004').
  - Felhasznált memória Adjuk meg a képek tárolási helyét.

Szójegyzék: A felbontás a kép élességének és élethű megjelenítésének mértéke. A felbontás a képet alkotó képpontok számára vonatkozik. Minél több a képpontok száma, annál részletesebb lesz a kép, és annál több memóriahely szükséges a tárolásához. Lehetőségek a videoklip felvétele előtt: Felvétel, Új, Éjszakai mód be / Éjszakai mód ki, Némítás / Némítás kikapcsol., Galéria, Módosítás, Beállítások, Súgó és Kilépés.

#### Gyors váltás:

A 1 <sub>ΩΩ</sub> gombbal az éjszakai üzemmód kapcsolható be és ki. A <sub>def</sub> 3 gombbal a fényerősség állítható. A <sub>mno</sub> 6 gombbal a kontraszt állítható.

### Videofelvétel

- 1 Készenléti állapotban nyomjuk meg a Kamera gombot.
- 2 A vagy a gombbal a Kép és a Videó nézet között válthatunk. Nyissuk meg a Videó nézetet. Ikon jelzi, hogy hová kerülnek a videoklipek: a telefon memóriájába () vagy memóriakártyára ().
- 3 A felvétel elindításához nyomjuk meg a 💽 gombot. Ekkor a 🌩 ikon jelenik meg.

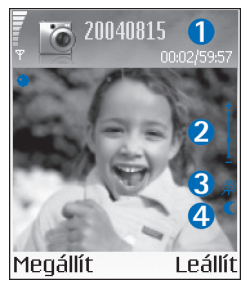

 Az eltelt és a hátralévő felvételi idő az aktuális beállításoknál.

2.ltt látható a nagyítás mértéke. A témára közelítéshez a felvétel előtt vagy alatt nyomjuk meg a ) gombot. Az átfogóbb képhez a ) gombot nyomjuk meg.

3. A mikrofon elnémítását a 💾 ikon jelzi.

4. Az éjszakai üzemmód bekapcsolását a 🅊 ikon jelzi.

A felvétel szüneteltetéshez bármikor megnyomhatjuk a

● gombot. Ekkor a 🚺 szünet ikon villog a kijelzőn. A

felvétel újraindításához ismét nyomjuk meg a 💿 gombot.

A Kamera akkumulátorkímélő üzemmódba kapcsol, ha a felvétel szüneteltetésekor egy percen belül nem nyomjuk meg valamelyik gombot.

4 A felvétel leállításához nyomjuk meg a Leállít gombot. A videoklip mentése automatikusan a Galéria Videofájlok mappájába történik. Lásd: <u>'Galéria'</u> című rész (<u>39</u>. oldal).

### A videoklip felvétele után:

- A felvett videoklip azonnali lejátszásához válasszuk az Opciók→ Lejátszás menüpontot.
- Ha nem akarjuk megtartani a videoklipet, nyomjuk meg a C gombot.

 A videoklip elküldéséhez MMS-ben, E-mailben vagy Bluetooth-on nyomjuk meg a gombot. A további tudnivalókat lásd: <u>'Üzenetek'</u> című fejezet (<u>49</u>. oldal) és <u>'Bluetooth-kapcsolat'</u> című rész (<u>95</u>. oldal).

### A videófelvevő beállításainak megadása

Válasszuk az Opciók –> Beállítások –> Videó menüpontot, majd a módosítani kívánt beállítást:

- Hossz A Maximum beállítás választásakor a videofelvétel hossza klipenként legfeljebb egy óra lesz. Válasszuk a Rövid beállítást, ekkor a klipek mérete legfeljebb 300 KB lesz, ami körülbelül 30 másodperces felvételt jelent, így ezek biztonságosan elküldhetők kompatibilis eszközökre multimédia üzenetként. Egyes hálózatokban a multimédia üzenetek mérete legfeljebb 100 KB lehet.
- Videó felbontása, Alapértelm. videonév és Felhasznált memória.

# 🔚 Galéria

Nyomjuk meg a **\$**3 gombot, és válasszuk a **Galéria** menüpontot. A **Galéria** alkalmazásban a képeket, hangfájlokat, lejátszási listákat, videoklipeket, folyamatos letöltésű hivatkozásokat és a ram-fájlokat tárolhatjuk és rendezhetjük.

Válasszuk a Képek 💽, Videofájlok 🛐, Számok 🧤 , Hangfájlok 🔧 , Hivatkozások 🚑 vagy Mindegyik fájl 🝶 menüpontot, és a megnyitáshoz nyomjuk meg a 🕟 gombot.

A mappákban tallózhatunk, azokat megnyithatjuk vagy létrehozhatjuk, illetve a mappákban elemeket jelölhetünk ki, másolhatunk és helyezhetünk át. A hangfájlok, a videoklipek, a .ram fájlok és a folyamatos letöltésű hivatkozások megnyitása és lejátszása a RealPlayer alkalmazásban történik. Lásd: <u>'RealPlayer™'</u> című rész (<u>45</u>. oldal).

 A ( gomb megnyomásával egy fájl vagy egy mappa nyitható meg. A képek a képmegtekintőben nyílnak meg. Lásd: <u>'Képek megtekintése'</u> című rész (<u>40</u>. oldal). Tipp! Zenefájlokat a Nokia PC Suite programcsomag részét képező Nokia Audio Manager programmal vihetünk át a számítógépről az MMCkártyára. Lásd az értékesítési csomag CDlemezét. Tipp! Az alkalmazás nyitott állapotban hagyásához és annak háttérben való futtatásához nyomjuk meg kétszer a g gombot, és ezzel visszatérhetünk a készenléti állapotba. Az alkalmazáshoz való visszatéréshez nyomjuk meg a g gombot, és válasszuk a Galéria lehetőséget.

Tipp! Képek átviteléhez a telefonról kompatibilis számítógépre a Nokia PC Suite programcsomag megfelelő alkalmazása is használható. Ez az értékesítési csomag CDlemezén található.

- A memóriakártyára vagy a telefon memóriájába fájlok másolásához vagy áthelyezéséhez jelöljük ki a fájlt, majd válasszuk az
   Opciók → Szervezés → Másolás mem.k.-ra / Áthely. mem.kártyára vagy Másolás tel.mem.-ba / Áthely. tel.memóriába menüpontot. A memóriakártyán tárolt fájlokat a
   ikon jelzi.
- A böngésző használatával fájlokat tölthetünk le a Galéria valamelyik alapmappájába, ehhez válasszuk a 
   <u>Képletöltések, Videoletöltések, Számletöltések</u> vagy <u>Hangletöltések</u> menüpontot. Ekkor megnyílik a böngésző, és kiválaszthatjuk a letöltéshez használni kívánt hely könyvjelzőjét.
- Fájlok kereséséhez válasszuk az Opciók→ Keresés menüpontot. Adjuk meg a keresési paramétert, például a fájl nevét vagy dátumát. Ekkor a keresési feltételnek megfelelő fájlok jelennek meg.

### Képek megtekintése

A Kamera alkalmazással készített képek a Galériába kerülnek. Képeket multimédia üzenetben, e-mail mellékleteként vagy Bluetooth kapcsolaton keresztül is kaphatunk. A fogadott képek Galériában való megtekintéséhez ezeket a telefon memóriájába vagy memóriakártyára kell menteni.

A képmegtekintő elindításához nyissuk meg a Galéria Képek mappáját (**[**]), jelöljünk ki egy képet, és megtekintéséhez nyomjuk meg a ) gombot.

- Kép méretezéséhez válasszuk az Opciók→ Nagyítás (vagy nyomjuk meg a 5 jkl gombot), illetve a Kicsinyítés (vagy nyomjuk meg a 0 2 gombot) menüpontot. A nagyítási arányt a kijelző tetején láthatjuk. Az eredeti nézetbe való visszatéréshez tartsuk lenyomva a 0 2 gombot. A nagyítási arányt nem tárolja a telefon.
- A kép további részleteinek megtekintéséhez válasszuk az Opciók→ Teljes kijelző menüpontot (vagy nyomjuk meg a \* + gombot). Ekkor eltűnnek a képet szegélyező sávok. Nagyított nézetben a fókuszpont mozgatásához használjuk a lapozógombokat.

| Y X                                          | Vide<br>szer | ofájl<br>keszt<br>0:04 | tése<br>121 kB |  |  |  |  |  |  |
|----------------------------------------------|--------------|------------------------|----------------|--|--|--|--|--|--|
| Átmenet h.<br>adásához nav.<br>gombot megny. |              |                        |                |  |  |  |  |  |  |
| Áttűnés:                                     |              |                        |                |  |  |  |  |  |  |
| Átmenet feketén<br>Átmenet fehéren           |              |                        |                |  |  |  |  |  |  |
| Kivá                                         | ilaszt       | 1                      | Mégse          |  |  |  |  |  |  |
| 7. ál                                        | ora          |                        |                |  |  |  |  |  |  |

Az a Videoklip szerkesztése nézet, amelynél az Átmenet feketén áttűnést adtuk meg.

# Multimédia

# TVideoszerkesztő

Egyéni videoklipek készítéséhez nyomjuk meg a ♀ gombot, és válasszuk a Média→ Vid.szerk. menüpontot. Az egyéni videoklipek készítésekor videoklipeket egyesíthetünk és vághatunk, hangfájlokat,, áttűnéseket és effektusokat vehetünk fel. Az áttűnések olyan képi effektusok, amelyeket a videoklipek elején, végén vagy között alkalmazhatunk.

## Videoklip, hang és áttűnések szerkesztése

- 1 Jelöljünk ki egy vagy több videoklipet.
- 2 Válasszuk az Opciók→ Szerkesztés menüpontot. A videoklip szerkesztési nézetében videoklipeket szúrhatunk be, valamint a klipeket vághatjuk és effektusokkal bővíthetjük. Hangfájlokat is hozzáadhatunk, és megváltoztathatjuk ezek időtartamát. A videoklip módosításához válasszunk a következő lehetőségek közül:

Megtekintés – A szerkesztett videoklip megtekintése

Vágás – A videoklip vagy egy hangfájl vágása a megfelelő nézetben. Beszúrás:

- Videofájl A kijelölt videoklip beszúrása. Az alapnézetben a videoklip indexképe jelenik meg. Az indexkép a videoklip első nem fekete képkockáját tartalmazza. Emellett látható a kijelölt videoklip neve és hossza is.
- Hangfájl A kijelölt hangfájl beszúrása. Az alapnézetben a kijelölt hangfájl neve és hossza jelenik meg.
- Új hangfájl Új hangfelvétel készítése a kijelölt helyhez Videofájl szerkeszt.:
- Áthelyezés A videoklip áthelyezése a kijelölt helyre
- Színeffektus h.adása Színeffektus beszúrása a videoklipbe
- Lassított felvétel A videoklip lejátszási sebességének csökkentése

- Hang némítása / Hang visszaállítása A videoklip eredeti hangjának elnémítása vagy visszaállítása
- Eltávolítás A videoklip eltávolítása a szerkesztett anyagból
- Másolat készítése A kijelölt videoklip vagy hangfájl másolatának elkészítéséhez.
- Hangfájl szerkeszt.:
  - Áthelyezés A hangfájl áthelyezése a kijelölt helyre
  - Hossz megadása A hangfájl hosszának szerkesztése
  - Eltávolítás A hangfájl eltávolítása a videoklipből
  - Másolat készítése A kijelölt videoklip vagy hangfájl másolatának elkészítése
- Átmenet szerkeszt. A képáttűnések három típusát használhatjuk: a teljes anyag elején, végén és a videoklipek között. A bevezető átmenet akkor választható, ha a videoklip első átmenete aktív.
- 3 A szerkesztett videofájl mentéséhez válasszuk a Mentés menüpontot. A Használt memória a Beállítások pontban adható meg. Az alapértelmezett érték a telefon memóriája.

Válasszuk a Küldés: MMS-benE-mailben vagy Bluetooth-on menüpontot, ha a videoklipet el szeretnénk küldeni. A szolgáltatótól kérdezzük meg, hogy legfeljebb mekkora méretű multimédia üzenet küldhető. Ha túl nagy a multimédia üzenetben küldendő videoklip, ezt a 🔀 szimbólum jelzi.

Tipp! Ha az elküldeni kívánt videoklip meghaladja a multimédia üzenetben engedélyezett méretet, küldjük el Bluetooth-kapcsolaton. Lásd: <u>'Adatok küldése Bluetooth-kapcsolaton'</u> című rész (<u>96</u>. oldal). Bluetooth-kapcsolaton keresztül a videoklipeket kompatibilis számítógépre is átvihetjük, illetve memóriakártya-olvasót (belsőt vagy külsőt) is használhatunk.

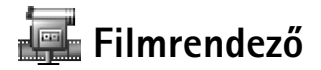

Muvee készítéséhez nyomjuk meg a 🚱 gombot, és válasszuk a Multimédia — Film menüpontot. A muvee olyan rövid szerkesztett videoklip, amely videót, zenét és szöveget

☆ Tipp! Videoklip adott képkockájának mentéséhez lejátszási, szerkesztési vagy vágási nézetben válasszuk az Opciók→ Kijelző mentése menüpontot.

Tipp! A Beállítások pontban megadhatjuk az Alapértelm. videonév, az Kij.mentés alap. neve és a Használt memória értékét.

### 43

n A h >∜< Tipp! A telefonra új stílusok letöltéséhez válasszuk a Stílusletöltések menüpontot a Filmrendező alapnézetében.

Lehetőségek a muvee-lista megtekintésekor: Lejátszás, Küldés, Átnevezés, Törlés, Súgó és Kilép. tartalmaz. A Filmrendező automatikusan végrehajtja a Gyors muvee létrehozását, miután megadtuk stílusát. A Filmrendező a választott stílushoz kapcsolódó alapértelmezett zenét és szöveget használja. Például minden stílushoz saját betűstílus, szín, zene és sebesség tartozik. Az Egyéni muvee esetében saját video- és hangfájlt, képeket és stílust választhatunk, valamint nyitó és záró üzenetet is felvehetünk. Az elkészített muvee MMS-ben elküldhető.

Nyissuk meg a Film alkalmazást, és a 💿 vagy a 💽 gombbal váltsunk a 🛅 és a 📑 nézet között. A 🗂 nézetből az alapnézetbe a Kész gombbal is visszatérhetünk.

A The nézet videoklipek listáját tartalmazza, és ezeken a következő műveleteket hajthatjuk végre: Lejátszás, Küldés, Átnevezés és Törlés.

- Egyéni muvee létrehozásához válasszuk az Egyéni muvee menüpontot. A Videó, Kép, Stílus vagy Zene csoportban jelöljük ki a felvenni kívánt elemeket. Az Üzenet pontban nyitó és záró szöveget adhatunk meg. Válasszuk a Muvee létreh. menüpontot:
  - Multimédia üzenet a muvee hossza MMS küldéséhez lesz optimalizálva.
  - Mint a zene a muvee időtartama a választott zenefájl hosszával fog megegyezni.
  - Egyéni a muvee hosszát magunk adhatjuk meg. Válasszuk az Opciók→ Mentés menüpontot.
- Az egyéni muvee mentés előtti megtekintéséhez muvee előnézete nézetben válasszuk az Opciók Lejátszás menüpontot.
- Azonos stílusbeállítású új egyéni muvee létrehozásához válasszuk az Opciók→ Újraforgatás menüpontot.
- Létrehozás közben az egyéni muvee nyitó és záró szövegének megadásához a Muvee létreh. nézetben válasszuk az Üzenet menüpontot. Írjuk be a nyitó és a záró szöveget, és nyomjuk meg a Kész gombot.

### Beállítások

A Beállítások menüpont választása után a következő beállításokat adhatjuk meg:

- Használt memória Adjuk meg a muvee tárolási helyét.
- Felbontás Adjuk meg a muvee-k felbontását.
- Muvee alapért. neve A muvee-k alapértelmezett nevét adhatjuk itt meg.

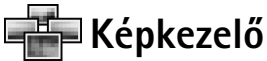

A képeink közötti tallózáshoz nyomjuk meg a  $\$  gombot, és válasszuk a Multimédia $\rightarrow$  Képkezelő menüpontot. Lásd: <u>8</u>. ábra.

- A megnyomásával jelöljük ki a memóriát: Tel.memória vagy Mem.kártya. A képkezelő megjeleníti azt is, hogy hány mappa vagy kép van a kijelölt mappában.
- 2 Nyissuk meg a kívánt mappát. A () és a () gombbal a képek és a mappák között válthatunk. Kép megtekintéséhez nyomjuk meg a () gombot.
  - A Ø és a egyidejű megnyomásával képeket jelölhetünk ki egy bemutatóhoz. A kijelölt kép mellé pipa kerül. Válasszuk az Opciók→ Képmegjelenítő menüpontot. A bemutató következő vagy előző képének megjelenítéséhez nyomjuk meg a ● vagy a ● gombot.

# 🥟 Hangrögzítő

Telefonbeszélgetések vagy hangos jegyzetek rögzítéséhez nyomjuk meg a  $\$ g gombot, és válasszuk a Média $\rightarrow$  Rögzítő menüpontot. Ha telefonbeszélgetést rögzítünk, akkor a felvétel alatt mindkét fél öt másodpercenként egy hangjelzést hall.

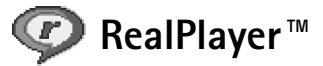

Nyomjuk meg a \$3 gombot, és válasszuk a Multimédia→ RealPlayer menüpontot. A RealPlayer™ alkalmazással videoklipeket, hangfájlokat, lejátszási listákat és folyamatos

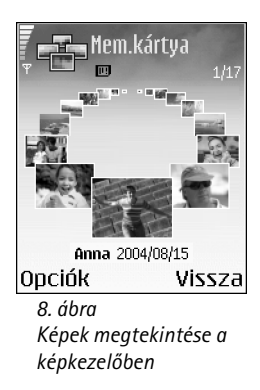

Lehetőségek a RealPlayer alkalmazásban klip kijelölése után: Lejátszás, Lejátszás teljes kij./Folytatás, Folyt. telj. kijelzőn; Leállítás, Némítás/Némítás ki, Klip adatai, Küldés, Beállítások, Súgó és Kilépés.

#### Ikonok:

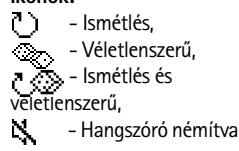

Tipp! Az alkalmazás nyitott állapotban hagyásához és annak háttérben való futtatásához nvomiuk meg kétszer a 🔉 gombot, és ezzel visszatérhetünk a készenléti állapotba. Az alkalmazáshoz való visszatéréshez nyomjuk meg a 🙀 gombot, és válasszuk a RealPlayer lehetőséget.

letöltésű médiafájlokat játszhatunk le. A folyamatos letöltési hivatkozások weblapok böngészésekor aktiválhatók, de a telefon memóriájában vagy memóriakártyán is tárolhatók.

A RealPlayer többek között az .aac, .awb, .m4a, .mid, .mp3 és .wav kiterjesztésű fájlokat támogatja, de nem feltétlenül kompatibilis ezen formátumok minden variációját. A RealPlayer például megkísérli megnyitni az .mp4 fájlokat, de néhány ilyen fájl a 3GPP szabványoknak nem megfelelő tartalmat is tárolhat, így ezeket nem támogatja a telefon.

## Videoklipek vagy hangfájlok lejátszása

- 1 A telefon memóriájában vagy memóriakártyán tárolt médiafájlok lejátszásához válasszuk az Opciók  $\rightarrow$  Megnyitás menüpontot, majd a következők egyikét:
  - Legutóbbi klipek az alkalmazással legutóbb játszott hat fájl valamelyikének lejátszása,
  - Mentett klip a Galériában tárolt valamelyik fájl lejátszása. Lásd: 'Galéria' című rész (39. oldal).
  - Mem.kár. hangfájljai mentett fájl lejátszása a memóriakártyáról.
- 2 Lapozzunk a kívánt fájlra, és lejátszásához nyomjuk meg a () gombot.

\* Tipp! A videoklip teljes kijelzős megtekintéséhez nyomjuk meg a 2 abc gombot. A gomb újbóli megnyomásával normál nézetbe térhetünk vissza.

### Folyamatos letöltésű tartalom

A folvamatos letöltésű tartalom használatához először be kell állítanunk az alapértelmezett hozzáférési pontot. Lásd: 'Adatkapcsolatok és hozzáférési pontok' című rész (107. oldal). Számos szolgáltató megköveteli, hogy internetes hozzáférési pontot (IAP) használjunk alapértelmezett hozzáférési pontként. Más szolgáltatók WAP-hozzáférési pont használatát is engedélyezik. További tájékoztatásért forduljunk a szolgáltatóhoz.

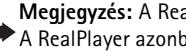

Megjegyzés: A RealPlayer lejátszóból csak rtsp:// URL-címeket nyithatunk meg. A RealPlayer azonban felismeri a .ram-fájlokat tartalmazó http-hivatkozásokat.

A folyamatos letöltésű tartalom használatához jelöljük ki a Galériában tárolt, weblapon található, illetve szöveges vagy multimédia üzenetben kapott megfelelő hivatkozást.

A folyamatos letöltésű tartalom lejátszása előtt a telefon csatlakozik a webhelyhez, és elindítja a tartalom letöltését.

### A RealPlayer beállításainak fogadása

A RealPlayer beállításait különleges szöveges üzenetben is megkaphatjuk a hálózat üzemeltetőjétől vagy a szolgáltatótól. Lásd: <u>'Logók, csengőhangok, névjegyek, naptári</u> <u>bejegyzések és beállítások fogadása</u>' című rész (<u>58</u>. oldal). Bővebb információért forduljunk a hálózat üzemeltetőjéhez vagy a szolgáltatóhoz.

### A RealPlayer beállításainak módosítása

Válasszuk az Opciók → Beállítások menüpontot:

Videó – Itt állítható be, hogy a RealPlayer automatikusan megismételje a videoklipek lejátszását.

Audiobeállítások – Itt adható meg a lejátszási listák ismételt lejátszása, illetve a számlisták véletlenszerű sorrendben való lejátszása.

Kapcsolat beállításai – A proxy-szerver megadása, az alapértelmezett hozzáférési pont módosítása, a csatlakozás időtúllépésének és porttartományának beállítása. A megfelelő beállításokért forduljunk a szolgáltatóhoz.

- Proxy-beállítások:
  - Proxy használata Proxy-szerver használatakor válasszuk az Igen beállítást.
    - Proxy-szerver címe Adjuk meg az IP-címet.
    - Proxy-port száma Adjuk meg a port számát.
- Hálózati beállítások:

  - Online idő Ha meg szeretnénk adni, hogy a RealPlayer mennyi idő után kapcsolódjon le a hálózatról, amikor hálózati kapcsolaton keresztül érkező médiaklip lejátszását szüneteltetjük, válasszuk az Egyéni, beállítást, és nyomjuk meg a gombot. Írjuk be az időt, és nyomjuk meg az OK gombot.

Billentyűparancsok lejátszás alatt: A gyors előrepörgetéshez tartsuk lenyomva a gombot. A médiafájl visszapörgetéséhez tartsuk lenyomva a gombot. A hang elnémításához tartsuk lenyomva a gombot addig, míg a tartsuk lenyomva a gombot addig, míg a gombot addig, míg a

Szójegyzék: A proxyszerverek a médiaszerverek és ezek felhasználói közötti közbenső szerverek. Néhány szolgáltató a biztonság növelése, illetve a hang- és képfájlokat tartalmazó oldalak gyorsabb elérése érdekében használja ezeket.

ikon meg nem jelenik.

- Kapcs. időtúllépése A vagy a gombbal állítsuk be a hálózati hivatkozás választása és a csatlakozás között megengedett maximális időt, majd nyomjuk meg az OK gombot.
- Szerver időtúllépése A vagy a gombbal állítsuk be a szerver válaszára való várakozásnál a kapcsolat bontásáig megengedett időt, és nyomjuk meg az OK gombot.
- Legkisebb UDP-port Adjuk meg a porttartomány alsó értékét. A minimális érték 6970.
- Legnagy. UDP-port Adjuk meg a porttartomány felső értékét. A maximális érték 32000.

A különböző hálózatok sávszélesség-adatainak megadásához válasszuk az Opciók→ További beállítások menüpontot.

# 🖂 Üzenetek

Nyomjuk meg a **G** gombot, és válasszuk az Üzenetek menüpontot. Az Üzenetek alkalmazásban szöveges, multimédia, e-mail és adatokat tartalmazó különleges szöveges üzeneteket hozhatunk létre, küldhetünk el, fogadhatunk, nézhetünk meg, szerkeszthetünk és rendezhetünk. Üzeneteket és adatokat fogadhatunk Bluetooth-on keresztül is, valamint fogadhatunk internetszolgáltatói üzeneteket, hálózati hírszolgálat-üzeneteket, illetve szolgáltatói parancsokat küldhetünk.

Megjegyzés: Ezek a funkciók csak akkor használhatók, ha a hálózat üzemeltetője vagy a szolgáltató támogatja. A multimédia üzeneteket csak azok a készülékek képesek fogadni és megjeleníteni, amelyek támogatják a kompatibilis multimédia üzenet- vagy e-mail funkciókat. Egyes hálózatok a fogadó készülékhez egy weblap hivatkozását is megadhatják, amelyen megtekinthetők a multimédia üzenetek.

Amikor megnyitjuk az Üzenetek alkalmazást, az Új üzenet funkciót és az alábbi mappák listáját látjuk:

Bejövő – a kapott üzeneteket tartalmazza, kivéve az e-mail és a hálózati hírszolgálat-üzeneteket. Az e-mail üzeneteket a Postafiók tárolja.

Saját mappák – az üzeneteket mappákba rendezhetjük.

Postafiók – segítségével az új e-mail üzeneteink letöltéséhez csatlakozhatunk a távoli postafiókunkhoz, vagy offline üzemmódban megtekinthetjük a korábban letöltött e-mail üzeneteinket. Lásd: <u>'E-mail beállításai'</u> című rész (<u>65</u>. oldal).

Piszkozatok – a még el nem küldött üzeneteket tartalmazza.

Elküldött – az utolsó 15 elküldött üzenetet tartalmazza (a Bluetooth-on elküldött üzeneteken kívül). A mentendő üzenetek számának módosításához lásd: <u>'Egyebek</u> <u>beállítások'</u> című rész (<u>68</u>. oldal). Lehetőségek az Üzenetek alapnézetében: Megnyitás, Üzenet létrehozása, Csatlakozás (csak akkor jelenik meg, ha megadtuk a postafiók beállításait) / Csatlakoz. bontása (akkor jelenik meg, ha aktív kapcsolat van a postafiókkal), SIMüzenetek, Hálózati hírszolg., Szolgáltatói paran., Beállítások, Súgó és Kilépés.

☆ Tipp! Az üzeneteinket rendezhetjük úgy, hogy új mappákat hozunk létre a Saját mappák alatt.

★ Tipp! Miután megnyitottuk valamelyik alapértelmezett mappát, a mappák között a vagy a gomb megnyomásával válthatunk.

Lehetőségek a Hálózati hírszolgálatban: Megnyitás, Előfizetés / Előfiz. lemondása, Fontos / Nem fontos, Téma, Beállítások, Súgó és Kilépés.

Ikonok: az ABC és az bc ikon a választott írásmódot (nagybetűs vagy kisbetűs) jelzi. Az Abc ikon azt jelenti, hogy a szó első betűje nagy, és az összes többi kicsi. Az **123** ikon a szám-üzemmódot jelzi. **Kimenő** – az elküldésre váró üzenetek átmeneti tárolója.

**Jelentések** – a hálózattól kérhetjük, hogy az elküldött SMS-ekről és multimédia üzenetekről kézbesítési jelentést küldjön (hálózati szolgáltatás). Az e-mail címre küldött multimédia üzeneteknél általában nem kaphatunk kézbesítési jelentést.

- A szolgáltatónak szóló utasítások (USSD-parancsok, például szolgáltatás-aktiválási parancsok) beírásához és küldéséhez az alapnézetben válasszuk az Üzenetek→ Opciók→ Szolgáltatói paran. menüpontot.
- A hálózati hírszolgálat hálózati szolgáltatás, amellyel üzeneteket kaphatunk a szolgáltatótól különböző témakörökben, ilyenek például az időjárás-jelentések vagy a közlekedési hírek. A témakörökért vagy témakörszámokért forduljunk a szolgáltatóhoz. Az Üzenetek alapnézetében válasszuk az Opciók→ Hálózati hírszolgálat menüpontot. Az alapnézetben a téma állapota látható, a téma száma, a téma neve és az, hogy megjelöltük-e olyan üzenetként, amelynek témaköréből még továbbiakat várunk (). A hálózati hírszolgálat üzenetei UMTS-hálózatokban nem fogadhatók. A csomag alapú adatkapcsolat meggátolhatja ezek vételét.

# Szöveg írása

### Hagyományos szövegbevitel

A hagyományos szövegbevitel használatakor a kijelző jobb felső részén az **Abc** ikon látható.

- Ismételten nyomjunk meg egy számgombot (1 <sub>αρ</sub> wxyz 9), amíg a kívánt karakter meg nem jelenik. A számgombok alatt több karakter áll rendelkezésre, mint amennyi a gombon fel van tűntetve.
- Szám beírásához nyomjuk meg és tartsuk lenyomva a megfelelő számgombot.
- A betű- és szám-üzemmód közötti váltáshoz nyomjuk meg és tartsuk lenyomva a

- Ha a következő beírandó betű ugyanazon a gombon van, mint az előző, várjuk meg, amíg megjelenik a kurzor, (vagy a várakozás elkerüléséhez nyomjuk meg a gombot), és írjuk be a következő betűt.
- Karakter törléséhez nyomjuk meg a C gombot. Ha több karaktert szeretnénk törölni, tartsuk lenyomva a C gombot.
- A gyakran használt írásjelek az  $1_{00}$  gomb alatt találhatók. A kívánt írásjel megjelenítéséhez többször nyomjuk meg az  $1_{00}$  gombot.

A \* + gomb megnyomásával a különleges karakterek listája hívható elő. A gombbal végiglapozhatjuk a listát, és a Kiválaszt gomb megnyomásával kijelölhetünk egy karaktert.

- Szóköz beszúrásához nyomjuk meg a 0 @ gombot. Ha a kurzort a következő sorba szeretnénk vinni, nyomjuk meg háromszor a 0 @ gombot.
- Az Abc, abc és ABC karakterírási mód közötti váltáshoz nyomjuk meg a 🏠 🛛 # gombot.

### Prediktív szövegbevitel – Szótár

A betűk bármelyikét egyetlen gombnyomással is beírhatjuk. A prediktív szövegbevitel egy olyan

beépített szótárt használ, amely új szavakat is képes megtanulni. Ha a szótár megtelik, a legújabb szó a legrégebben bevitt szó helyére kerül.

- 1 A prediktív szövegbevitel aktiválásához nyomjuk meg a Ø gombot, és válasszuk a Szótár be menüpontot. Ezzel a telefon minden alkalmazásában bekapcsoljuk a prediktív szövegbevitelt. A prediktív szövegbevitel használatakor a kijelző jobb felső részén a ikon látható.
- 2 A kívánt szót a 2<sub>abc</sub> wxyz 9 gombok használatával írjuk be. Egy betűhöz csak egyszer nyomjuk meg az adott gombot. Például a "Nokia" szó beírásához (angol szótár használatával)

nyomjuk meg a következőket: mno 6 – N, mno 6 – o, 5 jkl – k, 4 ghi – i és  $2\,{\rm abc}$  – a.

Lásd: 9. ábra. A szójavaslat minden gombnyomás után változik.

|              | abc 🕼 . |
|--------------|---------|
| <u>o</u>     |         |
| On           | N abc   |
|              | abc 🕰 ، |
| <u>Onl</u>   |         |
| Opli         | abc 🕰 ، |
|              | abc     |
| <u>Nokia</u> |         |

9. ábra A szó folyamatosan változik. Írjuk be a teljes szót, mielőtt ellenőrizzük az eredményt.

Tipp! A prediktív szövegbevitel megpróbálja kitalálni az aktuálisan szükséges általános írásjeleket (.,?!). Az írásjelek sorrendje és rendelkezésre állása a szótár választott nyelvétől függ.

- 3 Miután befejeztük a szó beírását, és az helyes, nyomjuk meg a gombot, vagy a gombbal írjunk egy szóközt.
  - Ha a szó helytelen, a ★ \_ gombbal egyenként megnézhetjük a szótárban lévő találatokat. Vagy nyomjuk meg a Ø gombot, és válasszuk a Szótár→ Találatok menüpontot.
  - Ha a ? karakter jelenik meg a szó után, akkor a beírni kívánt szó nem szerepel a szótárban. A szó szótárba viteléhez nyomjuk meg a Beír gombot, hagyományos szövegbevitellel írjuk be a szót (legfeljebb 32 betű), és nyomjuk meg az OK gombot. A szó bekerül a szótárba. Ha a szótár megtelik, az új szó a legrégebben bevitt szó helyére kerül.
- 4 Kezdjük el írni a következő szót.

🔆 Tipp! A prediktív szövegbevitel gyors be- vagy kikapcsolásához kétszer nyomjuk meg

a 🔐 # gombot.

### Tippek a prediktív szövegbevitel használatához

- Karakter törléséhez nyomjuk meg a C gombot. Ha több karaktert szeretnénk törölni, tartsuk lenyomva a C gombot.
- Az Abc, abc és ABC karakterírási mód közötti váltáshoz nyomjuk meg a gombot. Ha a gombot kétszer egymásután gyorsan megnyomjuk, kikapcsoljuk a prediktív szövegbevitelt.
- Ha betű-üzemmódban vagyunk, szám beírásához nyomjuk meg és tartsuk lenyomva a megfelelő számgombot,

A betű- és a szám-üzemmód közötti váltáshoz nyomjuk meg és tartsuk lenyomva a

- A gyakran használt írásjelek az 1 <sub>α.0</sub> gomb alatt találhatók. Nyomjuk meg a 1 <sub>α.0</sub> gombot, majd a kívánt írásjel kereséséhez ismételten a \* + gombot.
- A különleges karakterek listája a \* + gomb megnyomásával és lenyomva tartásával nyitható meg.
- A \* + gombbal egyenként megnézhetjük a szótárban lévő találatokat.

 Nyomjuk meg a Ø gombot, válasszuk a Szótár menüpontot, és nyomjuk meg a gombot az alábbi lehetőségek egyikének választásához: Találatok – a hasonló szavak listájának megtekintése.

Szó beszúrása – új szó beírása a szótárba (legfeljebb 32 betű) hagyományos szövegbevitel használatával. Ha a szótár megtelik, az új szó a legrégebben bevitt szó helyére kerül.

Szó módosítása – a szó szerkesztése hagyományos szövegbevitellel. Erre csak akkor van lehetőségünk, ha a szó aktív (aláhúzott).

Tipp! Ha megnyomjuk az Ø gombot, (a szerkesztési módtól függően) az alábbi lehetőségek jelennek meg: Szótár (prediktív szövegbevitelnél), Betű-üzemmód (hagyományos szövegbevitelnél), Számmód, Kivágás (ha van kijelölt szöveg), Másolás (ha van kijelölt szöveg), Beillesztés (ha előzőleg szöveget vágtunk ki vagy másoltunk), Szám beszúrása, Jel beszúrása és Bevitel nyelve: (a szövegbeviteli nyelvet módosítja a telefon összes szerkesztőjéhez).

### Összetett szavak írása

Írjuk be az összetett szó első felét, és a  $\bigcirc$  megnyomásával erősítsük meg azt. Írjuk be az összetett szó második felét, és a 0 2 gombbal egy szóköz beszúrásával fejezzük be a szót.

### A prediktív szövegbevitel kikapcsolása

A telefon összes szerkesztőjénél a prediktív szövegbevitel kikapcsolásához nyomjuk meg a 🖉 gombot, és válasszuk a Szótár → Ki menüpontot.

### Szöveg másolása a vágólapra

- Betűk és szavak kijelöléséhez nyomjuk meg és tartsuk lenyomva a Ø gombot. Ezzel egyidejűleg nyomjuk meg a ● vagy a ● gombot. Ahogy mozog a kurzor, kijelöli a szöveget.
- 2 A szöveg vágólapra másolásához a Ø gomb lenyomva tartása mellett nyomjuk meg a Másolás gombot.

☆ Tipp! Az üzenet létrehozását bármilyen alkalmazásban elkezdhetjük, amely rendelkezik a Küldés lehetőséggel. Jelöljük ki az üzenethez csatolni kívánt fájlt (képet vagy szöveget), és válasszuk az Opciók→ Küldés menüpontot.

- 3 Ha a szöveget egy dokumentumba szeretnénk beilleszteni, nyomjuk meg és tartsuk lenyomva az 🖉 gombot, és nyomjuk meg a Beillesztés gombot, vagy nyomjuk meg egyszer a 🖗 gombot, és válasszuk a Beillesztés menüpontot.
- Teljes szövegsorok kijelöléséhez nyomjuk meg és tartsuk lenyomva az Ø gombot. Ezzel egyidejűleg nyomjuk meg a vagy a gombot.
- A kijelölt szöveget a C gombbal törölhetjük a dokumentumból.

# Üzenetek írása és küldése

A multimédia üzenetek megjelenítési módja a fogadó készüléktől függően változhat.

A szerzői jogi védelem egyes esetekben tiltja a képek, csengőhangok és más tartalom másolását, módosítását vagy továbbítását.

Multimédia üzenet vagy e-mail létrehozása előtt meg kell adnunk a kapcsolat megfelelő beállításait. Lásd: <u>'MMS és e-mail beállítások fogadása'</u> című rész (<u>56</u>. oldal) és <u>'E-mail beállításai'</u> című rész (<u>65</u>. oldal).

- 1 Válasszuk az Új üzenet menüpontot. Ekkor üzenetválasztási lista jelenik meg.
  - SMS szöveges üzenet (SMS) küldése.
  - Multimédia üzenet multimédia üzenet (MMS) küldése.
  - E-mail e-mail üzenet küldése. Ha még nem állítottuk be az e-mail postafiókunkat, a készülék most felkér erre.
- 2 A gomb megnyomásával a Névjegyzékből kijelölhetjük a címzetteket vagy a csoportokat, vagy írjuk be a címzett telefonszámát, illetve e-mail címét. A címzettek elválasztásához szükséges pontosvesszőt (;) a \* + gomb megnyomásával írhatjuk be. A telefonszámokat vagy a címeket a vágólapról is beilleszthetjük.
- **3** A ( ) gomb megnyomásával lépjünk az üzenetmezőbe.
- 4 Írjuk meg az üzenetet.

# Üzenetek

55

Megjegyzés: A készülék támogatja a normál, 160 karakteres korlátot meghaladó szöveges üzenetek küldését. Ha túllépjük a 160 karaktert, akkor a telefon az üzenetet két vagy több SMS-ben küldi el, ezért a küldés költsége is nagyobb lehet. A navigációs sávban látható az üzenethossz-jelző, amint 160-tól számlál visszafelé. A 10 (2) érték például azt jelenti, hogy még 10 karaktert írhatunk, hogy a szöveg két üzenetként kerüljön elküldésre. Egyes karakterek a normál karakterekhez képest több helyet foglalnak el.

- Ha multimédia üzenetbe médiaobjektumot szeretnénk felvenni, válasszuk az Opciók→ Elem beszúrása→ Kép, Hangfájl vagy Videofájl menüpontot. Hangfájl hozzáadása után a navigációs sávban a 🔝 ikon jelenik meg.
  - 💥 Tipp! Multimédia üzenet e-mail címre vagy nagy képeket fogadni képes készülékre történő küldésénél használjuk a nagyobb képméretet. Ha nem vagyunk biztosak benne, hogy a fogadó készülék vagy a hálózat támogatja-e a nagy fájlok küldését, ajánlott kisebb képméretet és olyan hangfájlt választani, amelynek hossza nem haladja meg a 15 másodpercet. A beállítás módosításához az Üzenetek alapnézetében válasszuk az Opciók $\rightarrow$ Beállítások→ Multimédia üzenet→ Kép mérete menüpontot.

Ha az Új beszúrása  $\rightarrow$  Hangfájl menüpontot választjuk, a Hangrögzítő alkalmazás nyílik meg, és új hangfelvételt készíthetünk. Az Kiválaszt gomb megnyomására az új hangfájlt a készülék automatikusan menti, és egy másolatot szúr be az üzenetbe. Ha meg szeretnénk nézni, hogyan fog kinézni a multimédia üzenet, válasszuk az **Opciók**→ **Előnézet** menüpontot.

- Ha mellékletet szeretnénk csatolni egy e-mail üzenethez, válasszuk az Opcjók $\rightarrow$ Beszúrás→ Kép, Hangfájl, Videofájl, Jegyzet vagy Sablon menüpontot. Az e-mail mellékleteket egy **[j**] ikon jelzi a navigációs sorban.
- 5 Az üzenet elküldéséhez válasszuk az Opciók  $\rightarrow$  Küldés menüpontot, vagy nyomjuk meg a ( gombot.

Lehetőségek az üzenetszerkesztőben: Küldés, Új címzett, Beszúrás, Mellékletek (email). Előnézet (MMS). **Objektumok** (MMS). Eltávolítás (MMS), Törlés, Névj. ellenőrzése, Üzenet adatai. Küldési lehetőségek, Súgó és Kilépés.

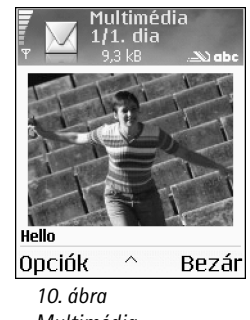

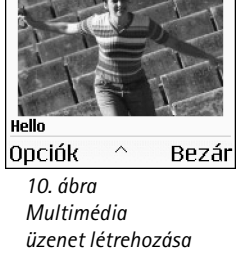

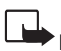

**Megjegyzés:** Az e-mail üzeneteket küldés előtt a készülék automatikusan a Kimenő mappába helyezi. Ha a küldés nem sikerül, az e-mail a Kimenő mappában marad, és állapota **Sikertelen** lesz.

Tipp! Az Üzenetek menüben lehetőség van prezentációk készítésére, és multimédia üzenetben való elküldésére. A multimédia üzenetszerkesztő nézetben válasszuk az Opciók Prez. létrehozása (csak akkor látható, ha az MMS-létrehozási mód beállítás Ellenőrzött vagy Korlátlan). Lásd: <u>'Multimédia üzenetek beállításai'</u> című rész (<u>64</u>. oldal).

### MMS és e-mail beállítások fogadása

A beállításokat szöveges üzenetben is megkaphatjuk a hálózat üzemeltetőjétől vagy a szolgáltatótól. Lásd: <u>'Logók, csengőhangok, névjegyek, naptári bejegyzések és beállítások</u> fogadása' című rész (<u>58</u>. oldal).

Az adatszolgáltatások elérhetőségével és előfizetésével kapcsolatban forduljunk a hálózat üzemeltetőjéhez vagy a szolgáltatóhoz. Kövessük a szolgáltatótól kapott utasításokat.

### Az MMS beállításainak kézi beírása:

- Válasszuk az Eszközök→ Beállítások→ Csatlakozás→ Hozzáférési pontok menüpontot, és adjuk meg a multimédia üzenetek hozzáférési pontjának beállításait. Lásd: <u>'Kapcsolat beállításai'</u> című rész (<u>107</u>. oldal).
- 2 Válasszuk az Üzenetek→ Opciók→ Beállítások→ Multimédia üzenet menüpontot. Nyissuk meg a Használt h.fér. pont elemet, és jelöljük ki az elsődlegesen használni kívánt kapcsolathoz létrehozott hozzáférési pontot. Lásd még: <u>'Multimédia üzenetek</u> <u>beállításai'</u> című rész (<u>64</u>. oldal).

E-mail üzenetek küldése, fogadása, letöltése, megválaszolása vagy továbbítása előtt az alábbiakat kell tennünk:

 Megfelelően konfigurálnunk kell egy internetes hozzáférési pontot (IAP). Lásd: <u>'Kapcsolat beállításai'</u> című rész (<u>107</u>. oldal).

 Meg kell adnunk az e-mail beállításait. Lásd: <u>'E-mail beállításai'</u> című rész (<u>65</u>. oldal). Külön e-mail postafiókkal kell rendelkeznünk. Kövessük a távoli postafióktól és az internetszolgáltatótól (ISP) kapott utasításokat.

# 📥 Bejövő – üzenetek fogadása

Amikor üzenetet kapunk, a kijelzőn készenléti állapotban a 🖾 ikon és az 1 új üzenet felirat jelenik meg. Az üzenet megnyitásához nyomjuk meg a Megjelen. gombot. A Bejövő mappa valamelyik üzenetének megnyitásához lapozzunk az üzenetre, és nyomjuk meg a () gombot.

### Multimédia üzenetek fogadása

Fontos: A multimédia üzenetek vírusokat tartalmazhatnak, vagy más módon tehetnek kárt a készülékben vagy a számítógépben. Ne nyissunk meg semmilyen mellékletet, hacsak nem vagyunk biztosak a küldő megbízhatóságában.

Multimédia üzenet (2017) ) megnyitásakor egyidejűleg képet láthatunk, szöveget olvashatunk és hangot hallhatunk a hangszóróból (ha hangot is tartalmaz az üzenet, ezt a 2017) jelzi). A hang meghallgatásához kattintsunk az ikonon látható nyílra.

Ha meg szeretnénk nézni, hogy milyen médiaobjektumokat tartalmaz a multimédia üzenet, nyissuk meg az üzenetet, és válasszuk az **Opciók**→ **Objektumok** menüpontot. A multimédia objektumfájlokat menthetjük a telefonra, vagy elküldjük, például Bluetooth-kapcsolaton keresztül másik, kompatibilis készülékre.

Multimédia bemutatókat is kaphatunk. Ezeket az Opciók –> Prez. lejátszása menüpont választásával nézhetjük meg.

A szerzői jogi védelem egyes esetekben tiltja a képek, csengőhangok és más tartalom másolását, módosítását vagy továbbítását.

☆ Tipp! Ha mellékletként nem képet, hangfájlt vagy jegyzetet, hanem egyéb fájlt szeretnénk küldeni, nyissuk meg a fájlt a megfelelő alkalmazásban, és ha rendelkezésre áll, válasszuk a Küldés→ E-mailben menüpontot.

### A Bejövő mappa ikonjai:

 La olvasatlan üzenetek a Bejövő mappában,
 ia - olvasatlan szöveges üzenet,
 ia - olvasatlan multimédia üzenet,
 ia - olvasatlan multimédia üzenet,
 ia - olvasatlan multimédia üzenet,

Tipp! Ha olyan vCard-fájlt kapunk, amely képet tartalmaz, a készülék a képet is menti a Névjegyzékbe.

➢ Tipp! A multimédia üzenetekhez tartozó alapértelmezett hozzáférési pont beállításainak módosításához válasszuk az Üzenetek→ Opciók→ Beállítások→ Multimédia üzenet→ Használt h.fér. pont menüpontot.

### Logók, csengőhangok, névjegyek, naptári bejegyzések és beállítások fogadása

A telefon sokféle olyan szöveges üzenetet képes fogadni, amely adatokat tartalmaz (;;;;), ezeket más néven OTA (Over-The-Air – éteren keresztüli) üzeneteknek nevezik.

- Konfigurációs üzenet Ebben kaphatjuk meg az SMS-üzenetközpont számát, a hangpostafiók számát, az internet-hozzáférési pont beállításait, a hozzáférési pont bejelentkezési parancsfájljának beállításait vagy az e-mail beállításait a hálózat üzemeltetőjétől, a szolgáltatótól vagy a vállalat információs osztályától. A beállítások mentéséhez válasszuk az Opciók→ Mindegyik mentése menüpontot.
- Névjegykártya Az adatok Névjegyzékbe mentéséhez válasszuk Opciók→ Névjegyk. mentése menüpontot. Ha tanúsítvány vagy hangfájl is tartozik a kártyához, ezek nem kerülnek mentésre.
- Csengőhang Mentéséhez válasszuk az Opciók→ Mentés menüpontot.
- Operátorlogó Készenléti állapotban a hálózat üzemeltetőjének emblémája helyett a logó megjelenítéséhez válasszuk az Opciók –> Mentés menüpontot.
- Naptári bejegyzés Mentéséhez válasszuk az Opciók→ Mentés a Naptárba menüpontot.
- Internetes üzenet A könyvjelző mentéséhez válasszuk az Opciók→ Hozzáad. könyvjel. menüpontot. Ha az üzenet hozzáférési pontra vonatkozó beállításokat és könyvjelzőket is tartalmaz, az adatok mentéséhez válasszuk az Opciók→ Mindegyik mentése menüpontot.
- E-mail értesítés Ez az üzenet arról tájékoztat, hogy hány új e-mail üzenetünk van a távoli postafiókunkban. A bővített értesítés további adatokat is tartalmazhat.

### Szolgáltatói hírüzenetek fogadása

A szolgáltatói hírüzenetek () között szerepelhetnek például hírösszefoglalók, és tartalmazhatnak szöveges üzeneteket vagy hivatkozásokat. A szolgáltatás elérhetőségével és előfizetésével kapcsolatban forduljunk a szolgáltatóhoz.

# Saját mappák

A Saját mappákban az üzeneteinket mappákba rendezhetjük, új mappákat hozhatunk létre, és a meglévő mappákat átnevezhetjük, illetve törölhetjük.

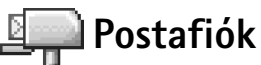

Ha a Postafiók választásakor még nincs beállított e-mail postafiókunk, a készülék felszólít erre. Lásd: <u>'E-mail beállításai'</u> című rész (<u>65</u>. oldal). Amikor új postafiókot hozunk létre, a postafióknak adott név kerül az Üzenetek alapnézetében látható Postafiók név helyére. Több (legfeljebb hat) postafiókunk is lehet.

## A postafiók megnyitása

Amikor megnyitjuk a postafiókot, kiválaszthatjuk, hogy offline üzemmódban a korábban letöltött e-mail üzeneteket és e-mail fejléceket nézzük-e meg, vagy csatlakozunk az e-mail szerverre.

Ha a postafiókra lapozunk, és megnyomjuk a ) gombot, a telefon a Csatlakozik a postafiókhoz? kérdést teszi fel.

- Ha csatlakozni szeretnénk, válasszuk az Igen lehetőséget, ekkor letölthetjük az új emailek fejléceit vagy magukat az üzeneteket. Amikor online üzemmódban vagyunk, akkor csomagkapcsolt adatátvitelen keresztül folyamatos kapcsolatot tartunk fent a távoli postafiókkal. Lásd még: <u>'Alapvető ikonok'</u> című rész (<u>15</u>. oldal) és <u>'Kapcsolat</u> <u>beállításai'</u> című rész (<u>107</u>. oldal).
- Válasszuk a Nem lehetőséget, ha korábban letöltött e-mail üzeneteinket szeretnénk offline üzemmódban megtekinteni. Amikor az e-mail üzeneteket offline üzemmódban tekintjük meg, a telefon nem tart fent kapcsolatot a távoli postafiókkal.

Tipp! A szövegsablonok használatával elkerülhetjük a gyakran küldött üzenetek ismételt beírását.

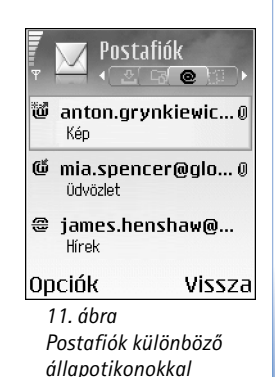

#### E-mail állapotikonok:

 új e-mail, (offline vagy online üzemmódban), az üzenet tartalmát még nem töltöttük le a telefonra.
 új e-mail, az üzenet tartalmát letöltöttük a telefonra.

iii - elolvasott e-mail üzenet

elolvasott e-mail fejléc, az üzenet tartalmát törölték a telefonról.

### E-mail üzenetek letöltése

Ha offline üzemmódban vagyunk, a távoli postafiókkal való kapcsolat létrehozásához válasszuk az Opciók – Csatlakozás menüpontot.

Fontos: Az e-mail üzenetek vírusokat tartalmazhatnak, vagy más módon tehetnek
 kárt a készülékben vagy a számítógépben. Ne nyissunk meg semmilyen mellékletet, hacsak nem vagyunk biztosak a küldő megbízhatóságában.

- Miután létrehoztuk a kapcsolatot a távoli postafiókkal, válasszuk az Opciók→ E-mail letöltése menüpontot, majd a következők egyikét:
  - Új az összes új e-mail üzenet letöltése a telefonra
  - Kiválasztott csak a kijelölt e-mail üzenetek letöltése
  - Mind a postafiókban lévő összes üzenet letöltése
  - Az üzenetek letöltését a Mégse gomb megnyomásával szakíthatjuk meg.
- 2 Miután letöltöttük az e-mail üzeneteket, az olvasásukat folytathatjuk online üzemmódban. Ha bontani kívánjuk a kapcsolatot, és az e-mail üzeneteket offline üzemmódban szeretnénk megtekinteni, válasszuk az Opciók→ Csatlakoz. bontása menüpontot.
- **3** E-mail megnyitásához nyomjuk meg a gombot. Ha az e-mailt még nem töltöttük le (az ikonon lévő nyíl kifelé mutat), és offline üzemmódban vagyunk, a készülék megkérdezi, hogy a postafiókról le kívánjuk-e tölteni ezt az üzenetet.

Egy e-mail mellékleteinek megtekintéséhez nyissuk meg a I ikonnal jelölt üzenetet, és válasszuk az Opciók $\rightarrow$  Mellékletek lehetőséget. Ha a mellékletet jelölő ikon halványan jelenik meg, akkor azt még nem töltöttük le a telefonra, tehát válasszuk az Opciók  $\rightarrow$  Letöltés lehetőséget. A Mellékletek nézetben a mellékleteket letölthetjük, megnyithatjuk, menthetjük vagy eltávolíthatjuk. A mellékleteket Bluetooth-kapcsolaton keresztül is elküldhetjük.

- >₩<
  - Tipp! Ha a postafiókunk IMAP4 protokollt használ, megadhatjuk, hány üzenetet szeretnénk letölteni, és hogy szeretnénk-e a mellékleteket is letölteni. A POP3 protokoll használata esetén a lehetőségek a "csak e-mail fejlécek", adott mennyiség (kB) vagy az "üzenetek és mellékletek".

### E-mail üzenetek törlése

 Ha egy e-mail tartalmát úgy szeretnénk törölni a telefonról, hogy az megmaradjon a távoli postafiókban, válasszuk az Opciók→Törlés lehetőséget. A Üzenet törlése: pontban válasszuk a Csak telefon lehetőséget.

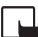

Megjegyzés: A telefon tükrözi a távoli postafiókban lévő e-mailek fejléceit. Így ha az e-mail tartalmát töröljük is a telefonról, az e-mail fejléce megmarad. Ha végérvényesen el szeretnénk távolítani a fejlécet is, először törölni kell az e-mail üzenetet a távoli postafiókból, majd az állapot frissítéséhez a telefonról újból csatlakozni kell a távoli postafiókhoz.

 Ha egy e-mail üzenetet a telefonról és a távoli postafiókról is törölni szeretnénk, válasszuk az Opciók→ Üzenet törlése:→ Telefon és szerver menüpontot.

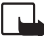

Megjegyzés: Ha offline üzemmódban vagyunk, akkor az e-mail üzenet először csak a telefonról törlődik. A távoli postafiókról a legközelebb létrehozott kapcsolatnál fog automatikusan törlődni. Ha POP3 protokollt használunk, akkor a törlendőként megjelölt üzenetek csak azután törlődnek, hogy bontottuk a kapcsolatot a távoli postafiókkal.

 Ha egy e-mail üzenet törlését vissza szeretnénk vonni a telefonon és a távoli postafiókban, lapozzunk a következő csatlakozásnál törlendőnek jelölt e-mail üzenetre ( , ), és válasszuk az Opciók → Visszaállítás menüpontot.

### A kapcsolat bontása a postafiókkal

Amikor online üzemmódban vagyunk, a távoli postafiókkal létrehozott adathívásos kapcsolat bontásához válasszuk az Opciók→ Csatlakoz. bontása menüpontot. Lásd még: 'Alapvető ikonok' című rész (15. oldal). ★ Tipp! Ha a távoli postafiókból át szeretnénk másolni egy e-mail üzenetet a Saját mappák alatt lévő valamelyik mappába, válasszuk az Opciók→ Másolás mappába menüpontot. Jelöljük ki a listán a kívánt mappát, és nyomjuk meg az OK gombot.

Kipp! A távoli postafiókkal létrehozott kapcsolatot nyitva is tarthatjuk, ha azt szeretnénk, hogy az új levelek (alapértelmezés szerint Csak fejlécek) automatikusan letöltődienek a távoli postafiókról (amennyiben a szerver támogatja az IMAP IDLE funkciót). Ha az Üzenetek alkalmazást nvitva szeretnénk tartani a háttérben, nyomjuk meg kétszer a 😘 gombot. A kapcsolat folvamatos fenntartása az adatforgalom miatt növeli a hívásköltségeket.

### E-mail üzenetek megtekintése offline üzemmódban

Amikor legközelebb megnyitjuk a **Postafiók** mappát, de az e-mail üzeneteinket offline üzemmódban szeretnénk megtekinteni és elolvasni, a **Csatlakozik a postafiókhoz?** kérdésre adjuk a **Nem** választ. Ekkor a korábban letöltött e-mail fejléceket vagy e-mail üzeneteket, illetve mindkettőt olvashatjuk. Az újonnan megírt, megválaszolt vagy továbbított e-mail üzenetek akkor kerülnek elküldésre, amikor legközelebb csatlakozunk a postafiókhoz.

# 🏦 Kimenő – elküldésre váró üzenetek

A Kimenő mappa az elküldésre váró üzenetek átmeneti tárolója.

Az üzenetek állapotai a Kimenő mappában: Küldés, Várakozik / Ütemezve

- Újraküldés: (idő) A telefon adott várakozási idő elteltével megpróbálja újra elküldeni az üzenetet. Ha a küldést azonnal el kívánjuk indítani, nyomjuk meg a Küldés gombot.
- Felfüggesztve Az üzeneteket "tartásba" helyezhetjük, amíg a Kimenő mappában várakoznak. Lapozzunk a küldés alatt álló üzenethez, és válasszuk az Opciók→ Küldés elhalasztása menüpontot.
- Sikertelen A küldési kísérletek maximális számát elérte a készülék. A küldés sikertelen. Ha SMS-t próbáltunk küldeni, nyissuk meg az üzenetet, és ellenőrizzük, hogy a Küldési beállításokat megfelelően adtuk-e meg.

☆ Példa: Az üzenetek akkor kerülnek a Kimenő mappába, ha például a telefon a hálózati lefedettség területén kívül tartózkodik. A készüléket beállíthatjuk úgy, hogy amikor legközelebb csatlakozunk a távoli postafiókhoz, elküldje az e-mail üzeneteket.

# A SIM-kártyán lévő üzenetek megtekintése

Mielőtt a SIM-üzeneteket megtekinthetnénk, először azokat át kell másolnunk a telefon valamelyik mappájába.

- 1 Az Üzenetek alapnézetében válasszuk az Opciók→ SIM-üzenetek menüpontot.
- 2 Az üzenetek kijelöléséhez válasszuk az Opciók→ Kijelölés/elvetés→ Kijelölés vagy Mindegyik kijelölése menüpontot.
- 3 Válasszuk az Opciók→ Másolás menüpontot. Egy mappalista jelenik meg.
- 4 Jelöljük ki a kívánt mappát, és a másolás elindításához nyomjuk meg az OK gombot. Az üzenetek megtekintéséhez nyissuk meg a mappát.

# Üzenetek beállításai

### Szöveges üzenetek beállításai

Válasszuk az Üzenetek→ Opciók→ Beállítások→ SMS menüpontot.

- Üzenetközpontok A összes megadott SMS-üzenetközpont listája.
- Használt üz.-központ Kijelölhetjük, hogy melyik üzenetközpontot szeretnénk szöveges üzenetek kézbesítésére használni.
- Kézbesítési jelentés (hálózati szolgáltatás) Itt kérhetjük, hogy a hálózat kézbesítési jelentést küldjön az üzenetekről. Ha a Nem beállítást választjuk, csak az Elküldve állapot jelenik meg a naplóban. Lásd: <u>'Napló'</u> című rész (<u>27</u>. oldal).
- Üzenetérvényesség Ha az üzenet címzettjét az érvényességi időn belül nem lehet elérni, akkor az üzenet törlődik az SMS-üzenetközpontból. Ezt a funkciót a hálózatnak támogatnia kell. A Maximum a hálózaton engedélyezett maximális időtartam.
- Üzenet típusa: Ezt a beállítást csak akkor módosítsuk, ha biztosak vagyunk abban, hogy az üzenetközpont képes az SMS-eket ezekre a formátumokra átalakítani. Forduljunk a hálózat üzemeltetőjéhez.
- Preferált csatlakoz. Az SMS-eket elküldhetjük a szokásos GSM-hálózaton keresztül, illetve csomagkapcsolt adatátvitellel, ha a hálózat támogatja ezt. Lásd: <u>'Kapcsolat</u> <u>beállításai'</u> című rész (<u>107</u>. oldal).
- Válasz útvonala ua. (hálózati szolgáltatás) Válasszuk az Igen beállítást, ha a válaszüzenetet ugyanazon az SMS-központon keresztül szeretnénk elküldeni.

Lehetőségek az SMS-üzenetközpont beállításainak módosítása közben: Szerkesztés, Új üzenetközpont, Törlés, Súgó és Kilépés.

### Új SMS-üzenetközpont létrehozása

- 1 Válasszuk az Üzenetközpontok→ Opciók→ Új üzenetközpont menüpontot.
- 2 Nyomjuk meg a () gombot, adjunk nevet az üzenetközpontnak, és nyomjuk meg az OK gombot.
- 3 Nyomjuk meg a , majd a ) gombot, és írjuk be az SMS-üzenetközpont számát. Ezt a számot a szolgáltatótól kapjuk.
- 4 Nyomjuk meg az OK gombot.
- 5 Az új beállítások használatához lépjünk vissza a beállítások nézetbe. Lapozzunk a Használt üz.-központ elemre, és jelöljük ki az új üzenetközpontot.

### Multimédia üzenetek beállításai

Válasszuk az Üzenetek→ Opciók→ Beállítások→ Multimédia üzenet menüpontot.

- Kép mérete A multimédia üzenetekben szereplő kép méretének magadása. A választható lehetőségek: Eredeti (csak akkor látható, ha az MMS–létrehozási mód beállítás értéke Ellenőrzött vagy Korlátlan), Kicsi vagy Nagy. Az Eredeti beállítás megnöveli a multimédia üzenet méretét.
- MMS-létrehozási módMMS-létrehozási mód Az Ellenőrzött lehetőség választásakor a telefon jelzi, ha a címzett készüléke nem támogatja az elküldeni kívánt üzenetet. A Korlátozott lehetőség választásakor a telefon nem küldi el a nem támogatott üzeneteket.
- Használt h.fér. pont (Meg kell adni) Jelöljük ki, hogy a multimédia üzenetközponthoz való csatlakozásnál melyik hozzáférési pontot szeretnénk elsődlegesként használni.
- Fogad. hazai hál.-on Adjuk meg az MMS-üzenetek hazai hálózatunkra vonatkozó fogadásának módját: Automatikus, Letölt. elhalaszt. vagy Ki. A Letölt. elhalaszt. választásakor a multimédia üzenetközpont fogja tárolni az üzenetet. Az üzenet későbbi letöltéséhez válasszuk az Automatikus beállítást.
- Fogadás roamingkor Adjuk meg az MMS-üzenetek hazai hálózatunkon kívüli fogadásának módját.

Ha a hazai hálózatunk területén kívül tartózkodunk, a multimédia üzenetek küldése és fogadása sokkal nagyobb költségekkel járhat. A Fogadás roamingkor-> Automatikus beállítás választásakor a telefon automatikusan végrehajthat aktív adathívásokat vagy csomagkapcsolt adatátviteli csatlakozást.

Válasszuk a Ki értéket a Fogadás roamingkor beállításnál, ha a hazai hálózatunk területén kívül nem kívánunk multimédia üzeneteket fogadni.

- Anonim üz. fogadása Ha ismeretlen feladótól érkező üzeneteket nem kívánunk fogadni, válasszuk a Nem beállítást.
- Reklámok fogadása Adjuk meg, hogy a készülék fogadja-e a reklámot tartalmazó multimédia üzeneteket vagy sem.
- Kézbesítési jelentés (hálózati szolgáltatás) Ha azt szeretnénk, hogy az elküldött üzenet állapota megjelenjen a Naplóban, válasszuk az Igen beállítást.

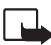

Megjegyzés: Az e-mail címre küldött multimédia üzeneteknél általában nem kaphatunk kézbesítési jelentést.

- Jel.küldés letiltása Ha nem kívánjuk, hogy a telefon kézbesítési jelentést küldjön a fogadott multimédia üzenetekről, válasszuk az Igen beállítást.
- Üzenetérvényesség Ha az üzenet címzettjét az érvényességi időn belül nem lehet elérni, az üzenet törlődik a multimédia üzenetközpontból. Ezt a funkciót a hálózatnak támogatnia kell. A Maximum a hálózaton engedélyezett maximális időtartam.

### E-mail beállításai

Válasszuk az Üzenetek→ Opciók→ Beállítások→ E-mail lehetőséget, vagy a Postafiók főnézetben válasszuk az Opciók→ E-mail beállítások lehetőséget, majd válasszuk a következőket:

Használt postafiók – Az e-mail üzenetek küldéséhez használni kívánt postafiókot választhatjuk ki.

Postafiókok – A már megadott postafiókok listáját nyitja meg. Ha még nem adtunk meg postafiókot, akkor a készülék kéri, hogy adjunk meg egyet. Jelöljünk ki egy postafiókot, amelynek a következő beállításait módosíthatjuk:

Tipp! A multimédia és az e-mail beállításokat OTA-üzenetben is beszerezhetjük a szolgáltatótól. További tájékoztatásért forduljunk a szolgáltatóhoz. Lásd még: <u>'Logók,</u> <u>csengőhangok, névjegyek,</u> <u>naptári bejegyzések és</u> <u>beállítások fogadása'</u> című rész (<u>58</u>, oldal).

# Üzenetek

#### Postafiók beállításai

- Postafiók neve Adjunk nevet a postafióknak.
- Hozzáférési pont (Meg kell adni) Válasszuk ki a postafiókhoz használt internet hozzáférési pontot (IAP). Lásd: <u>'Kapcsolat beállításai'</u> című rész (<u>107</u>. oldal).
- Saját e-mail cím (Meg kell adni) Írjuk be a szolgáltatótól kapott e-mail címünket. Az üzeneteinkre küldött válaszok erre a címre érkeznek.
- Kimenő e-mail sz. (Meg kell adni) Írjuk be az e-mail üzeneteinket elküldő e-mail szerver IP-címét vagy gazdanevét. Lehet, hogy a szolgáltatónak csak a kimenőlevélszerverét tudjuk használni. További információkért forduljunk a hálózat üzemeltetőjéhez vagy a szolgáltatóhoz.
- Üzenet küldése Adjuk meg, hogy a telefon milyen módon küldje el az e-mail üzeneteket:

Azonnal – A készülék a postafiókkal létrehozza a kapcsolatot, amikor kiválasztjuk az Üzenet küldése menüpontot.

Elérh. kapcs.-kor - A telefon akkor küldi el az e-mail üzenetet, amikor a távoli postafiókkal létrejött a kapcsolat.

- Felhasználónév Írjuk be a szolgáltatótól kapott felhasználói azonosítónkat.
- Jelszó: Írjuk be a jelszavunkat. Ha ezt a mezőt üresen hagyjuk, a jelszavunkat meg kell adnunk, amikor csatlakozunk a távoli postafiókhoz.
- Bejövő e-mail sz. (Meg kell adni) Írjuk be az e-mail üzeneteinket fogadó e-mail szerver IP-címét vagy gazdanevét.
- Postafiók típusa: Annak az e-mail protokollnak a megadása, amelyet a távoli postafiók szolgáltatója javasol. A lehetőségek: POP3 és IMAP4. Ezt a beállítást csak egyszer adhatjuk meg, és miután mentettük a postafiók beállításait vagy kiléptünk, nem módosíthatjuk. Ha POP3 protokollt használunk, akkor az e-mail üzenetek nem frissülnek automatikusan online üzemmódban. A legújabb e-mail üzenetek megtekintéséhez bontanunk kell a kapcsolatot, és újra csatlakoznunk kell a postafiókhoz.
- Biztonság (portok) A POP3, az IMAP4 és az SMTP protokollal használható biztonságos kapcsolat létesítéséhez a távoli postafiókkal.

 APOP bizt. bejelentk. (nem jelenik meg, ha a Postafiók típusa IMAP4) – A POP3 protokollal használható jelszavak titkosított küldéséhez a távoli levelezőszerverre a postafiókkal való kapcsolat során.

#### Felhaszn. beállítások

- Letöltendő e-mailek (nem jelenik meg, ha a beállított e-mail protokoll a POP3) Meghatározhatjuk a postafiókba letöltendő új e-mail üzenetek számát.
- Letöltés Meghatározhatjuk, hogy az e-mail üzenetek mely részei kerüljenek letöltésre: Csak fejlécek, Részlegesen (kB) vagy Üz. és mellékl. (nem jelenik meg, ha az e-mail protokoll beállítása IMAP4).
- Mellékletek letöltése (nem jelenik meg, ha az e-mail protokoll POP3) Adjuk meg, hogy az e-mail üzeneteket mellékletekkel vagy ezek nélkül kívánjuk-e letölteni.
- Előfizetett mappák (nem jelenik meg, ha az e-mail protokoll POP3) Előfizethetünk a távoli postafiók más mappáira is, és letölthetjük ezek tartalmát.
- Másolat saját címre Válasszuk az Igen beállítást, ha az elküldött e-mail másolatát menteni szeretnénk a postafiókunkba és a Saját e-mail cím beállításnál megadott címre.
- Aláírást tartalmaz Válasszuk az Igen beállítást, ha e-mail üzeneteinkhez aláírást kívánunk mellékelni.
- Saját név Adjuk itt meg saját nevünket. Ekkor a címzett telefonján e-mail címünk helyett ez a név fog megjelenni (ha a másik telefon támogatja ezt a funkciót).

#### Automatikus letöltés

 Fejlécek letöltése – A funkció bekapcsolásakor megadhatjuk, hogy mikor és milyen gyakran kerüljön sor az üzenetek letöltésére a postafiókból.

A Fejlécek letöltése funkció bekapcsolása az adatforgalom miatt növeli a hívásköltségeket.

### Szolgáltatói hírüzenetek beállításai

Válasszuk az Üzenetek – Opciók – Beállítások – Szolgáltatói hírüzenet menüpontot. Adjuk meg, hogy a készülék fogadja-e vagy sem a hírüzeneteket. Üzenetek letöltése – Üzenetek

∛ Tipp! A Memóriakártya

választásakor a kártyanyilás fedelének kinyitása vagy a memóriakártya kivétele előtt kapcsoljuk be az Offline üzemmódot. Ha a memóriakártya nem áll rendelkezésre, az üzenetek a telefon memóriájába kerülnek. Válasszuk az Automatikus beállítást, ha azt szeretnénk, hogy hírüzenet érkezésekor a telefon automatikusan bekapcsolja a böngészőt, és hálózati kapcsolatot kezdeményezzen a tartalom letöltéséhez.

### Hálózati hírszolgálat (hálózati szolgáltatás) beállításai

A rendelkezésre álló témákról és azok számáról a szolgáltatótól érdeklődhetünk, majd az <del>Üzenetek→ Opciók→ Beállítások→ Hálózati hírszolgálat</del> menüpont választásával módosíthatjuk a beállításokat.

- Nyelv Összes Lehetővé teszi, hogy minden lehetséges nyelven megkapjuk a hálózati hírüzeneteket. A Kiválasztott beállításnál megadhatjuk, hogy mely nyelveken kívánjuk fogadni a hálózati hírüzeneteket. Ha nem találjuk a kívánt nyelvet, válasszuk az Egyéb beállítást.
- Témaérzékelés Ha a Témaérzékelés Be lehetőséget választottuk, a telefon automatikusan új témakörszámokat kezd keresni, és az új számokat név nélkül menti a témakörlistába. Ha az új témaszámokat nem akarjuk automatikusan menteni, válasszuk a Ki lehetőséget.

### Egyebek beállítások

Az Üzenetek alkalmazásban válasszuk az Opciók→ Beállítások→ Egyebek menüpontot.

- Elküldöttek mentése Válasszuk ezt a beállítást, ha azt szeretnénk, hogy a készülék az Elküldött mappába mentsen minden elküldött SMS-t, multimédia üzenetet és emailt.
- Mentett üzen. száma Megadhatjuk, hogy a készülék egyszerre legfeljebb hány üzenetet tároljon az Elküldött mappában. Az alapértelmezett érték 20 üzenet. Ha elérjük ezt az értéket, a készülék a legrégebbi üzenetet törli.
- Felhasznált memória Adjuk meg, hogy melyik memóriába kívánjuk menteni az üzeneteinket: Telefonmemória vagy Memóriakártya.
- E-mail értesítés Adjuk meg, hogy kérünk-e jelzést (hangot vagy feliratot) a postafiókba érkezett új leveleknél.

# Naptár és Teendőlista

# 1

# Naptár – naptárbejegyzések létrehozása

- 1 Nyomjuk meg a 🕄 gombot, és válasszuk a Naptár menüelemet.
- 2 Válasszuk az Opciók→ Új bejegyzés menüpontot:
  - Találkozó Olyan találkozók feljegyzéséhez, amelyek adott napon és időpontban esedékesek.
  - Emlékeztető Adott napra vonatkozó általános megjegyzés beírása.
  - Évforduló Születésnapok és különleges dátumok feljegyzéséhez. Az évfordulóbejegyzések évente ismétlődnek.
- 3 Töltsük ki a mezőket. A mezők között a gombbal mozoghatunk. Jelzés – Válasszuk a Bekapcsolva beállítást, és nyomjuk meg a gombot A jelzés ideje és A jelzés dátuma mező kitöltéséhez. A figyelmeztetést a Napi nézetben a i jelzi. A naptári hangjelzés leállítása – Nyomjuk meg a Némít gombot a naptári hangjelzés kikapcsolásához. Az emlékeztető szöveg a kijelzőn marad. Nyomjuk meg a Leállít gombot a naptári hangjelzés leállításához. Nyomjuk meg a Szundi gombot a jelzés elhalasztásához.

Ismétlődés – A 🕥 gomb megnyomásával a bejegyzést ismétlődővé tehetjük (a Napi nézetben a 🕐 ikon látható).

Ismétlődés lejár – Beállíthatjuk az ismétlődő bejegyzés záró dátumát.

Szinkronizálás – Személyes – a szinkronizálás után a naptári bejegyzéseket csak mi láthatjuk, mások pedig, akik online hozzáféréssel rendelkeznek a naptárunkhoz, nem láthatják azokat. Nyilvános – a naptári bejegyzéseket mindenki láthatja, aki online hozzáféréssel rendelkezik a naptárunkhoz. Nincs – a naptár szinkronizálásakor a naptári bejegyzések nem másolódnak át a számítógépre.

4 A bejegyzés mentéséhez nyomjuk meg a Kész gombot.

Gyors váltás: Bármely naptári nézetben nyomjunk meg egy gombot (1 00 -0 0) Degy Találkozó bejegyzés nyílik meg, és a beírt karakterek a Téma mezőjébe kerülnek.

≫ Tipp! Ha eqv ismétlődő tételt szerkesztünk vagy törlünk. adjuk meg, hogy a módosítás milyen módon érvényesüljön: Minden előfordulás – minden ismétlődő tétel törlése / Csak ezt – csak az aktuális bejegyzés törlése. Például: a heti tanfolvamunk elmarad. A naptárt úgy állítottuk be, hoav hetente emlékeztessen. Válasszuk a Csak ezt lehetőséget, és a naptár a következő héten újra emlékeztet.

### 69

⇒ Tipp! A naptár megnyitásakor megjelenő nézet, illetve a hét első napjának megadásához válasszuk az Opciók→ Beállítások menüpontot.

⇒ Tipp! Naptári jegyzet elküldéséhez válasszuk az Opciók → Küldés → SMSben /MMS-ben/ Bluetooth-on menüpontot. ☆ Tipp! Naptári bejegyzéseket kompatibilis telefonra is küldhetünk. Lásd: <u>'Üzenetek'</u> című fejezet, illetve <u>'Adatok küldése Bluetooth-kapcsolaton'</u> cím rész (<u>96</u>. oldal).

### Naptárnézetek

| <b>III</b> nn ₽- | 1    | I A | ugu<br>2 | ISZ1<br>2004 | EUIS<br>1/08 | /18 | Þ         | Ψ     | 1   | 34<br>∢ | . hé<br>20 | t<br>104/ | 08/ | 19  | •  | Csütörtök<br>• 2004/08/19 • |
|------------------|------|-----|----------|--------------|--------------|-----|-----------|-------|-----|---------|------------|-----------|-----|-----|----|-----------------------------|
|                  | h    | k   | sze      | CS           | р            | SZ0 | V         |       | h   | k       | sze        | CS        | р   | SZ0 | ٧  | 📨 Jegyfoglalás a            |
| 31               | 26   |     |          |              |              |     | 1         |       |     |         |            | ÛÛ        |     |     |    | 12:00 Ebéd                  |
| 32               | 2    | 3   | 4        | 5            | 6            | 7   | 8         | 0.00  | Z   | Z       | Ø          | ΰù.       |     |     |    |                             |
| 33               | 9    | 10  | 11       | 12           | 13           | 14  | <u>15</u> | 9:00  |     |         |            |           |     |     |    |                             |
| 34               | 16   | 17  | 18       | 19,          | 20           | 21  | 22,       | 10:00 |     | _       |            |           |     |     |    |                             |
| 35               | 23   | 24  | 25       | 26           | 27           | 28  | 29        | 11:00 |     |         |            | -         |     |     | _  |                             |
| 36               | 30   | 31  |          |              |              |     |           | 13:00 |     |         |            |           |     |     |    |                             |
| Op               | oció | ίk  |          |              |              | Ki  | lép       | 0pc   | iół | (       | $\diamond$ |           |     | Kil | ép | Opciók Vissza               |

Hónap nézetben azok a dátumok, amelyekhez tartozik naptártétel, a jobb alsó sarkukban egy kis háromszöggel vannak megjelölve. A heti nézetben az emlékeztetők és az évfordulók 8 óra elé kerülnek.

- Ikonok a Napi és a Havi nézetben: 2 Emlékeztető és i Évforduló. A Találkozó beállításnál nem jelenik meg ikon.
- Adott dátumra lépéshez válasszuk az Opciók→ Ugrás a dátumhoz menüpontot. Írjuk be a dátumot, és nyomjuk meg az OK gombot.
- A mai napra a 👌 # megnyomásával ugorhatunk.

### Naptári hangjelzés beállítása

A találkozókhoz hangjelzést is beállíthatunk. Ez a lehetőség az emlékeztetőknél és az évfordulóknál nem áll rendelkezésre.

- Nyissuk meg azt a találkozót, amelyhez hangjelzést szeretnénk beállítani, és válasszuk a Jelzés→ Bekapcsolva menüpontot.
- 2 Adjuk meg A jelzés ideje és A jelzés dátuma értékét.
- 3 Lapozzunk az Ismétlődés menüponthoz, és a gomb megnyomásával állítsuk be, hogy milyen gyakran kérjük a hangjelzés ismétlését.
- 4 Nyomjuk meg a Kész gombot.

Naptári hangjelzés törléséhez nyissuk meg a kívánt találkozót, és válasszuk a Jelzés→ Kikapcsolva menüpontot.

### A naptár beállításai

A Naptári jelzőhang, az Alapnézet, A hét első napja és a Heti nézet címe beállítás módosításához válasszuk az Opciók→ Beállítások menüpontot.

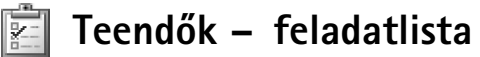

Jegyzetek írásához és a feladatlista kezeléséhez nyomjuk meg a  $\$  gombot, és válasszuk az Szervező $\rightarrow$  Teendők menüpontot.

- Jegyzet felvételéhez a Téma mezőbe való beírás megkezdéséhez nyomjunk meg egy gombot.
- Ha meg szeretnénk adni a feladat elvégzésének dátumát, lépjünk a Határidő dátuma mezőbe, és írjuk be a dátumot.
- A teendő fontosságának beállításához lépjünk a Fontosság mezőre, és nyomjuk meg a
   gombot. A fontosságot a [Sürgős) és a (Nem sürgős) ikon jelzi. A Normál
   beállításnál nem jelenik meg ikon.
- Ha egy feladatot elvégzettként szeretnénk megjelölni a teendők listáján, válasszuk az Opciók Helvégzett menüpontot.

⇒ **Tipp!** A Nokia PC Suite programmal számos különféle Nokia telefonra áthelyezhetjük a naptárat és a teendőlistát, illetve szinkronizálhatjuk az adatokat a telefon és egy kompatibilis számítógép között. A program az értékesítési csomag CDlemezén található.

# Internet

Számos szolgáltató tart fenn kifejezetten mobileszközök számára tervezett oldalakat. Ezeket az oldalakat a **G** gomb megnyomása után az **Internet** menüpont választásával tekinthetjük meg. Az oldalak a WML (Wireless Markup Language – vezeték nélküli használatra tervezett jelölőnyelv), az XHTML (Extensible Hypertext Markup Language – bővíthető hiperszöveges jelölőnyelv) vagy a HTML (Hypertext Markup Language – hiperszöveges jelölőnyelv) nyelvet használják.

A szolgáltatások rendelkezésre állására és a díjszabásokra vonatkozó információért forduljunk a hálózat üzemeltetőjéhez vagy a szolgáltatóhoz. A szolgáltatók a használattal kapcsolatos információkat is rendelkezésre bocsátják.

# Az internet elérése

- Mentsük azokat a beállításokat, amelyek az általunk használni kívánt weblap eléréséhez szükségesek. Lásd: <u>'A böngésző beállításainak fogadása'</u> vagy <u>'A beállítások kézi beírása'</u> című rész.
- Kapcsolódjunk az internethez. Lásd: 'Kapcsolat létrehozása' című rész (74. oldal).
- Kezdjünk el böngészni az oldalakon. Lásd: 'Böngészés' című rész (75. oldal).
- Kapcsolódjunk le az internetről. Lásd: 'A kapcsolat bontása' című rész (78. oldal).

### A böngésző beállításainak fogadása

A hálózat üzemeltetőjétől vagy az oldalt fenntartó szolgáltatótól internetszolgáltatási beállításokat kaphatunk speciális szöveges üzenetekben. Lásd: <u>'Logók, csengőhangok,</u> <u>névjegyek, naptári bejegyzések és beállítások fogadása'</u> című rész (<u>58</u>. oldal). Bővebb információért forduljunk a hálózat üzemeltetőjéhez vagy a szolgáltatóhoz.

Tipp! A beállítások rendelkezésre állhatnak például a hálózat üzemeltetője vagy a szolgáltató webhelyén.
### A beállítások kézi beírása

Kövessük a szolgáltatótól kapott utasításokat.

- Válasszuk az Eszközök→ Beállítások→ Csatlakozás→ Hozzáférési pontok lehetőséget, és adjuk meg a hozzáférési pont beállításait. Lásd: <u>'Kapcsolat beállításai'</u> című rész (<u>107</u>. oldal).
- 2 Válasszuk az Internet→ Opciók→ Könyvjelzőkezelő→ Új könyvjelző menüpontot. Adjunk nevet a könyvjelzőnek, és írjuk be az aktuális hozzáférési ponthoz tartozó oldal címét.

# Könyvjelzők nézet

- Szójegyzék: Egy könyvjelző egy internetcímből (kötelező), egy könyvjelzőnévből, egy hozzáférési pontból, valamint ha a weboldalhoz szükséges, egy felhasználónévből és egy jelszóból áll.
  - Megjegyzés: A készülék rendelkezhet olyan betöltött könyvjelzőkkel, amelyek a Nokiával semmilyen kapcsolatban nem álló honlapokra vezetnek. A Nokia ezekért az oldalakért nem vállal felelősséget. Felkeresésük esetén elővigyázatosan járjunk el, akárcsak bármely más internetes oldal esetében.

Az alapértelmezett hozzáférési ponthoz megadott kezdőoldal. Ha a böngészéshez másik alapértelmezett hozzáférési pontot választunk, a kezdőoldal annak megfelelően módosul.

Az Automatikus könyvjelzők mappa olyan könyvjelzőket ( ) tartalmaz, amelyeket a lapok böngészésekor automatikusan gyűjt a böngésző. Ebben a mappában a könyvjelzők tartomány szerint vannak rendezve.

Könyvjelző, amely a könyvjelző leírását vagy internetcímét mutatja.

Lehetőségek a Könyvjelzők nézetben: Megnyitás, Letöltés, Vissza az oldalra, Könyvjelzőkezelő, Kijelölés/elvetés, Navigációs beáll.–ok, Speciális beállítások, Küldés, Könyvjelzőkeresés, Adatok, Beállítások, Súgó és Kilépés. Gyors váltás: Kapcsolat létesítéséhez készenléti állapotban nyomjuk meg és tartsuk lenyomva a **0** 

➢ Tipp! Könyvjelző elküldéséhez lapozzunk a kívánt könyvjelzőhöz, és válasszuk az Opciók→ Küldés→ SMS-ben menüpontot.

## Új könyvjelzők létrehozása manuálisan

- A Könyvjelzők nézetben válasszuk az Opciók→ Könyvjelzőkezelő→ Új könyvjelző menüpontot.
- 2 Töltsük ki a mezőket. Csak az URL-címet kell megadni. Ha nem választottunk ki másikat, akkor a telefon az alapértelmezett hozzáférési pontot rendeli a könyvjelzőhöz. A különleges karakterek, például a /, ., : és @ beírásához nyomjuk meg a \* + gombot.
  - A **C** gombbal törölhetjük a karaktereket.
- $\textbf{3} \hspace{0.1in} \textbf{A könyvjelző mentéséhez válasszuk az } \textbf{Opciók} {\rightarrow} \hspace{0.1in} \textbf{Ment menüpontot}.$

## Könyvjelzők elküldése

Lapozzunk a könyvjelzőhöz, és válasszuk az Opciók $\rightarrow$  Küldés $\rightarrow$  SMS-ben menüpontot. A küldéshez nyomjuk meg a  $\lfloor$  gombot. Egyszerre egynél több könyvjelző is elküldhető.

# Kapcsolat létrehozása

Miután mentettünk minden szükséges kapcsolatbeállítást, elérhetjük az oldalakat.

- Jelöljünk ki egy könyvjelzőt, vagy írjuk be a címet a Megnyitás mezőbe (
   beírásakor a megfelelő könyvjelzők megjelennek a Megnyitás mező tetején. Egy egyező könyvjelző kijelöléséhez nyomjuk meg a (
   pombot.
- 2 Az oldal letöltésének megkezdéséhez nyomjuk meg a (•) gombot.

## A kapcsolat biztonsága

Ha a kapcsolat közben a biztonsági ikon (🝙) látható, akkor az adatátvitel a készülék és az internetes átjáró vagy szerver között kódolt és biztonságos.

A biztonsági ikon nem azt jelzi, hogy az átjáró és a tartalomszolgáltató (vagy a kért erőforrás tárolási helye) közötti adatátvitel biztonságos. A szolgáltató teszi biztonságossá az átjáró és a tartalomszolgáltató közötti adatforgalmat. A kapcsolat adatainak, a titkosítási állapot, valamint a szerver és a felhasználói hitelesítés adatainak megtekintéséhez válasszuk az Opciók $\rightarrow$  Adatok $\rightarrow$  Biztonság menüpontot.

Bizonyos, például a banki szolgáltatások biztonsági funkciókat igényelnek. Ilyen kapcsolatokhoz szükségünk van egy biztonsági tanúsítványra. További tájékoztatásért forduljunk a szolgáltatóhoz. Lásd még: <u>Tanúsítványkezelés'</u> című rész (<u>112</u>. oldal).

# Böngészés

A böngészőoldalakon az új oldalak aláhúzva, kék színnel jelennek meg, a korábban látogatottak pedig lila színnel. A hivatkozásként működő képek körül kék színű szegély jelenik meg.

- Ha böngészés közben az előző oldalra szeretnénk visszalépni, nyomjuk meg a Vissza gombot. Ha a Vissza lehetőség nem áll rendelkezésre, és időrendi sorrendben látni szeretnénk az aktuális kapcsolat alatt meglátogatott oldalak listáját, válasszuk az Opciók→ Navigációs beáll.-ok→ Előzmények menüpontot. Az előzménylista a kapcsolat bontásakor törlődik.
- A szerverről a legfrissebb tartalom letöltéséhez válasszuk az Opciók→ Navigációs beáll.-ok→ Újratöltés menüpontot.
- Könyvjelző mentéséhez válasszuk az Opciók → Mentés Könyv.-ként menüpontot.
- Böngészés közben egy oldal mentéséhez válasszuk az Opciók→ Speciális beállítások→ Oldal mentése menüpontot. Oldalakat a telefon memóriájába vagy memóriakártyára menthetünk, és akkor is böngészhetjük azokat, amikor éppen nem csatlakozunk az internetre. Az oldalak későbbi eléréséhez a Mentett oldalak nézet megnyitásához Könyvjelzők nézetben nyomjuk meg a gombot.
- Új URL-cím megadásához válasszuk az Opciók→ Navigációs beáll.-ok→ Webcím megnyitása menüpontot.

Lehetőségek böngészés közben (ez függ az éppen megtekintett oldaltól): Megnyitás, Elfogadás, Fájl eltávolítása, Megny. megtek.-ben, Mobiltárca megnyit., Szolgáltatási opciók, Könyvjelzők, Mentés Könyv.-ként. Képek megtekintése, Navigációs beáll.-ok, Speciális beállítások, Kép megjelenítése, Könyvjelző küldése, Keresés, Adatok, Beállítások, Súgó és Kilépés.

Tipp! Böngészés közben a Könyvjelzők nézetet a gomb lenyomva tartásával érhetjük el. Ha újra vissza szeretnénk térni a böngészőbe, válasszuk az Opciók –> Vissza az oldalra menüpontot. Gyors váltás: A ⊕ # gombbal az oldal végére, a \* + gombbal az oldal elejére ugorhatunk.

Lehetőségek a Mentett oldalak nézetben: Megnyitás, Vissza az oldalra, Újratöltés, Mentett oldalak, Kijelölés/ elvetés, Navigációs beáll.-ok, Speciális beállítások, Adatok, Beállítások, Súgó és Kilépés.

- Letölthetünk például csengőhangokat, képeket, operátorlogókat, témákat és videoklipeket. A letöltött elemeket a telefon megfelelő alkalmazása kezeli, például egy letöltött kép a Galéria mappába kerül.

A szerzői jogi védelem egyes esetekben tiltja a képek, csengőhangok és más tartalom másolását, módosítását vagy továbbítását.

Fontos: Csak olyan forrásból származó szoftvereket telepítsünk, amely megfelelő védelmet biztosít a káros szoftverek ellen.

 Böngészés közben új internetszolgáltatói üzenetek letöltéséhez válasszuk az Opciók→ Speciális beállítások→ Hírüz.-ek olvasása menüpontot (csak akkor jelenik meg, ha új üzenetek vannak). Lásd még: 'Szolgáltatói hírüzenetek fogadása' című rész (58. oldal).

### Mentett oldalak megtekintése

Ha rendszeresen böngészünk olyan oldalakon, amelyek ritkán változnak, offline böngészés céljából menthetjük ezeket az oldalakat. A mentett oldalak nézetében mappákat is létrehozhatunk a mentett oldalak tárolásához.

- Böngészés közben egy oldal mentéséhez válasszuk az Opciók→ Speciális beállítások→ Oldal mentése menüpontot.
- Ha csatlakozni szeretnénk a webszolgáltatáshoz az oldal legújabb verziójának letöltéséhez, válasszuk az Opciók→ Újratöltés menüpontot. Az oldal újbóli letöltése után a telefon online üzemmódban marad.

# Elemek letöltése és vásárlása

Letölthetünk például csengőhangokat, képeket, operátorlogókat, témákat és videoklipeket. Ezek lehetnek ingyenesek, de némelyiket meg kell vásárolni. A letöltött elemeket a telefon megfelelő alkalmazása kezeli, például egy letöltött fénykép a Galéria mappába kerül.

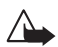

**Fontos:** Csak olyan forrásból származó alkalmazásokat telepítsünk, amelyek megfelelő védelmet biztosítanak a káros szoftverek ellen.

- 1 Elem letöltéséhez lapozzunk a hivatkozásra, és nyomjuk meg a 💿 gombot.
  - Ha az elem ingyenes, nyomjuk meg az Elfogadás gombot. A letöltés után a tartalom automatikusan megnyílik a megfelelő alkalmazásban.
     A letöltés elvetéséhez nyomjuk meg a Mégse gombot.
- 2 Az elem megvásárlásához válasszuk a megfelelő lehetőséget, ilyen például a 'Vásárlás'.
- 3 Figyelmesen olvassuk el az összes tudnivalót. Kompatibilis online tartalomnál a vásárláshoz a mobiltárca adatai is használhatók.
- 4 Válasszuk a Mobiltárca megnyit. menüpontot. Ekkor meg kell adnunk a mobiltárca kódját. Lásd: '<u>Mobiltárcakód létrehozása'</u> című rész (<u>83</u>. oldal).
- 5 Válasszuk a megfelelő kártyakategóriát a mobiltárcáról.
- 6 Válasszuk a Kitölt menüpontot. Ez feltölti a kijelölt mobiltárca adatait. Ha a mobiltárca nem tartalmazza a vásárláshoz szükséges összes adatot, a hiányzókat kézzel kell megadni.

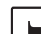

**Megjegyzés:** A szerzői jogi védelem egyes esetekben tiltja a képek, csengőhangok és más tartalom másolását, módosítását vagy továbbítását.

Tipp! A weblapok böngészése közben a böngésző automatikusan gyűjti a könyvjelzőket. A könyvjelzők az Automatikus könyvjelzők mappába ( ) kerülnek, és tartomány szerint lesznek rendezve. Lásd még: 'Az internet beállításai' című rész (78. oldal).

78

# A kapcsolat bontása

A böngészőből való kilépéshez és a készenléti állapotba való visszatéréshez válasszuk az**Opciók→ Speciális beállítások→ Kapcsolat bontása** menüpontot, vagy nyomjuk meg és tartsuk lenyomva a J gombot.

### A cache ürítése

A letöltött információkat és szolgáltatásokat a telefon az átmeneti tárolójába menti.

Megjegyzés: A cache olyan memóriaterület, amely ideiglenesen tárol adatokat. Ha olyan bizalmas információt próbáltunk meg elérni vagy értünk el, amelyhez jelszó szükséges, minden használat után ürítsük ki a telefon cache-memóriáját. A letöltött információkat és szolgáltatásokat a telefon az átmeneti tárolójába menti. A cache ürítéséhez válasszuk az Opciók→ Navigációs beáll.-ok→ Cache ürítése menüpontot.

# Az internet beállításai

Válasszuk az Opciók → Beállítások menüpontot:

- Képek megjelenítése Ezzel a beállítással megadhatjuk, hogy böngészés közben kívánunk-e képeket betölteni. Ha a Nem beállítást választjuk, később úgy tölthetünk le mégis képeket böngészés közben, hogy az Opciók→ Kép megjelenítése menüpontot választjuk.
- Betűméret A szöveg méretét választhatjuk itt ki.
- Alapértelm. kódolás Ha helytelenül jelennek meg a karakterek, a nyelvnek megfelelő másik kódolást választhatunk itt.

- Autom. könyyjelzők Az automatikus könyyjelzők gyűjtésének tiltásához válasszuk a Ki beállítást. Ha folytatni szeretnénk az automatikus könyvjelzők gyűjtését, de a mappát nem szeretnénk látni, Könyvjelzők nézetben válasszuk a Mappa elrejtése menüpontot.
- Kijelző mérete Itt adhatjuk meg, hogy mi legyen látható a böngészés közben. A Csak vál.gombok és a Teljes kijelző beállítás közül választhatunk.
- Keresőlap Megadhatjuk azt a weboldalt, amely a Navigációs beáll.–ok→ Keresőlap megnyit. lehetőség Könyvjelzők menüből való választásakor vagy böngészés közben kerül letöltésre.
- Hangerő A weblapokba ágyazott hangok lejátszásához állítsuk be a hangerőt.
- Kép optimalizálása Ha a Kicsi kijelző üzemmódban a lehető legpontosabb oldalelrendezést szeretnénk kapni, válasszuk a Minőség beállítást. Ha nem kívánjuk letölteni a külső lépcsőzetes stíluslapokat, a beállítás a Sebesség legyen.
- Cookie-k A cookie-k küldését és fogadását engedélyezhetjük vagy tilthatjuk.
- Java/ECMA-par.fájl A parancsfájlok használatának engedélyezése vagy tiltása.
- Biztonsági figyelm. A biztonsági figyelmeztetések elrejtése vagy megjelenítése.
- DTMF küldése Adjuk meg, hogy a telefon kérjen-e megerősítést, mielőtt hanghívás közben DTMF-jeleket küld el. Lásd még: "DTMF-jelek" című rész (26. oldal).
- Mobiltárca A Be beállítás választásakor kompatibilis lap megnyitásakor automatikusan megnyílik a mobiltárca. Lásd: 'Mobiltárca' című rész (83. oldal).

💥 Szójegyzék: A cookie-k segítségével

a tartalomszolgáltatók a felhasználókat és beállításaikat azonosíthatják a gyakran használt tartalomnál.

#### 79

# Szervező

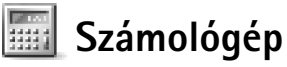

Összeadás, kivonás, szorzás, osztás, négyzetgyökvonás vagy százalékszámítás végrehajtásához nyomjuk meg a ♀ gombot, és válasszuk az Szervező→ Számológ. menüpontot.

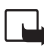

**Megjegyzés:** A számológép pontossága korlátozott, mivel egyszerű számítások elvégzésére tervezték.

A memóriába (ezt az M jelöli) szám mentéséhez válasszuk az Opciók→ Memória→ Mentés menüpontot. A memóriában lévő szám lekéréséhez válasszuk az Opciók→ Memória→ Előhívás menüpontot. A memóriában lévő szám törléséhez válasszuk az Opciók→ Memória→ Törlés menüpontot.

### Százalékszámítás

- 1 Írjuk be azt a számot, amelynek adott százalékát ki szeretnénk számítani.
- 2 Válasszuk a 🗙 , 🕂 , 🗕 vagy 🕂 pontot.
- 3 Írjuk be a százalékértéket.
- 4 Válasszuk a 🔀 pontot.

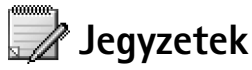

Jegyzetek írásához nyomjuk meg a ♀ gombot, és válasszuk az Szervező→ Jegyzetek menüpontot. A jegyzeteket elküldhetjük kompatibilis eszközökre, és a kapott szöveges (TXT formátumú) fájlokat a Jegyzetek mappába menthetjük.

80

# Kedvencek – hivatkozások felvétele

Hivatkozások, kedvenc képeinkre mutató címek, jegyzetek, könyvjelzők és egyebek tárolásához nyomjuk meg a **G** gombot, és válasszuk az Szervező – Kedvencek menüpontot. A hivatkozások csak adott, például a Galéria alkalmazásból hozhatók létre. Nem minden alkalmazás rendelkezik ezzel a funkcióval.

- 1 Jelöljük ki azt az elemet, amelyhez hivatkozást szeretnénk felvenni.
- 2 Válasszuk a Kedvencekhez adás menüpontot. A Kedvencekben lévő hivatkozások automatikusan frissülnek, ha a forrásukat áthelyezzük, például az egyik mappából a másikba.
- A hivatkozásikon bal alsó sarkában megjelenő azonosító módosításához válasszuk az Opciók→ Új hivatkozásikon menüpontot.

### Hivatkozás törlése

Jelöljük ki a hivatkozást, és nyomjuk meg a C gombot. Az alapértelmezett hivatkozások (Jegyzetek, Naptár és Bejövő) nem törölhetők.

Ha a Kedvencekben hivatkozással rendelkező alkalmazást vagy dokumentumot törlünk, az adott hivatkozásikon halványan fog megjelenni a Kedvencek nézetben. Az ilyen hivatkozás a következő megnyitási kísérletnél törölhető.

# Atváltó – mértékegységek átváltása

Mértékegységek, például Hosszúság egyik egységről (Yard) másikra (Méter) történő átváltásához nyomjuk meg a 😘 gombot, és válasszuk az Szervező – Átváltó menüpontot.

Ügyeljünk arra, hogy az Átváltó pontossága korlátozott, és kerekítési hibákat eredményezhet.

#### Alapértelmezett hivatkozások:

a Naptár megnyitása,
 a Bejövő megnyitása,
 a Jegyzetek
 megnyitása.

82

Lehetőségek az Átváltóban: Egység kiválaszt./ Pénznem átnevez., Átváltás típusa, Árfolyamok, Súgó és Kilépés.

Tipp! Az átváltás irányát megfordíthatjuk, ha az értéket a második Menny. mezőbe írjuk be. Az eredmény ekkor az első Menny. mezőben jelenik meg.

☆ Tipp! Pénznem átnevezéséhez nyissuk meg az Árfolyamok nézetet, lapozzunk a pénznemhez, és válasszuk az Opciók→ Pénznem átnevez. menüpontot.

- 1 Lapozzunk a Típus mezőre, és a () megnyomásával nyissunk meg egy mértékegységlistát. Lapozzunk a használni kívánt mértékegységhez, és nyomjuk meg az OK gombot.
- 2 Lapozzunk az első Egység mezőre, és nyomjuk meg a 
   gombot. Jelöljük ki az átváltandó egységet, és nyomjuk meg az OK gombot. Lapozzunk a következő Egység mezőhöz, és jelöljük ki azt a mértékegységet, amelybe az átváltást végre szeretnénk hajtani.

## Alappénznem és árfolyamok beállítása

A pénznemek közötti átváltás végrehajtása előtt be kell állítanunk az alappénznemet, és meg kell adnunk az árfolyamokat. Az alappénznem átváltási aránya mindig 1. Az alappénznem határozza meg a többi pénznem átváltási arányát.

- Válasszuk a Átváltó→ Opciók→ Árfolyamok menüpontot. A pénznemek listája jelenik meg, az aktuális alappénznem a lista tetején látható.
- 2 Ha módosítani szeretnénk az alappénznemet, lapozzunk a kívánt pénznemre, és válasszuk az Opciók→ Alappénznem menüpontot.

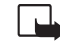

- Megjegyzés: Az alappénznem módosításakor be kell írni az új árfolyamokat, mivel a korábban beállított átváltási árfolyamok lenullázódnak.
- 3 Adjuk meg az árfolyamokat. Lapozzunk a pénznemhez, és írjuk be az új árfolyamot, azaz hogy az új pénznem hány egysége egyenlő a kiválasztott alappénznem egy egységével.

Az összes szükséges árfolyam megadása után végrehajthatjuk az átváltásokat.

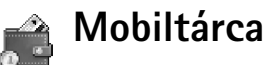

Nyomjuk meg a \$3 gombot, és válasszuk az Szervező→ Mobiltárca menüpontot. A mobiltárca személyes adataink számára biztosít tárolási területet, ilyen lehet a hitelkártyák száma, címek és egyéb hasznos adatok, például felhasználói azonosítók és jelszavak.

Böngészés közben a mobiltárcában tárolt adatok lekérhetők az online űrlapok automatikus kitöltéséhez, amikor például egy szolgáltatás a hitelkártya adatait kéri. A mobiltárca adatai titkosítva vannak, és ezeket az általunk megadott mobiltárcakód védi.

A Mobiltárca szolgáltatás 5 perc után automatikusan bezáródik. A tartalom újbóli eléréséhez adjuk meg a mobiltárcakódot. Az automatikus kikapcsolásig eltelő idő megváltoztatható. Lásd: <u>'A mobiltárca beállításai'</u> című rész (<u>86</u>. oldal).

### Mobiltárcakód létrehozása

A mobiltárca minden megnyitásakor a telefon bekéri a mobiltárcakódot. Írjuk be az általunk létrehozott kódot, és nyomjuk meg az **OK** gombot.

A mobiltárca első megnyitásakor létre kell hoznunk saját mobiltárcakódunkat:

- 1 Írjuk be a választott kódot (4 és 10 közötti számú alfanumerikus karakter), és nyomjuk meg az OK gombot.
- 2 Ekkor a telefon a kód megerősítését kéri. Írjuk be újra ugyanazt a kódot, és nyomjuk meg az OK gombot. A mobiltárca kódját senkivel se közöljük.

Ha három egymás utáni alkalommal helytelenül adjuk meg a mobiltárca kódját, a Mobiltárca alkalmazás öt percre lezár. A kód ismételt hibás megadása növeli a zárolási időt.

Ha elfelejtettük a mobiltárca kódját, alaphelyzetbe kell állítanunk a kódot, és a mobiltárcában tárolt adatok elvesznek. Lásd: <u>'A mobiltárca és a mobiltárcakód alaphelyzetbe állítása'</u> című rész (<u>86</u>. oldal).

Lehetőségek a Mobiltárca alapnézetében: Megnyitás, Beállítások, Súgó és Kilépés.

#### 83

#### Személyes kártyaadatok tárolása

- 1 A Mobiltárca főmenüjén válasszuk a Kártyák kategóriát, és nyomjuk meg a (
  ) gombot.
- 2 A listán jelöljünk ki egy kártyatípust, és nyomjuk meg a 💿 gombot.
  - Fizetési kártyák bank- és hitelkártyákhoz.
  - Hűségkártyák tagsági kártyákhoz.
  - Online hoz. kárty. személyes felhasználónevek és jelszavak online szolgáltatásokhoz.
  - Címkártyák otthoni és munkahelyi névjegyadatok.
  - Felh.info. kárty. testre szabott személyes beállítások online szolgáltatásokhoz.
- 3 Válasszuk az Opciók→ Új kártya menüpontot. Egy üres űrlap nyílik meg.
- 4 Töltsük ki a mezőket, és nyomjuk meg a Kész gombot.

Kártyaadatok érkezhetnek közvetlenül is a telefonra a kártya kibocsátójától vagy a szolgáltatótól (ha támogatják ezt a szolgáltatást). Ekkor értesítést kapunk, hogy a kártya melyik kategóriába tartozik. A kapott kártyát mentsük vagy töröljük. A mentett kártyát megtekinthetjük és átnevezhetjük, de nem szerkeszthetjük.

A kártya mezőit megnyithatjuk, szerkeszthetjük vagy törölhetjük. A változtatások mentésére a kilépéskor kerül sor.

### Személyes jegyzetek létrehozása

A személyes jegyzetekkel bizalmas adatokat, például bankszámlaszámokat tárolhatunk. A személyes jegyzetek adatait a böngészőből érhetjük el. A jegyzeteket üzenetként is elküldhetjük.

- 1 A Mobiltárca főmenüjén válasszuk a Személy. jegy. kategóriát, és nyomjuk meg a <br/>
  gombot.
- 2 Válasszuk az Opciók→ Új kártya menüpontot. Egy üres jegyzet nyílik meg.
- 3 A 1 a.o. 0 gombok valamelyikével kezdjük el a szöveg beírását. A C gombbal törölhetjük a karaktereket.
- 4 A mentéshez nyomjuk meg a Kész gombot.

85

### Mobiltárcaprofil létrehozása

A személyes kártyaadatok tárolása után a bevitt adatokat mobiltárcaprofilokba szervezhetjük. A mobiltárcaprofilok segítségével különböző kártyákról és kategóriákból kérhetünk le adatokat a böngészőnek. Ez hasznos lehet például egy űrlap kitöltésekor.

- A Mobiltárca főmenüjén válasszuk a Mobilt. profiljai kategóriát, és nyomjuk meg a gombot.
- 2 Válasszuk az Opciók  $\rightarrow$  Új profil menüpontot. Egy új profilűrlap nyílik meg.
- 3 Töltsük ki a mezőket, vagy válasszunk a felsorolt elemekből.
  - Profil neve adjunk nevet a profilnak.
  - Fizetési kártya, Hűségkártya, Online hozzáférési kártya, Szállítási cím,
  - Számlázási cím Alapértelmezés szerint ez megegyezik a Szállítási címmel. Ha eltérő címet kell megadni, válasszunk egyet a Címkártyák kategóriából.
  - Felhasználóinformációs kártya,
  - E-bizonylat fogadása Válasszunk címet a Címkártyák kategóriából.
  - E-bizonylat küldése és
  - RFID-küldés Állítsuk Be vagy Ki értékűre. Azt adja meg, hogy a telefon egyedi azonosítója elküldésre kerül-e a mobiltárcaprofillal.
- 4 Nyomjuk meg a Kész gombot.

#### Jegyekkel kapcsolatos adatok megtekintése

A böngészőn keresztül vásárolt jegyekről értesítést kaphatunk. A beérkezett értesítéséket a mobiltárca tárolja. A értesítések megtekintése:

- 1 A Mobiltárca főmenüjén válasszuk a Jegyek kategóriát, és nyomjuk meg a 💿 gombot.
- Válasszuk az Opciók→ Megtekintés menüpontot. Az értesítés mezői nem módosíthatók.

Példa: A fizetési kártya adatainak feltöltésével nem kell minden alkalommal beírnunk a kártya számát és lejárati dátumát, amikor erre szükség van (ez függ a böngészett tartalomtól). Ugyanígy lekérhetjük a hozzáférési kártyán tárolt felhasználónevünket és jelszavunkat egy hitelesítést igénylő szolgáltatás eléréséhez.

#### A mobiltárca beállításai

A Mobiltárca főmenüjén válasszuk az Opciók – Beállítások menüpontot:

- Mobiltárca kódja Itt módosítható a mobiltárca kódja. Ehhez meg kell adni a jelenlegi kódot, az új kódot, majd ezt újbóli beírásával meg kell erősíteni.
- RFID A telefon azonosítója, típusa és a küldési beállítások adhatók itt meg.
- Automatikus bezárás Itt adható meg a működési időtartam (1–60 perc). Ennek eltelte után a mobiltárca tartalma csak a mobiltárcakód újbóli beírása után érhető el.

### A mobiltárca és a mobiltárcakód alaphelyzetbe állítása

Ez a művelet törli a mobiltárca teljes tartalmát.

A mobiltárca tartalmának és kódjának alaphelyzetbe állítása:

- 1 Készenléti állapotban írjuk be a \*#7370925538# kódot.
- 2 Írjuk be a telefon biztonsági kódját, és nyomjuk meg az OK gombot. Lásd: <u>'Biztonság'</u> című rész (<u>110</u>. oldal).

A Mobiltárca alkalmazás következő megnyitásakor új mobiltárcakódot kell megadni. Lásd: <u>'Mobiltárcakód létrehozása'</u> című rész (<u>83</u>. oldal).

87

# Azonnali üzenetküldés (csevegés)

Nyomjuk meg a 🔓 gombot, és válasszuk az Eszközök -> Csevegés menüpontot.

A csevegés olyan hálózati szolgáltatás, amely azonnali üzenetküldéssel másokkal folytatott beszélgetést, valamint adott témájú vitafórumokban (csevegőcsoportokban) való részvételt tesz lehetővé. Számos szolgáltató tart fenn csevegőszervereket, amelyekbe a bejelentkezhetünk, ha előzőleg regisztráltuk magunkat a szolgáltatásra.

Megjegyzés: A csevegőszolgáltatás rendelkezésre állására és a díjszabásaira vonatkozó információkért forduljunk a hálózat üzemeltetőjéhez és/vagy a szolgáltatóhoz. A szolgáltatók a használattal kapcsolatos információkat is rendelkezésre bocsátják.

# A csevegés beállításainak fogadása

Mentsük a használni kívánt szolgáltatás eléréséhez szükséges a beállításokat. A hálózat üzemeltetőjétől vagy a csevegőszolgáltatást biztosító szolgáltatótól a beállításokat különleges SMS-ben, ún. intelligens üzenetben is megkaphatjuk. Lásd: <u>'Logók. csengőhangok, névjegyek, naptári bejegyzések és beállítások fogadása'</u> című rész (<u>58</u>. oldal). A beállításokat kézzel is beírhatjuk. Lásd: <u>'Csevegőszerver beállításai'</u> című rész (<u>94</u>. oldal).

# Kapcsolódás csevegőszerverhez

1 A használatos csevegőszerverhez való kapcsolódáshoz nyissuk meg a Csevegés alkalmazást. Másik szerver használatához mentsük az új csevegőszervert, erről lásd:

Lehetőségek a csevegés alapnézetében: Megnyitás, Bejelentkezés/ Kijelentkezés, Beállítások, Súgó, Kilépés.

⇒ Tipp! Ha nem szeretnénk minden alkalommal beírni az azonosítónkat és a jelszavunkat, az automatikus bejelentkezéshez válasszuk az Opciók→ Beállítások→ Szerverbeállítások→ Csev.bejelent. típusa→ Automatikus beállítást. Lehetőségek a Beszélgetések listán: Megnyitás, Törlés, Cs.part.-hez h.adás, Új beszélgetés, Autom. válasz be, Blokkolási beállítás, Beszélg. befejezése, Bejelentkezés, Beállítások, Súgó, Kilépés. <u>'Csevegőszerver beállításai'</u> című rész (<u>94</u>. oldal). A kapcsolat létrejötte után:

- 3 A kijelentkezéshez válasszuk az Opciók→ Kijelentkezés menüpontot.

## A csevegési beállítások módosítása

Válasszuk az Opciók -> Beállítások -> Csevegésbeállítások menüpontot:

- Csevegőnév haszn. (csak akkor látható, ha a szerver támogatja a csevegőcsoportokat)
   Az Igen lehetőség választásakor beírhatunk egy (legfeljebb 10 karakter hosszú) becenevet.
- Saját jelenlét Ha engedélyezzük másoknak, hogy lássák, amikor be vagyunk jelentkezve, válasszuk az Aktív mindnek beállítást.
- Üz.-ek engedélyez. Ha mindenkitől engedélyezzük az üzeneteket, válasszuk az Mindenkitől beállítást.
- Megh.-k engedélyez. Ha meghívásokat csak a csevegőpartnerektől fogadunk, válasszuk a Csak cs.partn.-től beállítást. A csevegési meghívásokat olyan partnerek küldik, akik szeretnék, ha csatlakoznánk a csevegőcsoportjukhoz.
- Üz.görg. sebessége Válasszuk ki, hogy milyen sebességgel jelenjenek meg az új üzenetek.
- Csev.partn. rendez. A csevegőpartnerek rendezéséhez válasszuk a Betűrendbe vagy az Online áll. szerint beállítást.
- Elérhet. újratöltése Megadhatjuk, hogyan frissüljenek a csevegőpartnerek online vagy offline állapotáról szóló adatok, ehhez válasszuk az Automatikus vagy a Kézi beállítást.

# Csevegőcsoportok és felhasználók keresése

- Csoportok kereséséhez a Csevegőcsop. nézetben válasszuk az Opciók→ Keresés lehetőséget. A keresés történhet a Csoport neve szerint, Témakör szerint és Tagok (felhasználói azonosítók) szerint.
- Felhasználók kereséséhez a Csevegőpart. nézetben válasszuk az Opciók→ Keresés lehetőséget. A keresés történhet Felhasználó neve, Felhaszn.azonosító, Telefonszám és E-mail cím szerint.

# Belépés csevegőcsoportba és a csoport elhagyása

- Csevegőcsoport elhagyásához válasszuk az Opciók→ Csoport elhagyása menüpontot.

# Csevegés

Ha beléptünk egy csevegőcsoportba, megtekinthetjük az ott váltott üzeneteket, és mi is küldhetünk üzeneteket.

- Üzenet küldéséhez írjuk meg az üzenetet, és nyomjuk meg a 💿 gombot.
- Egy résztvevőnek privát üzenet küldéséhez válasszuk az Opciók→ Privát üz. küldése menüpontot, jelöljük ki a címzettet, írjuk meg az üzenetet, és nyomjuk meg a gombot.

Nekünk küldött privát üzenetre úgy válaszolhatunk, hogy kijelöljük az üzenetet, és kiválasztjuk az Opciók  $\rightarrow$  Válasz menüpontot.

Lehetőségek csevegés közben: Küldés, Privát üz. küldése, Válasz, Továbbítás, Hangulatjel beszúr., Meghívás küldése, Csoport elhagyása, H.adás tiltottakhoz, Csoport, Beszélg. rögzítése/ Rögzítés leállítása, Súgó és Kilépés. Lehetőségek a Rögzített csevegések főnézetében: Megnyitás, Törlés, Küldés, Kijelölés/ elvetés, Bejelentkezés, Kijelentkezés, Beállítások és Súgó és Kilépés.

- Bejelentkezett csevegőpartnereket úgy hívhatunk meg a csevegőcsoportba, hogy az Opciók→ Meghívás küldése menüpontot választjuk, kijelöljük a meghívni kívánt partnert, megírjuk a meghívási üzenetet, és megnyomjuk a ● gombot.
- Ha bizonyos résztvevőktől nem szeretnénk üzenetet kapni, válasszuk az Opciók→ Blokkolási beállítás menüpontot, majd az alábbiak egyikét:
  - H.adás a blokk.-hoz a jelenleg kijelölt résztvevőtől érkező üzenetek tiltása.

  - Blokkoltak listája azon résztvevőknek a megtekintése, akik üzeneteit letiltottuk.

# Csevegés rögzítése

A rögzített beszélgetéseket tartalmazó fájlokat a telefon automatikusan a Rögz. csev.ek menübe menti.

 A rögzített csevegések megjelenítéséhez a fő nézetben válasszuk a Rögz. csev.-ek lehetőséget, majd a megfelelő csevegést, és nyomjuk meg a () gombot.

# Beszélgetések megtekintése és indítása

Lépjünk a Beszélgetések nézetbe, amelyben megjelenik azoknak a résztvevőknek a listája, akikkel beszélgetést folytatunk.

Beszélgetés megtekintéséhez lapozzunk egy résztvevőre, és nyomjuk meg a (•) gombot.

• A beszélgetés folytatásához írjuk be üzenetünket, és nyomjuk meg a 💽 gombot.

- A beszélgetés bezárása nélkül a beszélgetések listájába történő visszatéréshez nyomjuk meg a Vissza gombot.
- A beszélgetés bezárásához válasszuk az Opciók→ Beszélg. befejezése menüpontot. A Csevegésből való kilépéskor az aktív párbeszédek automatikusan bezáródnak.

Új beszélgetés indításához válasszuk az Opciók $\rightarrow$ Új beszélgetés menüpontot:

- Címz. kiválasztása Azoknak a mentett partnereknek a listája tekinthető meg, akik éppen be vannak jelentkezve. Lapozzunk ahhoz a partnerhez, akivel beszélgetést kívánunk kezdeményezni, és nyomjuk meg a () gombot.
- Felh.az. megadása Adjuk meg annak a felhasználónak az azonosítóját, akivel beszélgetést kívánunk kezdeményezni, és nyomjuk meg a (•) gombot.

Ha a beszélgetés résztvevőjét fel szeretnénk venni a csevegőpartnerek listájára, lapozzunk a résztvevőhöz, és válasszuk az Opciók -> Cs.part.-hez h.adás menüpontot.

Ha a bejövő üzenetekre automatikus válaszokat szeretnénk küldeni, válasszuk az Opciók→ Autom. válasz be menüpontot. Írjuk be a szöveget, és nyomjuk meg a Kész gombot. Üzeneteket ekkor is fogadhatunk.

# Csevegőpartnerek

Csevegőpartnereket tartalmazó listák szerverről való letöltéséhez, vagy ha új partnert szeretnénk felvenni valamelyik listára, válasszuk a Csevegőpart. menüt. Amikor bejelentkezünk a szerverre, a szerverről automatikusan letöltődik az utoljára használt csevegőpartner-lista.

- Új partner létrehozásához válasszuk az Opciók→ Új csevegőpartner→ Kézi módosítás menüpontot. Töltsük ki a Becenév és Felhaszn.azonosító mezőt, és nyomjuk meg a Kész gombot.
  - Ha egy partnert szeretnénk átvenni a szerverlistáról a letöltött listára, válasszuk az Opciók  $\rightarrow$  Új csevegőpartner  $\rightarrow$  Áthely. másik listáról lehetőséget.

Lehetőségek beszélgetés megtekintésekor: Küldés, Cs.part.-hez h.adás, Hangulatjel beszúr., Továbbítás. Beszéla, rögzítése/Rögzítés leállítása, Blokkolási beállítás, Beszélg. befejezése, Súgó, Kilépés

💥 Szójegyzék: A felhasználói azonosítót a szolgáltató azoknak biztosítia, akik előfizettek a szolgáltatásra.

92

Lehetőségek a Csevegőpartnerek nézetben: Csevegés megjelen., Megnyitás, Partnerlista módos., Elérhet. újratöltése, Csop.-hoz tartozik, Új csevegőpartner, Áthely. másik listára, Szerkesztés, Törlés, Nyomkövetés be, Blokkolási beállítás, Bejelentkezés / Kijelentkezés, Beállítások, Súgó és Kilépés.

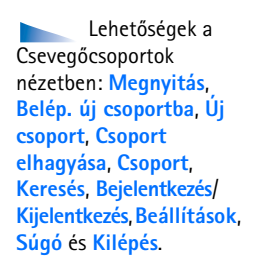

- Nyissuk meg az Opciók menüt:
  - Csevegés megjelen. Új beszélgetést kezdeményezhetünk, vagy egy aktív beszélgetést folytathatunk a partnerrel.
  - Nyomkövetés be Választásakor értesítést kapunk, valahányszor a csevegőpartner be- vagy kijelentkezik.
  - Csop.-hoz tartozik Válasszuk ezt a pontot, ha látni szeretnénk, melyik csoportokba lépett be a csevegőpartner.
  - Elérhet. újratöltése A csevegőpartnerek bejelentkezettségi állapotáról szóló információt frissíti. Az online állapotot ikon jelzi a partner neve mellett. Ez a lehetőség nem érhető el, ha az Elérhet. újratöltése beállítása Automatikus a Csevegésbeállítások menüben.

# Csevegőcsoportok kezelése

A mentett vagy a jelenleg használt csevegőcsoportok listájának megtekintéséhez nyissuk meg a Csevegőcsop. nézetet.

Lapozzunk egy csoporthoz, és válasszuk az Opciók –> Csoport menüpontot:

- Mentés Korábban még nem mentett, jelenleg használt csoport mentése.
- Résztv. megjelenítése A csoport jelenlegi tagjainak listája.
- Adatok Megtekinthetjük a csoportazonosítót, a témát, a résztvevőket, a csoport adminisztrátorait (csak akkor, ha módosítási joggal rendelkezünk), a kitiltott résztvevőket (csak akkor, ha módosítási joggal rendelkezünk), és hogy a "sugdolózás" engedélyezett-e a csoporton belül.
- Beállítások A csoport beállításainak megtekintése és szerkesztése. Lásd: <u>'Új</u> csevegőcsoport létrehozása' című rész (<u>93</u>. oldal).

# Csevegőcsoportok felügyelete

# Új csevegőcsoport létrehozása

Válasszuk a Csevegőcsoportok $\rightarrow$  Opciók $\rightarrow$  Új csoport menüpontot. Adjuk meg a csoport beállításait.

Egy csevegőcsoport beállításait akkor szerkeszthetjük, ha rendszergazdai jogosultsággal rendelkezünk az adott csoportnál. A csoportot létrehozó felhasználó automatikusan megkapja ezeket a jogokat.

- Csoport neve -, Csoport témaköre-,
- Üdvözlőszöveg A résztvevőknek a belépéskor megjelenő szöveg megadása.
- Csoport mérete A csoportba belépő tagok engedélyezett száma.
- Keresés engedélyez. ,
- Jogok szerkesztése A csevegőcsoport azon résztvevőinek megadása, akiket rendszergazdai jogokkal szeretnénk felruházni, így ők másoknak meghívót küldhetnek a csoportba.
- Csoporttagok Lásd: 'Csoporttagok felvétele és eltávolítása' című rész (93. oldal).
- Tiltottak listája Azon résztvevők adhatók itt meg, akik nem léphetnek be a csevegőcsoportba.
- Privát üzenetek eng. Az üzenetküldés engedélyezése csak a kijelölt résztvevők között.
- Csoportazonosító Automatikusan jön létre, nem módosítható.

## Csoporttagok felvétele és eltávolítása

- Egy csoportba tagok felvételéhez nyissuk meg a Csevegőcsop. listát, lapozzunk egy csevegőcsoporthoz, és válasszuk az Opciók→ Csoport→ Beállítások→
   Csoporttagok→ Csak a kijelöltek vagy Összes menüpontot.
- Csevegőcsoportból tag eltávolításához lapozzunk a taghoz, és válasszuk az Opciók→ Eltávolítás menüpontot. Az összes tag eltávolításához válasszuk az Opciók→ Összes eltávolítása menüpontot.

# Csevegőszerver beállításai

Válasszuk az Opciók –> Beállítások –> Szerverbeállítások menüpontot. A beállításokat a hálózat üzemeltetőjétől vagy a csevegőszolgáltatást kínáló szolgáltatótól kaphatjuk meg szöveges üzenetben. A felhasználói azonosítót és a jelszót a szolgáltatótól kapjuk meg, amikor regisztráljuk magunkat a szolgáltatásra. Ha nem ismerjük a felhasználói azonosítónkat vagy a jelszavunkat, lépjünk kapcsolatba a szolgáltatóval.

- Ha másik csevegőszerverhez szeretnénk kapcsolódni, válasszuk az Alapértelm. szerver menüpontot.
- Ha új szervert szeretnénk felvenni a csevegőszerverek listájába, válasszuk a Szerverek→ Opciók→ Új szerver menüpontot. Adjuk meg a következő beállításokat:
  - Szerver neve Írjuk be a csevegőszerver nevét.
  - Használt hozz. pont Jelöljük ki a szerverhez használni kívánt hozzáférési pontot.
  - Webcím Írjuk be a csevegőszerver URL-címét.
  - Felhaszn.azonosító Írjuk be felhasználói azonosítónkat.
  - Jelszó Írjuk be jelszavunkat.

# Kapcsolatok

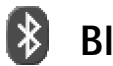

Bluetooth-kapcsolat

A Bluetooth vezeték nélküli kapcsolatot tesz lehetővé képek, videoklipek, hangfájlok és jegyzetek küldéséhez, illetve a Bluetooth funkcióval rendelkező kompatibilis készülékekhez, például számítógépekhez való csatlakozáshoz. Mivel a Bluetooth-készülékek rádióhullámok használatával kommunikálnak, a telefont és a másik Bluetooth-készüléket nem kell egymás felé irányítani. A két készülék legfeljebb 10 méterre helyezkedhet el egymástól, bár a kapcsolat érzékeny lehet akadályok – például falak vagy egyéb elektronikus készülékek – okozta interferenciára.

Ez a készülék megfelel a Bluetooth 1.1-es specifikációnak, és az alábbi profilokat támogatja: Generic Access (általános hozzáférési) profil, Serial Port (sorosport-) profil, Dial-up Networking (telefonos hálózati) profil, Headset (fülhallgató-) profil, Handsfree (kihangosító-) profil, Generic Object Exchange (általános objektumcsere-) profil, Object Push (objektumküldési) profil, File Transfer (fájlátviteli) profil és Basic Imaging (alapvető képküldési) profil. A Bluetooth technológiát támogató egyéb eszközökkel való sikeres együttműködéshez használjunk a Nokia által ehhez a típushoz jóváhagyott tartozékokat. Az egyéb eszközök gyártóitól megtudhatjuk, hogy készülékük kompatibilis-e ezzel a készülékkel.

Egyes helyszíneken előfordulhat, hogy a Bluetooth technológia csak korlátozottan használható. A lehetőségekről a helyi hatóságoktól vagy a szolgáltatótól kaphatunk felvilágosítást.

A Bluetooth technológiát használó funkciók, illetve más funkciók használata esetén ezek háttérben történő futtatása jobban igénybe veszi az akkumulátort, és csökkenti annak élettartamát.

#### A különböző Bluetoothkészülékek ikonjai:

- 🔜 Számítógép
- Telefon
- 🖬 🚽 Audió/videó
- 🏟 Fülhallgató
- 💑 Egyéb

Nyomjuk meg a  $\{5\}$  gombot, és válasszuk az Csatlakoz. $\rightarrow$  Bluetooth menüpontot. A készülék kéri, hogy adjunk neki egy Bluetooth-nevet.

### Bluetooth-beállítások

- Bluetooth Be/Ki
- A telefon láthatósága Mindenki látja: telefonunkat a Bluetooth funkcióval rendelkező többi berendezés megtalálja, vagy Rejtett: telefonunkat a többi berendezés nem találja meg.
- Saját telefonnév Adjuk Bluetooth-nevet a telefonnak. A Bluetooth funkció aktiválása és A telefon láthatósága beállításnál a Mindenki látja lehetőség választása után a telefon és a neve láthatóvá válik a többi Bluetooth funkcióval rendelkező készülék felhasználója számára.

### Adatok küldése Bluetooth-kapcsolaton

Egyszerre csak egy aktív Bluetooth-kapcsolatunk lehet.

- Nyissuk meg azt az alkalmazást, amelyben az elküldeni kívánt elem található. Ha például egy képet szeretnénk elküldeni egy kompatibilis készülékre, a Galéria alkalmazást nyissuk meg.
- 2 Jelöljük ki az elemet, például a képet, és válasszuk az Opciók→ Küldés→ Bluetoothon menüpontot.

A telefon elkezdi keresni a hatósugáron belül lévő készülékeket. A hatósugáron belül lévő Bluetooth-készülékek egyenként megjelennek a kijelzőn. Láthatjuk a készülék ikonját, Bluetooth-nevét, típusát és egy rövid nevet.

- Tipp! Ha már korábban kerestünk Bluetooth-készülékeket, akkor először annak
  - a keresésnek a listája jelenik meg. Új keresés elindításához válasszuk a További készülék. menüpontot. Ha kikapcsoljuk a telefont, a lista törlődik.

- A keresés megszakításához nyomjuk meg a Leállít gombot. A készüléklistára nem kerül több elem, és azokkal a készülékekkel hozhatunk létre kapcsolatot, amelyeket már megtaláltunk.
- 3 Lapozzunk a csatlakoztatni kívánt készülékhez, és nyomjuk meg a Kiválaszt gombot.

4 Párosítás (ha ezt a másik készülék kéri) Szójegyzék: A párosítás azonosítást jelent. A Bluetooth funkcióval rendelkező készülékek felhasználói megegyeznek egy kódban, amelyet közösen használnak a készülékeik számára, így párosítják azokat. A felhasználói felülettel nem rendelkező készülékeknek gyárilag beállított kódjuk van.

- Ha a másik készülék az adatátvitel előtt kéri a párosítást, akkor egy hangjelzést hallunk, és be kell írnunk a kódot.
- Hozzuk létre a saját kódunkat (1–16 karakter, csak számokat tartalmazhat), és a másik Bluetooth-készülék használójával állapodjunk meg abban, hogy ugyanezt a kódot használja. A kód csak egyszer használatos.
- A párosítás után a készülék bekerül a Párosított készülékek nézetbe.

Amikor a kapcsolat létrejött, a kijelzőn az Adatok küldése üzenet jelenik meg.

Az Üzenetek alkalmazás Piszkozatok mappája nem tárolja a Bluetooth-on elküldött üzeneteket.

#### A Bluetooth-kapcsolat állapotának ellenőrzése

- Ha készenléti állapotban a 🌸 ikon látható, a Bluetooth funkció aktív.
- Ha a [+] ikon villog, a telefon egy másik készülékkel próbál kapcsolatot létesíteni.
- Ha a [+] ikon folyamatosan látható, a Bluetooth-kapcsolat aktív.

### Készülékek párosítása

A párosított készülékek könnyebben felismerhetők, azokat a  $*_{\$}$  ikon jelzi kereséskor. A Bluetooth alapnézetében a Párosított készülékek listájának (\$, \$) megjelenítéséhez nyomjuk meg a () gombot.

Tipp! Amikor készülékeket keresünk, egyes Bluetoothkészülékek csak az egyedi Bluetooth-címüket (készülékcímet) jelenítik meg. Ha kíváncsiak vagyunk a saját telefonunk egyedi Bluetooth-címére, készenléti állapotban írjuk be a \*#2820# kódot.

Tipp! Ha Bluetoothkapcsolaton szeretnénk szöveget küldeni (SMS helyett), nyissuk meg a Jegyzetek alkalmazást, írjuk be a szöveget, és válasszuk az Opciók-Küldés-> Bluetooth-on menüpontot. ✓ Tipp! Rövid név (becenév vagy hivatkozási név) megadásához lapozzunk a készülékre, és válasszuk az Opciók→ Becenév menüpontot a Párosított készülékek nézetben. Ezzel a névvel felismerhetünk egy adott készüléket a készülék keresés során, illetve amikor egy készülék kapcsolatot kezdeményez.

- Készülékek párosításához válasszuk az Opciók→ Új párosít. eszköz menüpontot. A telefon megkezdi a készülékek keresését. Lapozzunk a készülékhez, és nyomjuk meg a Kiválaszt gombot. A kódok cseréjéhez lásd: <u>4</u>. lépés (Párosítás) (<u>97</u>. oldal).
- Egy párosítás törléséhez lapozzunk a készülékre, és válasszuk az Opciók→ Törlés menüpontot. Ha az összes párosítást meg szeretnénk szüntetni, válasszuk az Opciók→ Mindegyik törlése menüpontot.
  - Sight Tipp! Ha kapcsolatban állunk egy készülékkel, és töröljük ennek párosítását, a párosítás törlődik, de a kapcsolat aktív marad.
- Készülék jogosultságának vagy jogosulatlanságának beállításához lapozzunk a készülékhez, és válasszuk az Opciók, majd a következő menüpontok egyikét:
   Jogosult Ekkor a telefonunk és az adott készülék között a kapcsolat értesítés nélkül létrejöhet. Nincsen szükség külön elfogadásra vagy feljogosításra. Ezt az állapotot használjuk a saját készülékeinkhez, például kompatibilis fülhallgatóhoz vagy számítógéphez, illetve olyan készülékekhez, amelyek tulajdonosában megbízunk. A Párosított készülékek nézetben a jogosult készülékeket a 😨 ikon jelzi.
   Jogosulatlan Az erről a készülékről érkező csatlakozási kérést minden alkalommal külön el kell fogadni.

#### Adatok fogadása Bluetooth-kapcsolaton

### A Bluetooth kikapcsolása

A Bluetooth kikapcsolásához válasszuk a Bluetooth — Ki menüpontot.

# Számítógépes kapcsolat Bluetooth vagy USB használatával

A telefon számos különböző számítógépes kapcsolatot biztosító és kommunikációs alkalmazással használható. A PC Suite segítségével például elvégezhetjük a névjegyzék, a naptár és a teendők telefon és számítógép közötti szinkronizálását. A Windows 2000 és Windows XP rendszeren is futtatható Nokia PC Suite telepítéséről lásd a **Nokia PC Suite felhasználói kézikönyvét** és a **Nokia PC Suite súgóját** a CD-lemezen.

#### A CD-lemez használata

A CD-lemez automatikusan elindul, miután behelyeztük a kompatibilis számítógép CDmeghajtójába. Ha mégsem indulna el, tegyük a következőket: nyissuk meg a Windows Intézőt, kattintsunk az egér jobb oldali gombjával arra a CD-meghajtóra, amelybe a CDlemezt helyeztük, majd válasszuk az Automatikus lejátszás parancsot.

### A telefon használata modemként

A telefont Bluetooth-kapcsolaton vagy egy adatkábelen keresztül csatlakoztathatjuk egy kompatibilis számítógéphez, és így a telefon modemként használható e-mailek küldéséhez és fogadásához vagy akár az internet eléréséhez. A telepítési tudnivalók a Nokia PC Suite CD-lemezen található felhasználói kézikönyvében olvashatók.

#### Kapcsolatkezelő

Előfordulhat, hogy egyidejűleg több aktív adatkapcsolattal rendelkezünk, amikor a telefont GSM- vagy UMTS-hálózatban használja. Nyomjuk meg a ♀ gombot, és válasszuk a Csatlakoz.→ Kapcs.kez. menüpontot: ekkor megtekinthető az adatkapcsolatok állapota, az elküldött és a fogadott adatok mennyisége, valamint bonthatók a kapcsolatok. A Kapcsolatkezelőt megnyitva az alábbi elemekből álló listát kapjuk: Lehetőségek a Kapcsolatkezelő alapnézetében, amikor egy vagy több kapcsolattal rendelkezünk: Adatok, Kapcsolat bontása, Mind. kapcs. bont., Súgó és Kilépés.

- az egyes kapcsolatok állapota
- az egyes kapcsolatoknál feltöltött és letöltött adatok mennyisége (csak csomagkapcsolt adatátviteli csatlakozásoknál)
- az egyes kapcsolatok időtartama (csak adathívásoknál).
  - Megjegyzés: A szolgáltató által ténylegesen számlázott hívási idő a hálózat
  - jellemzőitől, az alkalmazott kerekítésektől, illetve más tényezőktől is függhet.
- Kapcsolat bontásához lapozzunk a kívánt kapcsolatra, és válasszuk az Opciók→ Kapcsolat bontása menüpontot.
- A jelenleg megnyitott összes kapcsolat bontásához válasszuk az Opciók→ Mind. kapcs. bont. menüpontot.

### Kapcsolatra vonatkozó adatok megtekintése

Ha egy kapcsolat részletes adataira vagyunk kíváncsiak, lapozzunk a kapcsolatra, és válasszuk az Opciók  $\rightarrow$  Adatok menüpontot.

- Név Az internet-hozzáférési pont (IAP) neve, illetve a 'Modemkapcsolat' telefonos hálózati kapcsolatnál.
- Adatvivő Az adatkapcsolat típusa: Adathívás, Nagy. s. GSM vagy Csomagkap.
- Állapot A kapcsolat aktuális állapota: Kapcsolódás, Csatl. (inakt.), Csatl. (aktív), Tartásban, Csatl. bont. vagy Nincs kapcs..
- Fogad. A telefonon fogadott adatok mennyisége bájtban.
- Küldött A telefonról küldött adatok mennyisége bájtban.
- Tartam A kapcsolat megnyitott állapotának időtartama.
- Sebess. Az adatok fogadási és küldési sebessége kB/s (kilobájt/másodperc) egységben.
- Név A hozzáférési pont neve, illetve Tárcsáz. a használt behívási szám.
- Megoszt. (nem látható, ha a kapcsolat nincs megosztva) A kapcsolatot használó alkalmazások száma.

# SyncML – távoli szinkronizálás

Nyomjuk meg a ♀ gombot, és válasszuk a Csatlakoz. → SyncML menüpontot. A SyncML alkalmazás lehetővé teszi, hogy naptárunkat és névjegyzékünket szinkronizáljuk a számítógépeken vagy az interneten található különböző naptár- és címjegyzék-alkalmazásokkal.

A szinkronizáló alkalmazás SyncML technológiát használ a szinkronizáláshoz. A SyncML kompatibilitására vonatkozó bővebb információkért forduljunk ahhoz az értékesítőhöz, amelynek naptár- vagy címjegyzék-alkalmazásával a telefon adatait szinkronizálni szeretnénk.

A SyncML beállításait különleges szöveges üzenetben is megkaphatjuk. Lásd: 'Logók. csengőhangok, névjegyek, naptári bejegyzések és beállítások fogadása' című rész (58. oldal).

## Új szinkronizálási üzemmód létrehozása

- 1 Ha még nem adtunk meg üzemmódot, a telefon megkérdezi, hogy létre kívánunk-e hozni egy új üzemmódot. Válasszuk az Igen lehetőséget. Ha a meglévők mellé új üzemmódot szeretnénk létrehozni, válasszuk az Opciók→ Új szinkr. üzemmód menüpontot. Adjuk meg, hogy az alapértelmezett beállításokat kívánjuk-e használni, vagy az új üzemmód alapjául egy meglévő üzemmódból másoljuk át az értékeket.
- 2 Adjuk meg a következőket:

Szinkr. mód neve – Adjunk az üzemmódnak egy beszédes nevet. Adatátvitel módja – Válasszunk kapcsolattípust: Internet vagy Bluetooth. Hozzáférési pont – Jelöljük ki az adatkapcsolathoz használni kívánt hozzáférési pontot. Központ címe – A megfelelő értékekért forduljunk a szolgáltatóhoz vagy a rendszergazdához.

Port – A megfelelő értékekért forduljunk a szolgáltatóhoz vagy a rendszergazdához.

Lehetőségek a SyncML alapnézetében: Szinkronizálás, Új szinkr. üzemmód, Szinkr. mód szerk., Törlés, Napló megtekintése, Beáll. alapért.-ként, Súgó és Kilépés. Felhasználónév – A szinkronizáló szerverhez tartozó felhasználói azonosítónk. A megfelelő azonosítóért forduljunk a szolgáltatóhoz vagy a rendszergazdához. Jelszó – Írjuk be a jelszavunkat. A megfelelő jelszóért forduljunk a szolgáltatóhoz vagy a rendszergazdához.

Szink. kér.-ek enged. – A szinkronizálás indításának engedélyezéséhez válasszuk az lgen beállítást.

Szink. kér.-ek elfog. – Ha a szinkronizálás elindítása előtt kérdést szeretnénk látni a telefonon, válasszuk a Nem beállítást.

Hálózati hitelesítés (csak akkor jelenik meg, ha az Adatátvitel módja beállítás értéke Internet) – A hálózati felhasználónév és jelszó megadásához válasszuk az Igen beállítást. A felhasználónév és a jelszó mezőjének megjelenítéséhez nyomjuk meg a gombot.

A () megnyomásával sorban jelöljük ki a következőket: Névjegyzék, Naptár vagy Jegyzetek.

- A kijelölt adatbázis szinkronizálásához válasszuk az lgen beállítást.
- Távoli adatbázis Adjuk meg a szinkronizálás típusát: Normál (kétirányú szinkronizálás), Csak szerver vagy Csak telefon.
- Adjuk meg a szerveren lévő távoli naptár, címjegyzék vagy jegyzetek pontos elérési útvonalát.
- 3 A beállítások mentéséhez és az alapnézetbe való visszatéréshez nyomjuk meg a Vissza gombot.

#### Adatok szinkronizálása

A SyncML alapnézetében a különböző szinkronizálási üzemmódok és a szinkronizálandó adatok típusa látható.

 Válasszunk szinkronizálási üzemmódot, majd az Opciók→ Szinkronizálás menüpontot. A szinkronizálás állapota a kijelző alján jelenik meg.

Ha a szinkronizálást meg akarjuk szakítani, mielőtt véget érne, nyomjuk meg a Mégse gombot.

2 A szinkronizálás befejezéséről értesítést kapunk. A szinkronizálás befejeződése után válasszuk az Opciók→ Napló megtekintése menüpontot: ezzel megnyitjuk a naplófájlt, és megnézhetjük a művelet állapotát (Sikeres vagy Hiányos), valamint a felvett, frissített, törölt és kihagyott (nem szinkronizált) naptár- vagy névjegyzékbejegyzés számát a telefonon vagy a szerveren.

# Eszközök

# 🔍 Beállítások

A beállítások módosításához nyomjuk meg a ♀ gombot, és válasszuk az Eszközök→ Beállítások menüpontot. Lapozzunk egy beállításcsoporthoz, és a megnyitásához nyomjuk meg a ● gombot. Lapozzunk a módosítani kívánt beállításhoz, és nyomjuk meg a ● gombot.

# 🞚 🔬 Telefonbeállítások

#### Általános

A telefon nyelve – Ha megváltoztatjuk a telefon kijelzőjén megjelenő szöveg nyelvét, ez érinti a dátum- és az időformátumot, valamint az elválasztójeleket is, amelyeket például számítások során használunk. Ha az Automatikus beállítást választjuk, akkor a telefon a SIM-kártyán lévő információnak megfelelően választja ki a nyelvet. Miután megváltoztattuk a kijelzőszöveg nyelvét, a telefon újraindul.

A telefon nyelve és a Bevitel nyelve beállítás a telefon összes alkalmazását érinti, és addig marad érvényben, amíg újra nem módosítjuk.

Bevitel nyelve – A nyelv megváltoztatása a szöveg írásakor rendelkezésre álló karaktereket és a használt prediktív szövegbeviteli szótárt érinti.

Szótár – Ezzel kapcsolhatjuk Be vagy Ki a telefon összes szerkesztőjében a prediktív szövegbevitelt. A prediktív szövegbeviteli szótár nem áll rendelkezésre minden nyelven.

Üdvözlősz. vagy logó – Minden alkalommal, amikor bekapcsoljuk a telefont, a kijelzőn rövid időre az üdvözlőszöveg vagy logó jelenik meg. Az alapértelmezett kép használatához válasszuk az Alapértelmezés, üdvözlőszöveg (legfeljebb 50 betű) megadásához a Szöveg, míg a Galéria mappából kép választásához a Kép beállítást.

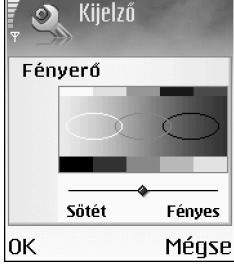

12. ábra A kijelző fényerejének beállítása

**Eredeti beállítások** – Egyes beállításokat visszaállíthatunk az eredeti értékére. Ehhez a művelethez meg kell adnunk a biztonsági kódot. Lásd: <u>'Biztonság'</u>, <u>'Telefon és SIM'</u> című részek (<u>111</u>. oldal). Miután a beállításokat visszaállítottuk eredeti értékükre, a telefonnak hosszabb időre van szüksége a bekapcsoláshoz. A dokumentumokra és fájlokra ez nincs hatással.

#### Készenléti állapot

A készenléti állapotban végrehajtott különböző gombnyomásokhoz funkciókat rendelhetünk: **a Bal választógomb**, a **g**omb megnyomása egyenértékű a **Navig. gomb jobbra** művelettel, és a **)** megfelelője a **Választógomb**. Olyan alkalmazáshoz nem állíthatunk be hivatkozást, amelyet magunk telepítettünk.

**Operátorlogó** – Ez a beállítás csak akkor jelenik meg, ha operátorlogót mentettünk. Választhatunk, hogy megjelenítjük ezt vagy sem.

#### Kijelző

**Fényerő** – A kijelző fényerejének világosabbra vagy sötétebbre állítása. A telefon a fényviszonyoknak megfelelően automatikusan szabályozza a kijelző fényerejét. Kijelzővédő ideje – A kijelzővédő akkor kapcsol be, amikor a megadott időtartam eltelik. Világítás időtúllépése – Adjuk meg a háttérvilágítás kikapcsolásáig eltelő időt.

# Hívásbeállítások

Saját szám küldése (hálózati szolgáltatás) – Megadhatjuk, hogy a telefonszámunk megjelenjen-e (lgen) vagy sem (Nem) a hívott fél készülékén; illetve ezt az értéket a hálózat üzemeltetője vagy a szolgáltató is beállíthatja, ha előfizetünk erre a szolgáltatásra (Hálózat adja meg).

Hívásvárakoztatás (hálózati szolgáltatás) – Ha bekapcsoljuk a szolgáltatást, a hálózat értesítést küld a bejövő hívásról, miközben egy másik hívásban vagyunk. Az Aktiválás beállítással a hálózatot kérjük, hogy aktiválja a hívásvárakoztatást, a Törlés beállítással a hívásvárakoztatás törlését kérjük, míg az Állapot beállítással ellenőrizhetjük, hogy a funkció aktív-e vagy sem.

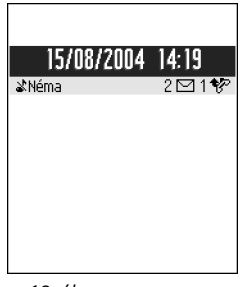

13. ábra A kijelzővédő az új üzenetek vagy a nem fogadott hívások számát mutatja

#### 105

➤ Tipp! A hívásátirányítás beállításainak megváltoztatásához nyomjuk meg a gombot, és válasszuk az Eszközök→ Beállítások→ Hívásátirányít. menüpontot. Lásd:

<u>'Hívásátirányítás'</u> című rész (<u>114</u>. oldal).

H.elutasítás SMS-sel – Az Igen beállítás választásakor SMS-t küldünk a hívónak, amely a hívás elutasításának okát tartalmazza. Lásd: <u>'Hívás fogadása és elutasítása'</u> című rész (<u>25</u>. oldal).

Üzenetszöveg – Itt adhatjuk meg az akkor küldött SMS szövegét, amikor nem fogadunk egy hívást.

Kép a videohívásban – Videohívás érkezésekor tilthatjuk a videoküldést. Jelöljük ki azt az állóképet, amely a videó helyett fog megjelenni.

Autom. újratárcsázás – A Be érték választásakor a telefon a sikertelen hívás után még legfeljebb tízszer megpróbálja hívni a számot. Az automatikus újratárcsázás leállításához nyomjuk meg a  $\int$  gombot.

Hívás utáni jelentés – Ha azt szeretnénk, hogy a telefon rövid időre megjelenítse az utolsó hívás körülbelüli időtartamát, kapcsoljuk be ezt a funkciót.

Gyorshívás – Kapcsoljuk Be ezt a funkciót, ekkor a gyorshívógombokhoz (**2**<sub>abc</sub> - <sub>WXYZ</sub> **9**) hozzárendelt telefonszámok a gomb megnyomásával és nyomva tartásával hívhatók. Lásd még: <u>'Telefonszámok gyorshívása'</u> című rész (<u>24</u>. oldal).

Használt vonal (hálózati szolgáltatás) – Ez a beállítás csak akkor jelenik meg, ha a SIMkártya támogatja a két előfizetői számot, azaz a két telefonvonalat. Válasszuk ki, hogy melyik telefonvonalat szeretnénk használni a telefonhívások kezdeményezéséhez és az SMS-ek küldéséhez. A választott vonaltól függetlenül mindkét vonalon fogadhatjuk a hívásokat. A 2. vonal választásakor nem fogunk tudni hívásokat kezdeményezni, ha nem fizettünk elő erre a hálózati szolgáltatásra. A 2. vonal választásakor készenléti állapotban a 2 ikon jelenik meg.

Vonalváltás (hálózati szolgáltatás) – A vonalválasztás tiltásához (ha ezt a SIM-kártya támogatja) válasszuk a Vonalváltás→ Letiltás beállítást. Ennek a beállításnak a módosításához meg kell adnunk a PIN2-kódot.

## 🔉 Kapcsolat beállításai

#### Adatkapcsolatok és hozzáférési pontok

A telefon támogatja a csomagkapcsolt adatátvitelt ( 🛣 ), mint például a GPRS-t GSMhálózatban. Lásd még: <u>'Alapvető ikonok'</u> című rész (<u>15</u>. oldal). Az adatkapcsolat létrehozásához meg kell adni egy hozzáférési pontot. Többféle hozzáférési pont definiálható, ezek a következők:

- MMS-hozzáférési pont, amellyel például multimédia üzeneteket lehet küldeni és fogadni,
- az internetes alkalmazás hozzáférési pontja, amellyel WML- és XHTML-oldalakat lehet megjeleníteni, valamint
- internet-hozzáférési pont (IAP), amellyel például e-mailt küldhetünk és fogadhatunk.

A szolgáltatónál érdeklődjünk, hogy a használni kívánt szolgáltatáshoz milyen típusú hozzáférési pontra van szükség. A csomagkapcsolt adatátviteli szolgáltatás rendelkezésre állásával és előfizetésével kapcsolatban forduljunk a hálózat üzemeltetőjéhez vagy a szolgáltatóhoz.

#### Csomagkapcsolat adatátviteli kapcsolatok GSM- és UMTS-hálózatokban

Ha a telefont UMTS-hálózatban használjuk, egyidejűleg több adatkapcsolattal is rendelkezhetünk, a hozzáférési pontok közösen használhatnak egy adatkapcsolatot, és az adatkapcsolatok aktívak maradnak (például a hanghívások alatt). Az aktív kapcsolatok számának megtekintéséről lásd: <u>'Kapcsolatkezelő'</u> című rész (<u>99</u>. oldal). A hálózati állapotikonokról lásd: <u>'Alapvető ikonok'</u> című rész (<u>15</u>. oldal).

A jelerősség-indikátor alatt a hálózattól függően a következő ikonok jelenhetnek meg:

- 🛣 GSM-hálózat, csomagkapcsolt adatok elérhetők a hálózaton.
- 📱 GSM-hálózat, a csomagkapcsolt adatátviteli kapcsolat aktív, adatok átvitele történik.
- GSM-hálózat, több csomagkapcsolt adatátviteli kapcsolat aktív.
- GSM-hálózat, a csomagkapcsolt adatátviteli kapcsolat tartásban van. (Ez fordulhat elő például egy hanghívás során.)

Szójegyzék: A GPRS (General Packet Radio Service – Általános csomagkapcsolt rádiószolgáltatás) csomagkapcsolt adatátviteli technológiát alkalmaz, ahol az információk a mobilhálózaton keresztül kis adatcsomagokban kerülnek elküldésre.

108

Lehetőségek a Hozzáférési pontok listáján: Szerkesztés, Új hozzáférési pont, Törlés, Súgó és Kilépés.

Lehetőségek hozzáférési pont beállításainak szerkesztésekor: Módosítás, További beállítások, Súgó és Kilépés. - UMTS-hálózat, csomagkapcsolt adatok elérhetők a hálózaton.

那 – UMTS-hálózat, a csomagkapcsolt adatátviteli kapcsolat aktív, adatok átvitele történik.

👱 – UMTS-hálózat, több csomagkapcsolt adatátviteli kapcsolat aktív.

🚆 - UMTS-hálózat, a csomagkapcsolt adatátviteli kapcsolat tartásban van.

#### Hozzáférési pont beállításainak fogadása

A hozzáférési pont beállításait szöveges üzenetben kaphatjuk a szolgáltatótól, illetve a telefon tartalmazhat előre megadott beállításokat is. Lásd: <u>'Logók, csengőhangok, névjegyek, naptári bejegyzések és beállítások fogadása'</u> című rész (<u>58</u>. oldal).

 Új hozzáférési pont létrehozásához válasszuk az Eszközök→ Beállítások→ Csatlakozás→ Hozzáférési pontok menüpontot.

A telefonon szerepelhet a hálózat üzemeltetője vagy a szolgáltató által beállított védett hozzáférési pont (

#### Hozzáférési pontok

Kövessük a szolgáltatótól kapott utasításokat.

Kapcsolat neve – Adjunk a kapcsolatnak egy leíró nevet.

Adatátvitel módja – A választott adatkapcsolattól függően csak bizonyos beállítási mezők állnak rendelkezésre. Töltsünk ki minden olyan mezőt, amely mellett a Meg kell adni felirat vagy piros csillag szerepel. A többi mezőt üresen hagyhatjuk, kivéve ha a szolgáltató másképpen kéri.

Az adatkapcsolat használatához a szolgáltatónak támogatnia kell ezt a funkciót, és ha szükséges, aktiválnia kell a SIM-kártyánk számára.

Hozzáférési p. neve (csak csomagkapcsolt adatátvitelnél) – Csomagkapcsolt adatátvitel létesítéséhez és UMTS-hálózatokhoz szükség van a hozzáférési pont nevére. A hozzáférési pont nevét a hálózat üzemeltetőjétől vagy a szolgáltatótól kapjuk.
Felhasználónév – A felhasználónév szükséges lehet adatkapcsolat létrehozásához, és azt általában a szolgáltatótól kapjuk. A felhasználónévnél ügyeljünk a kis- és nagybetűkre.

Jelszókérés – Ha minden bejelentkezéskor új jelszót kell megadnunk, vagy ha a jelszót nem kívánjuk menteni a telefonon, válasszuk az Igen beállítást.

Jelszó – Adatkapcsolat létrehozásához szükség lehet egy jelszóra, amelyet általában a szolgáltatótól kapunk. A jelszónál ügyeljünk a kis- és nagybetűkre.

Azonosítás – Normál vagy Biztonságos.

Kezdőlap – Attól függően, hogy mit állítunk be, ide az internetcímet vagy a multimédia üzenetközpont címét kell beírni.

A következő beállításokat az Opciók→ További beállítások menüpont választása után módosíthatjuk:

Hálózattípus – Adjuk meg a használni kívánt Internet protokoll típusát: IPv4 beállításai vagy IPv6 beállításai.

Telefon IP-címe - A telefon IP-címe.

Névszerverek – Elsődleges névszerver: az elsődleges DNS-szerver IP-címe, Másodl. névszerver: a másodlagos DNS-szerver IP-címe. Ezeket a címeket kérjük az internetszolgáltatótól.

Proxy-szerver címe - Adjuk meg az IP-címet.

Proxy-port száma – Adjuk meg a port számát.

#### Csomagkapcsolt adatátvitel

A GPRS beállításai érintenek minden olyan hozzáférési pontot, amely csomagkapcsolt adatátviteli kapcsolatot használ.

Csom.kap. kapcsolat – Ha a Ha rend. áll beállítást választjuk, és olyan hálózaton vagyunk, amely támogatja a csomagkapcsolt adatátvitelt, a telefon bejelentkezik a csomagkapcsolt adatátviteli hálózatba. A csomagkapcsolt adatátviteli kapcsolat indítása gyorsabb (például ☆ Tipp! Lásd még: 'MMS és e-mail beállítások fogadása' című rész (56. oldal), 'Email beállításai' című rész (65. oldal) és 'Az internet elérése' című rész (72. oldal).

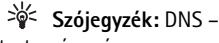

tartománynévszolgáltatás. Olyan internetes szolgáltatás, amely a tartományneveket (például a **www.nokia.com)** IPcímekre fordítja le, például a **192.100.124.195**  az e-mail üzenetek küldéséhez). A Ha szükséges beállítás választásakor a telefon a csomagkapcsolt adatátvitelt csak akkor használja, amikor egy alkalmazás vagy egy művelet igényli. Ha nincs csomagkapcsolt adatátviteli lefedettség, és a Ha rend. áll beállítást választottuk, a telefon időről-időre megkísérli létrehozni a kapcsolatot.

Hozzáférési pont – A hozzáférési pont nevét akkor kell megadni, ha a telefont a számítógép csomagkapcsolt adatátvitelt alkalmazó modemjeként szeretnénk használni.

#### Konfigurációk

A hálózat üzemeltetőjétől vagy a szolgáltatótól konfigurációs üzenetben megbízható beállításokat kaphatunk, illetve ezek a SIM- vagy az USIM-kártyán is szerepelhetnek. Ezek a beállítások menthetők a telefonra, és a Konfigurációk alkalmazásban megtekinthetők vagy törölhetők.

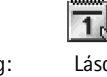

## Dátum és idő

Lásd: <sup>-</sup><u>Áz Óra beállításai'</u> című rész (<u>16</u>. oldal).

**Tipp!** Lásd még: A telefon nyelve beállítást (<u>104</u>. oldal).

## 🕮 🔌 Biztonság

#### Telefon és SIM

**PIN-kód (4– 8 számjegy)** – A PIN-kód (személyi azonosítószám) a SIM-kártyát védi a jogosulatlan használat ellen. A PIN-kódot általában a SIM-kártyával kapjuk. Ha háromszor egymás után hibásan írjuk be a PIN-kódot, a készülék letiltja azt, és a SIM-kártyát csak a tiltás feloldása után használhatjuk újra. Lásd a PUK-kódra vonatkozó tudnivalókat ebben a részben.

Az USIM-kártyához **UPIN-kódot** is kaphatunk. Az USIM-kártya a SIM-kártya továbbfejlesztett változata, amely UMTS mobiltelefonokban használható. Az UPIN-kód az USIM-kártyát védi a jogosulatlan használat ellen.

A **PIN2-kód (4–8 számjegy)**, amelyet egyes SIM-kártyákkal kapunk, a telefon egyes funkcióinak eléréséhez szükséges.

A **biztonsági kód (5 számjegy)** a telefon lezárására használható, és így megakadályozható a jogosulatlan használat. A biztonsági kód gyári beállítása **12345**. A telefon jogosulatlan használatának megakadályozása érdekében változtassuk meg a biztonsági kódot. Az új kódot tartsuk titokban és a telefontól távol, biztonságos helyen.

A **PUK-kód (személyes feloldókulcs) és PUK2-kód (8 számjegy)** a blokkolt PIN-kód, illetve a blokkolt PIN2-kód módosításához szükséges. Ha a kódokat nem kaptuk meg a SIM-kártyával, forduljunk a SIM-kártyát kibocsátó szolgáltatóhoz.

Az USIM-kártyához **UPUK-kódot** is kaphatunk, amely a blokkolt UPIN-kód feloldásához szükséges.

A mobiltárcakód a mobiltárca szolgáltatásainak eléréséhez szükséges. Lásd: <u>'Mobiltárca'</u> című rész (<u>83</u>. oldal).

**PIN-kód kérése** – Ha aktív, akkor bekapcsoláskor a telefon kéri a PIN-kódot. A PIN-kód kérésének kikapcsolását nem minden SIM-kártya engedélyezi.

PIN-kód, PIN2-kód és Biztonsági kód – A biztonsági kódot, a PIN-kódot és a PIN2-kódot módosíthatjuk. Ezek a kódok csak számjegyeket (0 – 9) tartalmazhatnak

Ne használjunk a segélykérő számokra hasonlító elérési kódokat, így elkerülhetjük a segélykérő számok véletlen tárcsázását.

Automata zár ideje – Beállíthatunk egy automatikus lezárási időt, azaz megadhatunk egy olyan időtartamot, amely után a telefon automatikusan lezár, és csak akkor használható, ha megadjuk a helyes kódot. Percben megadva írjuk be ezt az időtartamot, illetve az automatikus lezárás kikapcsolásához válasszuk a Nincs beállítást.

A telefonzár feloldásához írjuk be a biztonsági kódot.

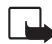

**Megjegyzés:** A telefonba előre beprogramozott segélykérő számok az Offline üzemmódban a telefon lezárt állapotában is felhívhatók.

☆ Tipp! A telefon manuális lezáráshoz nyomjuk meg a gombot. Egy parancslista jelenik meg. Válasszuk a Telefon lezárása parancsot. A Rögzített tárcsázás nézet lehetőségei: Megnyitás, Hívás, Rögzített tárcs. be/ Rögzített tárcs. ki, Új névjegy, Szerkesztés, Törlés, Hozzáad. Névj.– hez, Új a Névjegyzékből, Keresés, Kijelölés/elvetés, Súgó és Kilépés. **SIM-cserénél lezárás** – Megadhatjuk, hogy a telefon kérje a biztonsági kódot, amikor egy új, ismeretlen SIM-kártyát helyeznek be. A telefon egy listán feljegyzi azokat a SIMkártyákat, amelyeket a tulajdonos saját kártyaként azonosított.

Rögzített tárcsázás – Ha ezt a funkciót a SIM-kártya támogatja, akkor a kimenő hívásokat és szöveges üzeneteket adott telefonszámokra korlátozhatjuk. Ehhez a funkcióhoz szükség van a PIN2-kódra. A rögzített tárcsázás számainak megtekintéséhez nyomjuk meg a gombot, és válasszuk az Eszközök→ Beállítások→ Biztonság→ Telefon és SIM→ Rögzített tárcsázás lehetőséget. Ha a rögzített tárcsázás listájához új számot akarunk hozzáadni, válasszuk az Opciók→ Új névjegy vagy az Új a Névjegyzékből lehetőséget. A rögzített tárcsázás funkció használatakor nem lehetséges csomagkapcsolt adatátviteli kapcsolatot létesíteni, kivéve SMS-ek küldését ilyen kapcsolaton. Ebben az esetben az üzenetközpont és a címzett telefonszámának szerepelnie kell a rögzített tárcsázás listán.

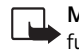

**Megjegyzés:** A telefonba előre beprogramozott segélykérő számok olyan biztonsági funkciók használata esetén is felhívhatók, amelyek korlátoznak bizonyos hívásokat (híváskorlátozás, zárt felhasználói csoport és rögzített tárcsázás).

Zárt hívócsoport (hálózati szolgáltatás) – Megadhatunk egy olyan előfizetői csoportot, amelynek tagjait hívhatjuk, és akik minket hívhatnak.

SIM-szolg. visszaig. (hálózati szolgáltatás) – A telefont beállíthatjuk úgy, hogy értesítéseket jelenítsen meg akkor, amikor a SIM-kártya szolgáltatásait használjuk.

#### Tanúsítványkezelés

A digitális tanúsítványok nem a biztonságot garantálják, hanem a szoftverek eredetének igazolására szolgálnak.

A Tanúsítványkezelés alapnézetében megnézhetjük a hitelesítésszolgáltatók telefonra mentett tanúsítványainak listáját. Ha rendelkezésre áll, a \_\_\_\_ megnyomásával a személyes tanúsítványok listáját jeleníthetjük meg.

A digitális tanúsítványokat akkor kell használnunk, ha online bankhoz, egyéb webhelyhez vagy szerverhez kívánunk csatlakozni olyan műveletek végrehajtásához, amelyek bizalmas adatok továbbítását igénylik. Emellett ezekre akkor is szükség lehet, ha csökkenteni szeretnénk a vírusok és az egyéb rosszindulatú szoftverek kockázatát, valamint a letöltésnél és a telepítésnél bizonyosak szeretnénk lenni szoftver hitelességében.

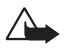

**Fontos:** Bár a tanúsítványok használatával jelentősen csökken a távoli kapcsolatok és a szoftvertelepítések kockázata, ezeket megfelelő módon kell használni ahhoz, hogy valóban élvezhessük is a nagyobb biztonságot. Egy tanúsítvány léte önmagában még nem nyújt védelmet; a tanúsítványkezelőnek pontos, hiteles és megbízható tanúsítványt kell tartalmaznia ahhoz, hogy ez nagyobb biztonságot nyújthasson. A tanúsítványok ideje korlátozott. Ha a Lejárt tanúsítvány vagy A tanúsítvány még nem érvényes üzenet jelenik meg, jóllehet a tanúsítványnak már érvényesnek kellene lennie, akkor ellenőrizzük a telefonon az aktuális dátum és idő helyességét.

#### A digitális tanúsítványok az XHTML- és WMLoldalak, valamint a telepített szoftverek eredetének igazolására használhatók. Mindemellett ezek csak akkor megbízhatóak, ha a tanúsítvány eredete

Szójegyzék:

>`¢<

hiteles.

Lehetőségek a tanúsítványkezelés alapnézetében: Tanúsítvány adatai, Törlés, Bizalmi beállítások, Kijelölés/ elvetés, Súgó és Kilépés.

#### A tanúsítványok adatainak megtekintése – a hitelesség ellenőrzése

Csak akkor lehetünk biztosak a szerver azonosítójának hitelességében, ha ellenőriztük a szervertanúsítvány aláírását és érvényességi idejét.

A telefon kijelzőjén értesítést kapunk, ha a szerver vagy az átjáró azonosítója nem eredeti, vagy ha a telefonon nincs meg a megfelelő biztonsági tanúsítvány.

Az adatok ellenőrzéséhez lapozzunk a tanúsítványhoz, és válasszuk az Opciók→ Tanúsítvány adatai menüpontot. A tanúsítvány adatainak megnyitásakor a Tanúsítványkezelő ellenőrzi a tanúsítvány érvényességét, és az alábbi lehetőségek egyike jelenik meg:

- A tanúsítvány nem megbízható Egyetlen alkalmazást sem állítottunk be ennek a tanúsítványnak a használatára. Lásd: <u>'A bizalmi beállítások módosítása'</u> című rész (<u>114</u>. oldal).
- Lejárt tanúsítvány A kijelölt tanúsítvány érvényességi ideje lejárt.

- A tanúsítvány még nem érvényes A kijelölt tanúsítvány érvényességi ideje még nem érkezett el.
- A tanúsítvány sérült A tanúsítvány nem használható. Forduljunk a tanúsítvány kibocsátójához.

#### A bizalmi beállítások módosítása

A tanúsítványok beállításainak módosítása előtt győződjünk meg arról, hogy a tanúsítvány tulajdonosa valóban megbízható-e és hogy valóban a felsorolt tulajdonosé-e a tanúsítvány.

Lapozzunk egy jogosító tanúsítványhoz, és válasszuk az Opciók→ Bizalmi beállítások menüpontot. A tanúsítványtól függően egy lista jelenik meg azokról az alkalmazásokról, amelyek a kijelölt tanúsítványt használják. Például:

- Symbian-telepítés: Igen A tanúsítvány képes Symbian operációs rendszerű új szoftverek eredetét igazolni.
- Internet: Igen A tanúsítvány képes szervereket igazolni.
- Alkalmaz. telepítése: Igen A tanúsítvány képes új Java-alkalmazás eredetét igazolni.

Az érték módosításához válasszuk az Opciók – Beáll. módosítása menüpontot.

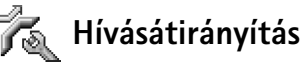

- 1 A bejövő hívások hangpostafiókba vagy másik számra való átirányításához nyomjuk meg a G gombot, és válasszuk az Eszközök→ Beállítások→ Hívásátirányít. menüpontot. A további tudnivalókért forduljunk a szolgáltatóhoz.
- 2 Adjuk meg, hogy milyen hívásokat kívánunk átirányítani: Hanghívásokat vagy Adat- és videohívásokat.
- 3 Adjuk meg a kívánt átirányítási feltételt. Például a Ha foglalt beállításnál a hanghívások átirányítása akkor történik, ha foglalt a telefonunk vagy elutasítjuk a bejövő hívásokat.

Ikon: Az összes hívás átirányításakor készenléti állapotban a \_\_\_\_P ikon jelenik meg. 4 Az átirányítási feltételt bekapcsolhatjuk (Aktiválás), kikapcsolhatjuk (Törlés), illetve ellenőrizhetjük állapotát (Állapot). Egyidejűleg több hívásátirányítási beállítás is aktív lehet.

A híváskorlátozás és a hívásátirányítás egyszerre nem lehet aktív.

## Kalenska korlátoz. (hálózati szolgáltatás)

A híváskorlátozás lehetővé teszi, hogy korlátozzuk a telefonról kezdeményezhető vagy fogadható hívásokat. A beállítások módosításához szükségünk van a szolgáltatótól kapott korlátozó jelszóra. A kijelölt híváskorlátozási beállítást bekapcsolhatjuk (Aktiválás), kikapcsolhatjuk (Törlés), illetve ellenőrizhetjük állapotát (Állapot). A híváskorlátozás minden hívásra érvényes, beleértve az adathívásokat is.

A híváskorlátozás és a hívásátirányítás egyszerre nem lehet aktív.

A készülékbe előre beprogramozott segélykérő számok némelyike híváskorlátozás alatt is felhívható.

 $\mathbb{T}_{\mathbb{A}_{k}}$  Hálózat

A Nokia 6630-as telefon automatikusan vált a GSM- és az UMTS-hálózat között. A GSM-hálózatot készenléti állapotban az  $\Psi$ ikon jelzi. UMTS-hálózatnál a **3G** ikon jelenik meg.

Hálózatmód (csak akkor jelenik meg, ha a szolgáltató támogatja) – Kiválaszthatjuk, melyik hálózatot szeretnénk használni. Ha a Kettős mód lehetőséget választjuk, a telefon a hálózati paramétereknek és a hálózatüzemeltetők közötti roamingszerződéseknek megfelelően automatikusan választja ki a GSM- vagy az UMTS-hálózatot. Bővebb információkért forduljunk a hálózat üzemeltetőjéhez.

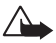

**Figyelmeztetés:** Ha a telefont csak a GSM-hálózat használatára állítjuk be, akkor nem fogunk tudni hívást kezdeményezni (beleértve a segélykérő hívásokat vagy más, hálózati kapcsolatot igénylő funkciókat), ha a kiválasztott hálózat nem érhető el. Szójegyzék: Roamingszerződés – Szerződés két vagy több mobilhálózat szolgáltatója között, amely a felhasználók számára lehetővé teszi, hogy a másik szolgáltató szolgáltatásait használják.

#### Készenléti állapotban látható ikonok:

 fülhallgató van csatlakoztatva.
 hurokkészlet van csatlakoztatva.
 fülhallgató nem érhető el, megszakadt a kapcsolat a Bluetooth fülhallgatóval. **Operátorválasztás** – Válasszuk az **Automatikus** beállítást, ha azt szeretnénk, hogy a telefon keressen és válasszon számunkra egy rendelkezésre álló hálózatot, vagy a **Kézi** beállítást, ha mi magunk szeretnénk választani a hálózatok listájáról. Ha a kézzel választott hálózattal megszakad a kapcsolat, a telefon hibajelző hangot ad, majd kéri, hogy válasszunk másik hálózatot. A kiválasztott hálózatnak roamingszerződéssel kell rendelkezni a saját hálózatunkkal, azaz a telefonunkban lévő SIM-kártya szolgáltatójával.

Adókörz.-információ – Ha azt szeretnénk, hogy a telefon jelezze, ha mikrocellás hálózati (MCN) technológiával üzemeltetett hálózatban működik, és aktiválni kívánjuk az adókörzet-információk fogadását, válasszuk a Be értéket.

## 🖓 Tartozékbeállítások

Válasszuk ki a tartozékot: Fülhallgató, Hurokkészlet, Bluetooth-kihangosít. vagy Autóskészlet.

- Az Alapüzemmód ponttal kiválaszthatjuk azt az üzemmódot, amely automatikusan bekapcsol, ha adott tartozékot a telefonra csatlakoztatunk. Lásd: <u>'Üzemmódok –</u> <u>hangbeállítások'</u> című rész (<u>12</u>. oldal).
- Az Automatikus fogadás választásával a telefont úgy állítjuk be, hogy öt másodperc elteltével automatikusan fogadja a bejövő hívásokat. Az automatikus hívásfogadás nem működik, ha a Csengés típusa beállítása Egy sípolás vagy Néma.

## 🛐 Hangutasítások

Nyomjuk meg a **G** gombot, és válasszuk az Eszközök Hangutas. menüpontot. A funkció segítségével hangutasításokat vehetünk fel, törölhetünk és kezelhetünk a telefonon. A hangutasítások rögzítése ugyanúgy történik mint a hangmintáké. Lásd: <u>'Hangminta hozzárendelése telefonszámhoz'</u> című rész (<u>33</u>. oldal).

### Hangutasítás hozzárendelése alkalmazáshoz

Minden alkalmazáshoz csak egy hangutasítást rendelhetünk.

- Jelöljük ki azt az alkalmazást, amelyhez hangutasítást szeretnénk rendelni. A listát új alkalmazással bővíthetjük az Opciók→ Új alkalmazás menüpont választásával.
- 2 Válasszuk az Opciók → Hangut. hozzáadása menüpontot. Lásd: <u>'Hangminta hozzárendelése telefonszámhoz</u>' című rész (<u>33</u>. oldal).

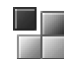

## Alkalmazáskezelő

Nyomjuk meg a G gombot, és válasszuk az Eszközök $\rightarrow$  Kezelő menüpontot. A telefonra kétféle alkalmazás és szoftver telepíthető:

- J2ME<sup>™</sup> alkalmazás, amely a Java<sup>™</sup> technológián alapul és kiterjesztése .jad vagy .jar (É) ). Ne töltsünk le PersonalJava<sup>™</sup> alkalmazásokat a telefonra, mivel ezek nem telepíthetők.
- Egyéb, a Symbian operációs rendszerrel használható alkalmazás és szoftver ( A telepítőfájlok kiterjesztése .sis. Csak kifejezetten a Nokia 6630-as készülékhez írt alkalmazásokat telepítsünk.

Telepítőfájlok átvihetők a telefonra kompatibilis számítógépről, letölthetők böngészés során, valamint érkezhetnek multimédia üzenetben, e-mail mellékleteként vagy Bluetoothkapcsolaton. Az alkalmazásokat a Nokia PC Suite programcsomag alkalmazástelepítőjével is telepíthetjük a telefon memóriájába vagy memóriakártyára. Ha a Microsoft Windows Intézőt használjuk, akkor a fájlokat egy memóriakártyára (helyi lemezre) másoljuk. Példa: Ha e-mail mellékleteként kaptuk a telepítőfájlt, nyissuk meg a Bejövő mappát, az email üzenetet, majd a Mellékletek nézetet, lapozzunk a telepítőfájlhoz, és a telepítés elindításához nyomjuk meg a gombot.

#### Ikonok:

- .sis-alkalmazás
 - Java-alkalmazás
 - nem teljesen
 telepített alkalmazás
 - memóriakártyára
 telepített alkalmazás

Tipp! Az alkalmazások telepítéséhez használhatjuk a Nokia PC Suite programcsomag alkalmazástelepítőjét is. Lásd az értékesítési csomag CD-lemezét.

Tipp! Böngészés közben letölthetünk telepítőfájlokat, és a kapcsolat bezárása nélkül telepíthetjük is azokat.

## Alkalmazás és szoftver telepítése

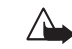

Fontos: Csak olyan forrásból származó alkalmazásokat telepítsünk, amelyek megfelelő védelmet biztosítanak a káros szoftverek ellen.

- A telepítés előtt megnézhetjük az alkalmazás adatait, így típusát, verziószámát, és terjesztőjét vagy gyártóját. Ehhez válasszuk az Opciók→ Adatok megjelenít. menüpontot.
- A telepítés előtt az alkalmazás biztonsági tanúsítványának megtekintéséhez válasszuk az Opciók→ Tan. megjelenítése menüpontot. Lásd: <u>'Tanúsítványkezelés'</u> című fejezet (<u>112</u>. oldal).
- Ha olyan fájlt telepítünk, amely egy meglévő alkalmazás frissítésére vagy javítására szolgál, csak akkor tudjuk az eredeti alkalmazást visszaállítani, ha megvan az eredeti telepítőfájl vagy az eltávolított szoftvercsomag biztonsági mentése. Az eredeti alkalmazás visszaállításához először el kell távolítanunk az alkalmazást, majd újra kell telepítenünk azt az eredeti telepítőfájl vagy a biztonsági másolat használatával.
- A Java-alkalmazások telepítéséhez a jar-fájl szükséges. Ha nem áll rendelkezésre, akkor a telefon kérheti, hogy töltsük le. Ha az alkalmazás számára nem adtunk meg hozzáférési pontot, akkor a készülék kéri, hogy adjunk meg egyet. A jar-fájl letöltésekor a szerver eléréséhez szükség lehet a felhasználói név és jelszó megadására. Ezeket az alkalmazás forgalmazójától vagy gyártójától kapjuk.
- Nyissuk meg az alkalmazáskezelőt, és lapozzunk egy telepítőfájlra. Másik megoldásként a telefon memóriájában vagy a memóriakártyán keressük meg a telepítőfájlt, jelöljük az alkalmazást, és a telepítés elindításához nyomjuk meg a gombot.
- 2 Válasszuk az Opciók → Telepítés menüpontot.

Telepítés közben a telefon tájékoztat a telepítés előrehaladtáról. Ha olyan alkalmazást telepítünk, amelynek nincs digitális aláírása vagy tanúsítványa, a telefon figyelmeztet erről. Csak akkor folytassuk a telepítést, ha biztosak vagyunk az alkalmazás eredetében és tartalmában.

- Telepített alkalmazás elindításához keressük meg azt a menüben, és nyomjuk meg a

   gombot.
- Hálózati kapcsolat elindításához és az alkalmazásról további adatok megtekintéséhez lapozzunk az alkalmazáshoz, és válasszuk az Opciók→ Ugrás webcímre menüpontot, ha az elérhető.
- Ha meg szeretnénk nézni, hogy milyen szoftvercsomagokat telepítettünk vagy távolítottunk el és mikor, válasszuk az Opciók→ Napló megtekintése menüpontot.
- A telepítési naplót elküldhetjük az ügyfélszolgálatnak, így ott megnézhetik, mit telepítettünk a telefonra és mit távolítottunk el. Ehhez válasszuk az Opciók→ Napló küldése→ SMS-ben, MMS-ben, Bluetooth-on vagy E-mailben (utóbbi csak megfelelő e-mail beállításoknál érhető el).

## Alkalmazás és szoftver eltávolítása

Lapozzunk a szoftvercsomagra, és válasszuk az Opciók→ Eltávolítás menüpontot. A művelet megerősítéséhez nyomjuk meg az Igen gombot.

Ha eltávolítunk egy szoftvert, azt csak akkor tudjuk újratelepíteni, ha megvan az eredeti telepítőfájl vagy az eltávolított szoftvercsomag biztonsági mentése. Ha eltávolítunk egy szoftvercsomagot, az adott szoftverrel létrehozott dokumentumokat nem tudjuk többé megnyitni.

Megjegyzés: Ha egy másik szoftvercsomag működése függ az eltávolított szoftvercsomagtól, akkor lehet, hogy a másik szoftvercsomag nem fog működni. A részletekért olvassuk el a telepített szoftvercsomag dokumentációját.

## Alkalmazások beállításai

- Szoftvertelepítés Adjuk meg a telepíteni kívánt szoftver típusát: Be, Csak aláírtakat vagy Ki.
- Online tanúsítv.ellen. Bekapcsolásakor az alkalmazáskezelő a telepítés előtt ellenőrizni fogja az alkalmazás online tanúsítványait.

Lehetőségek az Alkalmazások alapnézetében: Telepítés, Adatok megjelenít., Ugrás webcímre, Tan. megjelenítése, Küldés, Eltávolítás, Alkalmaz.letöltések, Napló megtekintése, Napló küldése, Frissítés, Beállítások, Súgó és Kilépés.  Alapértelm. webcím – Az online tanúsítványok ellenőrzésekor használt alapértelmezett cím.

Egyes Java-alkalmazások további adatok vagy összetevők letöltéséhez telefonhívást, üzenetküldést vagy adott hozzáférési ponttal létesített hálózati kapcsolatot igényelnek. Adott alkalmazásra vonatkozó beállítások módosításához az Alkalmazások alapnézetében lapozzunk az alkalmazáshoz, és válasszuk az Opciók→ Progr.csop.-beállít. menüpontot.

# Akt. kulcs – szerzői joggal védett fájlok kezelése

A szerzői jogi védelem egyes esetekben tiltja a képek, csengőhangok és más tartalom másolását, módosítását vagy továbbítását.

A telefonon tárolt aktiváló kulcsok megtekintéséhez nyomjuk meg a 🚱 gombot, és válasszuk az Eszközök – Aktiváló kulcsok menüpontot.

- Az érvényes kulcsok (💡) egy vagy több médiafájlhoz kapcsolódnak.
- A lejárt kulcsoknál ( ) elfogyott a médiafájl használatára engedélyezett idő, vagy túlléptük a fájl használati időtartamát. A Lejárt aktiváló kulcsok megtekintéséhez nyomjuk meg a gombot.
- A médiafájlhoz további használati idő vásárlásához vagy a használati időtartam meghosszabbításához jelöljük ki az aktiváló kulcsot, és válasszuk az Opciók→Tartalom aktiválása menüpontot. Az aktiváló kulcsok nem frissíthetők, ha tiltva van a szolgáltatói hírüzenetek fogadása. Lásd: <u>'Szolgáltatói hírüzenetek beállításai'</u> című rész (<u>67</u>. oldal).
- A jelenleg használaton kívüli (Nem haszn.) kulcsok megtekintéséhez nyomjuk meg kétszer a gombot. A nem használt kulcsokhoz nem kapcsolódnak a telefonon mentett médiafájlok.

## Másoló – tartalom átvitele másik telefonról

Nyomjuk meg a ♀ gombot, és válasszuk az Eszközök→ Másoló menüpontot: ekkor névjegyeket, naptárt, képeket, video- és hangfájlokat másolhatunk Bluetooth-kapcsolaton keresztül kompatibilis S60-as kezelőfelületű telefonról (például Nokia 6600 és Nokia 7610) a Nokia 6630-as készülékre. Ehhez a művelethez a Nokia 6630-as telefonnál SIM-kártya sem szükséges. Ha a telefont SIM-kártya nélkül kapcsoljuk be, automatikusan az Offline üzemmód aktiválódik. Ez lehetővé teszi, hogy a SIM-kártyát a másik telefonban használjuk. Kövessük a kijelzőn megjelenő utasításokat.

A dupla bejegyzések elkerüléséhez az azonos típusú információkat, például a névjegyeket, úgy is átmásolhatjuk az egyik készülékről a másikra, hogy csak egyszer kerüljenek át. Ha utána még egyszer át akarjuk másolni a kérdéses információt, lehet, hogy újra át kell küldenünk a Másoló alkalmazást a másik készülékre, és újra telepítenünk kell.

A másolási eljárás lépései a következők:

- Kapcsoljuk be Nokia 6630-as készülékünk Bluetooth funkcióját. Lásd: <u>'Bluetooth-kapcsolat'</u> című rész (<u>95</u>. oldal).
- 2 Nyissuk meg a Nokia 6630-as készülék Másoló alkalmazását. Kövessük a kijelzőn megjelenő utasításokat.
- 3 A telefon elküldi az adatátviteli alkalmazást a másik telefonra.
- 4 Telepítsük a Másoló alkalmazást a másik telefonon. Az alkalmazás a főmenübe kerül, és automatikusan elindul.
- 5 A telefonokat párosítani kell. A párosítás ismertetését lásd: <u>'Adatok küldése Bluetooth-kapcsolaton</u>', Párosítás című rész (<u>97</u>. oldal).
- 6 Jelöljük ki, hogy milyen tartalmat kívánunk átmásolni a Nokia 6630-as telefonra.
- 7 Az alkalmazás a másik telefon memóriájából vagy memóriakártyájáról (ha elérhető) a tartalmat átmásolja a Nokia 6630-as készülékre. A másolás ideje az átvitt adatok mennyiségétől függ. A másolás megszakítható, és később folytatható.

## 🗓 Eszközkezelő – szolgáltató konfigurálása

Nyomjuk meg a ♀ gombot, és válasszuk az Eszközök→ Eszközkez. menüpontot. A szerverprofilokat és a különböző konfigurációs beállításokat a hálózat üzemeltetőjétől, a szolgáltatótól vagy a vállalat információs osztályától kaphatjuk meg. A konfigurációs beállítások között szerepelhetnek a hozzáférési pontok beállításai az adatkapcsolatokhoz, valamint a telefon különböző alkalmazásaihoz tartozó egyéb beállítások.

- Szerverhez való kapcsolódáshoz és a konfigurációs beállítások fogadásához válasszuk a Konfig. indítása menüpontot.
- A szolgáltatótól érkező konfigurációs beállítások fogadásának engedélyezéséhez vagy tiltásához válasszuk a Konfig. engedélyez. vagy a Konfig. letiltása beállítást.

### Szerverprofil beállításai

A megfelelő beállításokért forduljunk a szolgáltatóhoz.

- Szerver neve Írjuk be a konfigurációs szerver nevét.
- Szerver azonosítója Adjuk meg a konfigurációs szerver egyedi azonosítóját.
- Szerver jelszava Adjuk meg a telefonunkat azonosító jelszót.
- Elérési pont Jelöljük ki a szerverhez való csatlakozásnál használni kívánt hozzáférési pontot.
- Gazda címe Írjuk be a szerver URL-címét.
- Port Adjuk meg a szerver portszámát.
- Felhasználónév és Jelszó Írjuk be felhasználóazonosítónkat és jelszavunkat.
- Konfigurálás enged. A szerverről a konfigurációs beállítások fogadásához válasszuk az Igen beállítást.
- Kér. auto. elfogadása Ha a beérkező konfigurálás elfogadását megerősítő kérdést szeretnénk látni a telefonon, válasszuk a Nem beállítást.

# Akkumulátorról szóló információk

## Töltés és kisütés

A készülék újratölthető akkumulátorral üzemel. Egy új akkumulátor maximális teljesítményét csak két-három teljes feltöltési/kisütési ciklus után éri el. Az akkumulátor több százszor feltölthető és kisüthető, de előbb-utóbb elhasználódik. Amikor a beszélgetések és a készenléti állapot időtartama észrevehetően rövidebb a megszokottnál, vásároljunk egy új akkumulátort. Csak a Nokia által jóváhagyott akkumulátorokat használjunk, és azokat ugyancsak a Nokia által ehhez a készülékhez jóváhagyott töltőkészülékekkel töltsük újra.

Az akkumulátor kivétele előtt mindig kapcsoljuk ki a készüléket, és húzzuk ki a töltőt.

A töltőt húzzuk ki a hálózati aljzatból és a készülékből, ha nem használjuk. Ne hagyjuk az akkumulátort a töltőre csatlakoztatva. A túltöltés megrövidítheti az akkumulátor élettartamát. A teljesen feltöltött, de nem használt akkumulátor idővel önmagától is elveszti töltését. A szélsőséges hőmérsékleti viszonyok az akkumulátor feltölthetőségét is befolyásolhatják.

Az akkumulátort csak a rendeltetésének megfelelő célokra használjuk. Soha ne használjunk sérült akkumulátort vagy töltőt.

Ne zárjuk rövidre az akkumulátort. Véletlen rövidzárlatot okozhat például egy fémtárgy (pénzérme, kapocs vagy toll), ha az akkumulátor pozitív (+) és negatív (-) pólusait (az akkumulátoron lévő fémszalagokat) közvetlenül összeköti. Ez könnyen előfordulhat, ha a tartalék akkumulátort zsebünkben vagy tárcánkban tartjuk. A pólusok rövidre zárása az akkumulátort és az összeköttetést létrehozó tárgyat is tönkreteheti.

A túl meleg vagy túl hideg helyen történő tárolás (ha például nyáron vagy télen lezárt gépkocsiban tartjuk) az akkumulátor teljesítőképességének gyengülését, illetve élettartamának megrövidülését okozhatja. Az akkumulátort próbáljuk meg 15 °C és 25 °C között tartani. Túl meleg vagy túl hideg akkumulátorral a készülék esetleg akkor sem működik, ha az akkumulátor egyébként teljesen fel van töltve. Az akkumulátor teljesítménye különösen korlátozott fagypont alatti hőmérsékleten.

Az akkumulátorokat soha ne dobjuk tűzbe! Az akkumulátoroktól a helyi rendszabályoknak megfelelően szabaduljunk meg. Lehetőség szerint hasznosítsuk újra. Soha ne dobjuk a háztartási szemétbe.

# KEZELÉS ÉS KARBANTARTÁS

A készülék kiemelkedő színvonalú tervezés és kivitelezés eredménye, amely gondos kezelést igényel. Az alábbi javaslatok segítenek a garancia megőrzésében.

- A készüléket tartsuk szárazon. A csapadék, a pára és minden egyéb folyadék vagy nedvesség tartalmazhat az elektronikus áramkörökben korróziót előidéző ásványi anyagokat. Ha a készülék vizes lesz, vegyük ki az akkumulátort, és visszahelyezés előtt várjuk meg, amíg a készülék teljesen megszárad.
- A készüléket ne használjuk és ne tároljuk poros, piszkos helyen. A por károsíthatja a készülék mozgó és elektromos alkatrészeit.
- A készüléket ne tartsuk túl meleg helyen. A magas hőmérséklet csökkentheti az elektronikus alkotóelemek élettartamát, károsíthatja az akkumulátort, és deformálhatja vagy megolvaszthatja a műanyag alkatrészeket.
- A készüléket ne tartsuk túl hideg helyen. A normál hőmérsékletre való felmelegedéskor a készülék belsejében lecsapódó pára károsíthatja az elektronikus áramköröket.

- Ne kíséreljük meg felnyitni a készüléket más módon, mint ahogyan az a jelen útmutatóban szerepel.
- A készüléket ne ejtsük le, ne ütögessük, és ne rázogassuk. A durva bánásmód tönkreteheti az áramköri kártyákat és a finommechanikát.
- A készüléket ne tisztítsuk erős vegyszerekkel, illetve oldóvagy mosószerekkel.
- Ne fessük be a készüléket. A festék eltömítheti a mozgó alkatrészeket, ami a készüléket használhatatlanná teheti.
- A lencsék (fényképezőgép, távolságérzékelő és fénymérő esetén) tisztítása puha, tiszta, száraz ruhával történjen.
- Kizárólag eredeti vagy jóváhagyott csereantennát használjunk. A nem engedélyezett antennák, változtatások vagy kiegészítő alkatrészek károsíthatják a készüléket, és sérthetik a rádiófrekvenciás készülékekre vonatkozó jogszabályokat.

A fenti javaslatok egyaránt vonatkoznak a készülékre, az akkumulátorra, a töltőre és bármilyen tartozékra. Ha ezek közül bármelyik nem működne megfelelően, forduljunk a legközelebbi márkaszervizhez.

# TOVÁBBI BIZTONSÁGI TUDNIVALÓK

#### Üzemelési környezet

Mindenütt tartsuk be az adott területre érvényes előírásokat, és mindig kapcsoljuk ki a készüléket, ha annak használata tilos, illetve ha interferenciát vagy veszélyt idézhet elő. A telefont csak normál helyzetben használjuk. Ahhoz, hogy a készülék továbbra is megfeleljen a rádiófrekvenciás irányelveknek, csak a Nokia által jóváhagyott tartozékokat használjuk hozzá. Ha a készüléket bekapcsolt állapotban magunkon hordjuk, mindig jóváhagyott tartót vagy hordtáskát használjunk.

#### Orvosi eszközök

A rádióadók használata, beleértve a rádiótelefonokat is, zavarhatja a nem megfelelően védett orvosi berendezéseket. Ha bármilyen, ezzel kapcsolatos kérdés merülne fel, beszéljük meg az orvossal, vagy forduljunk a készülék gyártójához, hogy eldönthessük, a berendezés megfelelően árnyékolt-e a rádiófrekvenciás sugárzással szemben. Mindig kapcsoljuk ki a készüléket, ha egy egészségügyi intézményben erre felszólító jelzést vagy feliratot látunk. A kórházakban és egészségügyi intézményekben a külső rádiósugárzásra érzékeny berendezések is üzemelhetnek.

Szívritmus-szabályozók A lehetséges interferencia elkerülése érdekében a szívritmus-szabályozók gyártói általában azt javasolják, hogy a rádiótelefon legalább 15,3 cmre legyen a szívritmus-szabályozótól. Ez az ajánlás a Wireless Technology Research intézet által végzett független kutatások eredményeivel is összhangban van. Néhány tanács a szívritmus-szabályozóval élő személyeknek:

- a készüléket a szívritmus-szabályozótól legalább 15,3 cmre kell tartani, amikor a készülék be van kapcsolva;
- a készüléket nem szabad felső ingzsebbe vagy mellényzsebbe tenni; és
- az interferencia lehetőségének csökkentése érdekében a telefont tartsuk a szívritmus-szabályozóval átellenes oldali fülünkhöz.

Azonnal kapcsoljuk ki a készüléket, ha az interferenciának bármilyen jele mutatkozik.

Hallókészülékek Bizonyos digitális rádiós eszközök zavarhatnak egyes hallókészülékeket. Ha interferencia lép fel, forduljunk a szolgáltatóhoz.

#### Járművek

A rádiófrekvenciás sugárzás a járművek szakszerűtlenül beszerelt, vagy nem megfelelően árnyékolt elektronikus berendezéseinek (elektronikus üzemanyagbefecskendezőjének, blokkolásgátlójának, sebességszabályozó rendszerének vagy légzsákjának) működését is hátrányosan befolyásolhatja. További tájékoztatásért forduljunk a gépkocsi vagy a felszerelt kiegészítők gyártójához vagy képviseletéhez.

A készüléket csak szakember javíthatja, illetve építheti be a járművünkbe. A szakszerűtlen beépítés vagy javítás veszélyes lehet, és a készülékre vonatkozó garanciát is érvénytelenné

teheti. Rendszeresen ellenőrizzük, hogy a járművünkbe épített rádiófrekvenciás berendezések mind megfelelően működneke. A készülékkel, illetve annak alkatrészeivel és tartozékaival közös légtérben ne tároljunk és ne szállítsunk gyúlékony folyadékokat, gázokat vagy robbanóanyagokat. Légzsákkal felszerelt járművek esetén ne feledjük, hogy a légzsák igen nagy sebességgel nyílik. A légzsák fölé, illetve tágulási terébe ne tegyünk semmíréle tárgyat – a beépített vagy hordozható rádiótelefonokat is beleértve. A szakszerűtlenül beszerelt telefonkészülék vagy tartozék a légzsák kinyílásakor súlyos sérüléseket okozhat.

Repülőgépen a készülék használata tilos. Repülőgépbe való beszállás előtt mindig kapcsoljuk ki a készüléket. A rádiós távközlési eszközök repülőgépen történő használata veszélyeztetheti a repülőgép berendezéseinek működését, megzavarhatja a vezeték nélküli telefonhálózat működését, ráadásul törvénysértőnek is minősülhet.

#### Robbanásveszélyes környezetek

Kapcsoljuk ki a készüléket, ha az adott területen robbanásveszély áll fenn. Mindig tartsuk be az erre vonatkozó jelzéseket és utasításokat. A robbanásveszélyes környezetek közé tartoznak azok a helyszínek is, ahol általában a gépjárművek motorjának leállítását is javasolják. Ilyen környezetben már egy szikra is robbanást vagy tüzet idézhet elő, ami súlyos sérüléseket, sőt halált okozhat. Üzemanyagtöltő állomások és szervizállomások közelében kapcsoljuk ki a készüléket. Mindig vegyük figyelembe azokat az előírásokat, amelyek korlátozzák a rádióadók alkalmazását üzemanyagok tárolására és elosztására használt területeken, vegyi üzemekben, illetve robbantási műveletek helyszínén. A robbanásveszélyre általában (de nem mindig) közérthető jelzések utalnak. Robbanásveszély áll fenn például a hajók fedélzet alatti terében, vegyi anyagok szállítására vagy tárolására szolgáló területeken, cseppfolyós (általában propán- vagy bután-) gázzal üzemelő járművekben, valamint olyan helyeken, ahol a levegőben vegyi anyagok vagy finom részecskék (liszt, por vagy fémreszelék) lehetnek.

#### Segélykérő hívások

Fontos: A rádiótelefonok, köztük ez a készülék is, rádiójelekre, vezetékes és vezeték nélküli hálózatokra, valamint a felhasználó által programozható funkciókra támaszkodva működik. Ezért a kapcsolat létrejötte nem garantálható minden körülmények között. Létfontosságú kommunikáció – például orvosi segélykérés – céljából soha ne hagyatkozzunk kizárólag vezeték nélküli eszközökre.

#### Segélykérés rádiótelefonon keresztül:

- Ha a készülék ki van kapcsolva, akkor kapcsoljuk be. Ellenőrizzük a megfelelő térerőt. Egyes hálózatokon a hívás csak úgy lehetséges, ha érvényes SIM- vagy USIM-kártyát helyeztünk a készülékbe.
- 2 A kijelző törléséhez és a készülék hívásra kész állapotba hozásához nyomjuk meg a J gombot, ahányszor csak szükséges.
- 3 Írjuk be a helyzetünknek megfelelő hivatalos segélyhívó számot. A segélyszolgálatok telefonszáma helyről helyre változhat.
- 4 Nyomjuk meg a ( gombot.

Ha bizonyos funkciók használatban vannak, először azokat ki kell kapcsolnunk annak érdekében, hogy segélykérő hívást

kezdeményezzünk. További tájékoztatásért olvassuk el figyelmesen az útmutatót vagy forduljunk a szolgáltatóhoz.

Segélyhívás esetén a lehető legpontosabban adjuk meg az ilyenkor szükséges adatokat. Előfordulhat, hogy a vezeték nélküli eszköz a kommunikáció egyetlen módja egy baleset helyszínén. Ne szakítsuk meg a kapcsolatot, amíg erre engedélyt nem kapunk.

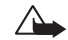

FIGYELMEZTETÉS! Offline üzemmódban – egyes segélyhívások kivételével – nem használhatjuk a készüléket telefonhívásokra és egyéb, hálózati lefedettséget igénylő funkciókra.

#### Hitelesítési információ (SAR)

#### a készülék megfelel a rádióhullám-kibocsátásra Vonatkozó nemzetközi irányelveknek.

A mobileszköz rádió adó-vevő részt tartalmaz. A készüléket úgy tervezték, hogy a rádiófrekvenciás (RF) energiakibocsátása ne haladja meg a nemzetközi irányelvek (ICNIRP) által javasolt mértéket. A korlátozások (az átfogó irányelveken belül) az embert érhető megengedett rádiófrekvenciás energiaszintet határozzák meg. Az irányelveket független tudományos szervezetek dolgozták ki tudományos tanulmányok alapos kiértékelésének felhasználásával. Az irányelvek tartalmaznak alapvető, minden emberre kortól és egészségi állapottól függetlenül érvényes biztonsági kiegészítéseket.

A mobileszközök kibocsátási szabványa Specifikus Elnyelési Rátaként (SAR) ismert mérési egységet tartalmaz. A nemzetközi irányelvekben megállapított SAR-határérték 2,0 W/kg\*. A SAR-teszteket szabvány üzemeltetési pozíció alkalmazásával végzik úgy, hogy a készülék a legmagasabb energiaszinten sugároz minden tesztelt frekvenciasávon. Azzal együtt, hogy a SAR-szintet a legmagasabb tanúsított energiaszinten határozzák meg, a működő készülék tényleges SAR-szintje jóval a maximális szint alatt lehet. Ez annak következménye, hogy a készüléket többféle energiaszinten történő üzemeltetésre tervezték úgy, hogy csak annyi energiát használjon, hogy hozzáférjen a hálózathoz. Általában véve, minél közelebb tartózkodunk a mobil átjátszóállomáshoz, annál alacsonyabb a készülék energiakibocsátása.

A készülék fülhöz közeli használatának tesztelése során mért legmagasabb SAR-érték 0.83 W/kg.

Ez a készülék megfelel a rádiófrekvenciás követelményeknek, amennyiben a szokásos módon, a fülhöz tartva használjuk, vagy a testtől legalább 1.5 cm távolságra. Ha a telefont hordtáskában, övcsipeszen vagy övtartóban hordjuk, az ne tartalmazzon fémes részeket, és a készüléket a testtől legalább 1.5 cm távolságra helyezzük el.

Adatfájlok és üzenetek átviteléhez a készüléknek jó minőségű hálózati kapcsolatra van szüksége. Egyes esetekben az adatfájlok és üzenetek átvitele késleltetett, amíg a megfelelő kapcsolat létre nem jön. Tartsuk a fentebb javasolt távolságot, amíg az adatátvitel be nem fejeződik.

\*A közhasználatú mobileszközök SAR-határértékének tíz gramm emberi szövetre vonatkozó átlaga 2,0 watt/kilogramm (W/kg). Az irányelvek elégséges ráhagyást tartalmaznak az ember védelme érdekében, és figyelembe veszik a mérések szórását. A SAR-értékek az egyes országok követelményeitől és a hálózatok által használt sávszélességektől függően változhatnak. Az egyes régiókra vonatkozó SARinformációkat a www.nokia.com honlap termékinformációs része tartalmazza.

## Tárgymutató

#### A, Á

adatkapcsolatok bontás 100 ikonok 15 részletek 100 aktiváló kulcsok 120 alkalmazások, Java 117 azonnali üzenetküldés 87 blokkolás 90 csoportok 92 egyéni beszélgetések 90 felhasználói azonosító. magyarázat 91 kapcsolódás csevegőszerverhez 87 privát üzenet küldése 89 üzenet küldése 89 üzenetek rögzítése 90

#### В

128

#### beállítások

adatkapcsolatok 107 biztonsági kód 111 Bluetooth 96 csevegés beállításai 87, 88, 94 dátum és idő 110 elérési kódok 110 eredeti beállítások 105 fülhallgató 116

hívásátirányítás 114 híváskorlátozás 115 hozzáférési pontok 108 hurokkészlet 116 kijelző 105 kijelzővédő 105 mobiltárca 86 mobiltárcakód 111 naptár 70 nyelv 104 PIN-kód 110 tanúsítványok 112 telefon testreszabása 11 UPIN-kód 110 UPUK-kód 111 beillesztés, szöveg 53 billentyűkombinációk internetkapcsolat 74 kamera 36 billentyűkombinációk: lásd: Üzembe helvezési útmutató biztonsági kód 111

#### Bluetooth

fülhallgató 116 gyárilag beállított kód 97 kapcsolat állapotjelzői 97 kapcsolat kérése 97 készülékcím 97 készülékek csatlakoztatása, párosítás 97 készülékikonok 96 kikapcsolás 98 kód, magyarázat 97 párosítás kérése 97 párosítás, magyarázat 97

#### С

cache ürítés 78 CD-lemez 99

#### Cs

csatlakozási beállítások 107 csengőhangok

egyedi csengőhang eltávolítása 32 egyedi csengőhang hozzárendelése 32 fogadás szöveges üzenetben 58 csevegés lásd: azonnali üzenetküldés csomagkapcsolt adatátviteli csatlakozások 100 beállítások 109

GPRS, magyarázat 107

#### D

dátum beállítások 110 digitális jogok kezelése, DRM *lásd: aktiváló kulcsok* DNS, tartománynév-szolgáltatás, magyarázat 109

#### E, É

egyéni kialakítás 13 e-mail 54 beállítások 65 letöltés a postafiókból 60 megnyitás 60 mellékletek megtekintése 60 offline 62 távoli postafiók 59 emlékeztető Lásd: naptár, hangjelzés

#### F

fájlformátumok JAD-fájl 118 JAR-fájl 118 RealPlayer 46 SIS-fájl 117 fájlkezelő 18 felbontás, magyarázat 37 fényerősség beállítása a kameránál 36 kijelző 105 film. muvee egyéni muvee 44 gyors muvee 43, 44 fülhallgató beállításai 116 G galéria 39 Gy gyorshívás 24 н hang némítása 47 hangerő-szabályozás 17 hangszóró 17 hívás közben 22 hangfájlok 39 hanghívás 32, 116 hangjelzések ébresztőóra 16 naptári hangjelzések 69 hangminták 32, 116 híváskezdeményezés 33 hozzárendelés 33, 117 hangminták rögzítése 33, 117 hangok csengőhang némítása 25 hangok rögzítése 45 testreszabás 12 hangpostafiók 22 hívások átirányítása a hangpostafiókba 114

telefonszám módosítása 22 hangszóró 17 bekapcsolás 18 kikapcsolás 18 hangüzenetek 22 hívásinfó lásd: napló hívások átadás 26 beállítások 105 fogadott 27 hívásátirányítás beállításai 114 időtartam 27 nemzetközi 22 tárcsázott hívások 27 hozzáférési pontok 107 beállítások 108 hurokkészlet beállításai 116 1, Í idő beállítások 110 ikonok 15 indexképek névjegykártyán 30 internet hozzáférési pontok, lásd: hozzáférési pontok internet-hozzáférési pontok (IAP) Lásd: hozzáférési pontok IP-cím, magyarázat 109

Copyright © 2005 Nokia. All rights reserved.

#### J

Java

Lásd: alkalmazások, Java

#### Κ

#### kamera

éiszakai üzemmód 36 fényerő beállítása 36 képek küldése 36 kontraszt beállítása 36 önkioldó 37 sorozatmód 37 videófelvevő beállításai 39 videoklipek mentése 38 készenléti állapot 11 kihangosító lásd: hangszóró kijelző törlése lásd: készenléti állapot kivágás, szöveg 53 kódok 110 biztonsági kód 110 PIN2-kód 111 PIN-kód 110 konferenciahívás 24 kontraszt beállítása a kameránál 36 könyvjelző, magyarázat 73 küldés képek 36

naptárbejegyzések 70 névjegyzék-bejegyzések, névjegykártyák 31 videoklipek 43

#### L lezárási kód

lásd: biztonsági kód

#### M másolás

névjegykártyák a SIM-kártya és a készülék memóriája között 31 szöveg 53 médiafájlok fájlformátumok 46 gyors előrepörgetés 47 hang némítása 47 visszapörgetés 47 memória memória törlése 27 memóriafelhasználás megtekintése 19 memóriakártya 20 memóriakártya-adapter lásd Üzembe helvezési útmutató. MMC-adapter menü átrendezés 12

#### mobiltárca 83

beállítások 86 jegyek adatainak megtekintése 85 kártyaadatok tárolása 84 kód megadása 83 mobiltárcakód alaphelyzetbe állítása 86 mobiltárcakód 83, 111 multimédia üzenetek 54

#### Ν

napló szűrés 28 tartalom törlése 28 napló időtartama 28 naptár bejegyzések küldése 70 hangjelzés 69 naptári hangjelzés leállítása 69 szinkronizálás a PC Suite segítségével 71

#### névjegykártyák

DTMF-jelek mentése 26 képek beszúrása 30

#### 0, Ó

#### óra

beállítások 16 hangjelzés 16 szundi 16

130

#### Ρ

PC Suite

képek átvitele számítógépre 40 memóriák adatainak megtekintése 19 naptári adatok 71 szinkronizálás 99 PC-kapcsolatok Bluetooth-on

vagy USB-kábelen 99 PIN-kód 110 postafiók 59

#### R

rögzített tárcsázás 112 RSMMC, csökkentett méretű MMC lásd Üzembe helyezési útmutató

#### S

SIM-kártya nevek és telefonszámok 32 nevek és telefonszámok másolása 31 üzenetek 62 SIS-fájl 117 SMS-üzenetközpont új létrehozása 64

#### Sz

számítógépes kapcsolatok 99 szerzői jogi védelem *lásd: aktiváló kulcsok* szinkronizálás 101 szoftver fájl átvitele a készülékre 117 szolgáltatói parancsok 50 szöveges üzenet 54 szöveges üzenetek központja 64 szundi ébresztőóra 16 naptári hangjelzés 69

#### Т

tanúsítványok 112 tartalom átvitele másik telefonról 121 távoli postafiók 59 U, Ú UPIN-kód 110 UPUK-kód 111 USB-kábel 99 USIM-kártya lásd Üzembe helyezési útmutató USSD-parancsok 50 Ü, Ű

> e-mail 54 multimédia üzenet 54 szöveges üzenet 54

#### V

videófelvétel 39 videófelvevő lásd kamera videohívás 23 elutasítás 25 fogadás 25 videoklipek 39 videoklipek szerkesztése 42 áttűnések hozzáadása 42 effektusok hozzáadása 42 egyéni videoklipek 42 hangfájlok hozzáadása 42 videólejátszó Lásd: *RealPlayer*